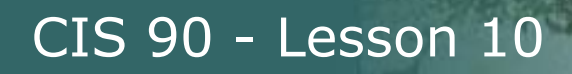

### Lesson Module Checklist

- Slides –
- Properties -
- Flash cards –
- First minute quiz -
- Web calendar summary –
- Web book pages -
- Commands done
- Lab tested and uploaded –
- Test02 uploaded, permissions set –
- Test02 mods made to Opus and Sun-Hwa -
- Real test uploaded and permissions set –
- CCC Confer wall paper NA
- Materials uploaded -
- Backup slides, CCC info, handouts on flash drive -
- Check that backup room headset is charged –
- Spare 9v battery for mic

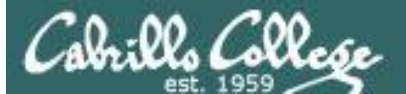

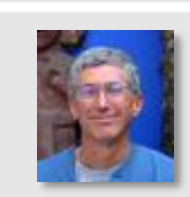

and the same

Instructor: **Rich Simms** Dial-in: **888-450-4821** Passcode: **761867** 

A the Ann Descent

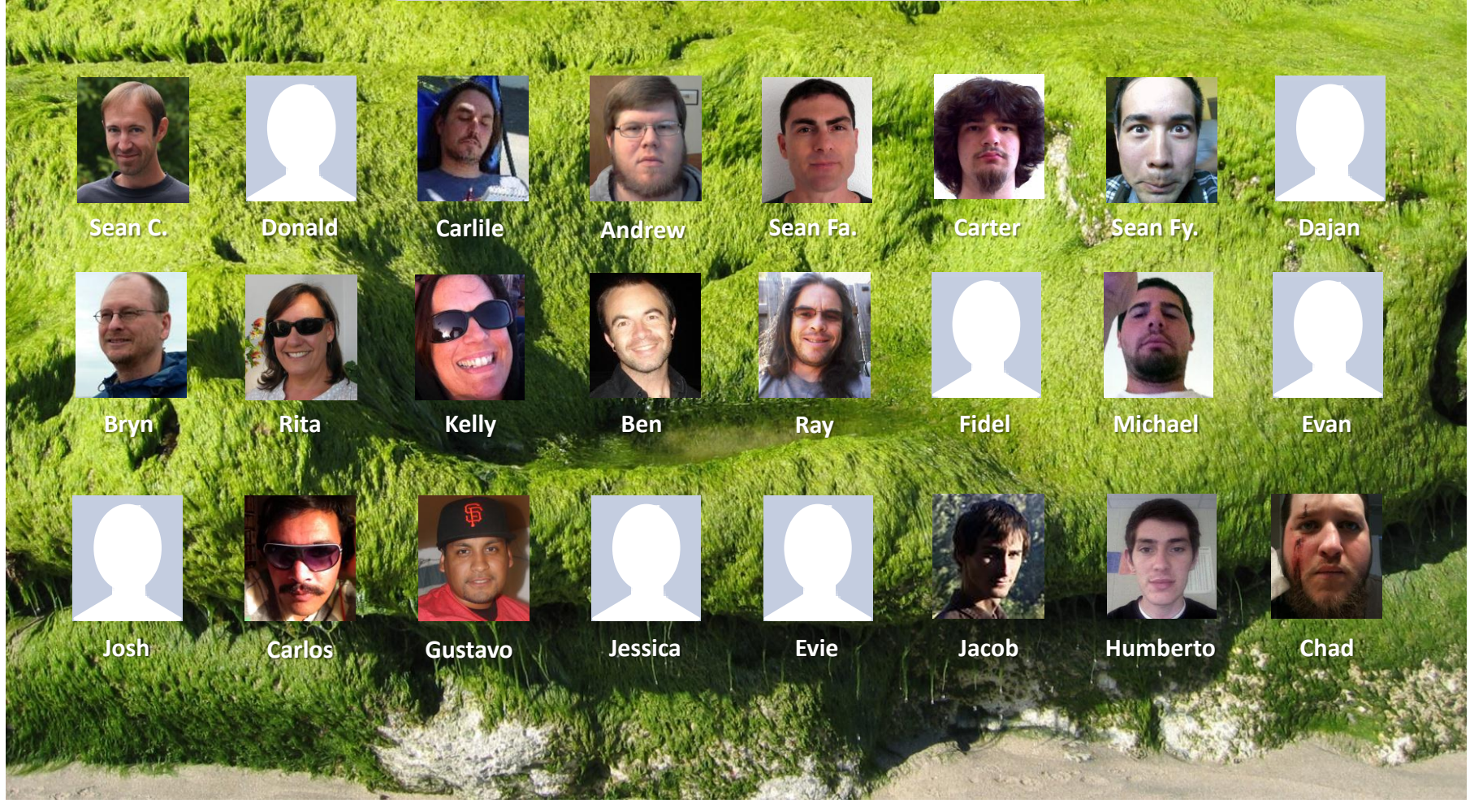

Email me (risimms@cabrillo.edu) a relatively current photo of your face for 3 points extra credit

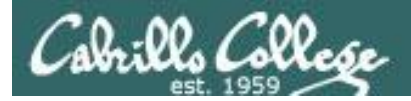

Quiz

## Please answer these questions **in the order** shown:

# No Quiz Today

But we do have a test!

### email answers to: risimms@cabrillo.edu

(answers must be emailed within the first few minutes of class for credit)  $_3$ 

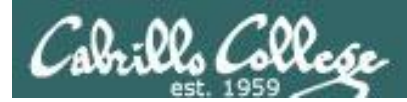

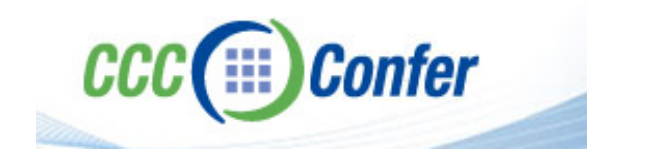

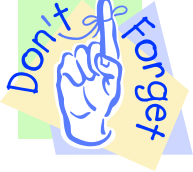

### [] Load White Board with cis\*lesson??\*-WB

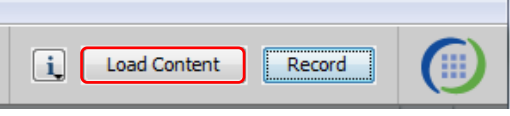

### [] Connect session to Teleconference

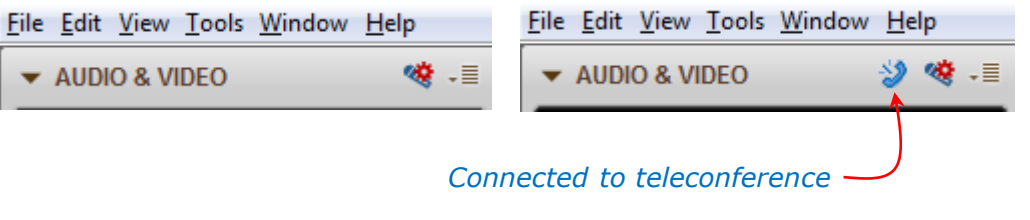

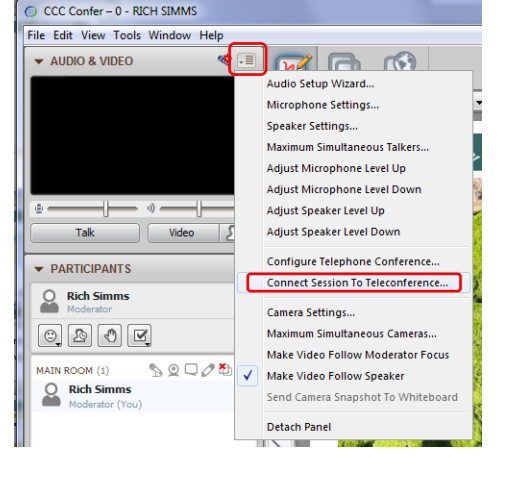

[] Is recording on?

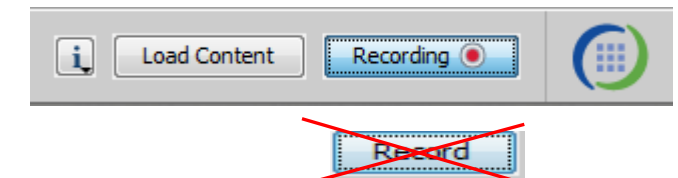

[] Toggle Talk button to not use Mic

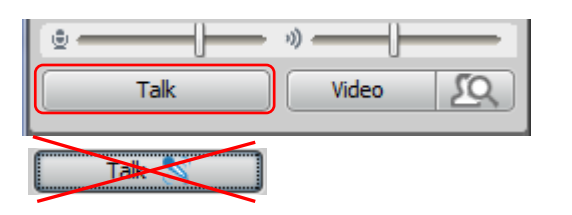

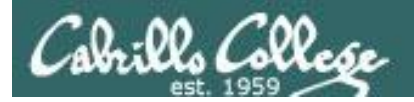

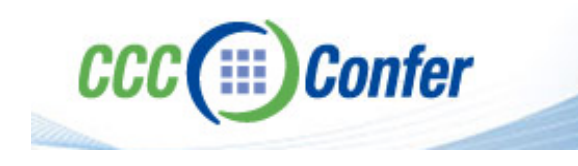

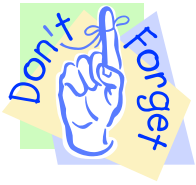

## [] Video (webcam) optional[] layout and share apps

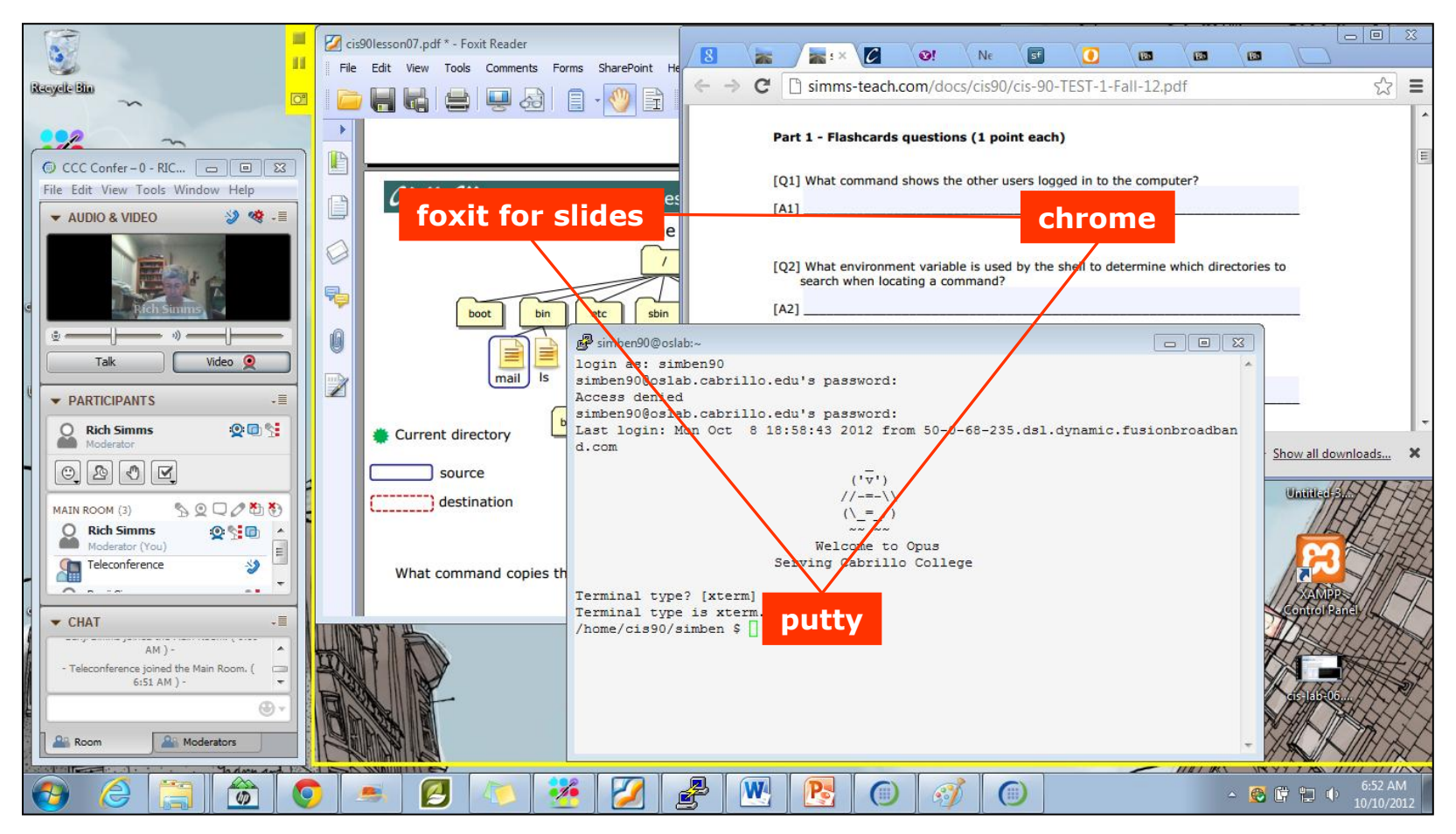

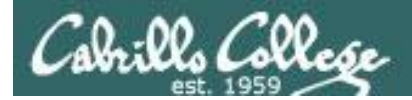

### First Minute Quiz

Please answer these questions **in the order** shown:

# No Quiz Today

But we do have a test!

email answers to: risimms@cabrillo.edu
 (within the first few minutes of class)

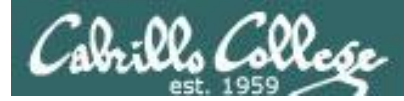

### **UNIX Processes**

| Objectives                                                                                                    | Agenda                                                                                                    |
|----------------------------------------------------------------------------------------------------|----------------------------------------------------------------------------------------------------|
| <ul> <li>Know the process life cycle</li> <li>Interpret ps command output</li> <li>Run or schedule jobs to run in the background</li> <li>Send signals to processes</li> <li>Configure process load balancing</li> </ul> | <ul> <li>Questions from last week</li> <li>Housekeeping</li> <li>Process definition</li> <li>Process lifecycle</li> <li>Process information</li> <li>Job control</li> <li>Signals</li> <li>Load balancing</li> <li>Wrap up</li> <li>Test #2</li> </ul> |

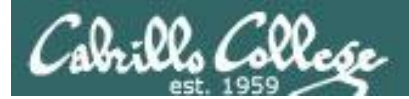

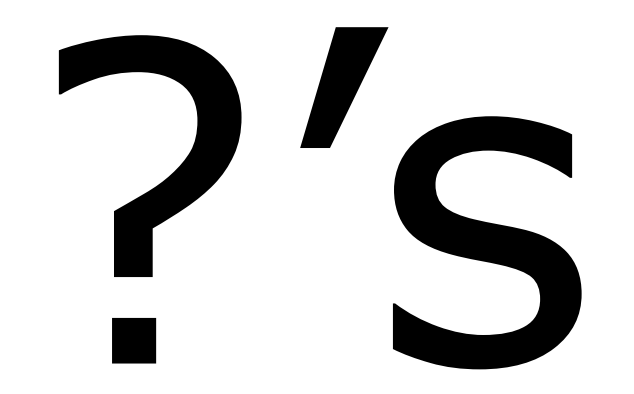

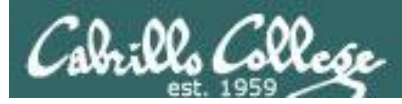

Previous material and assignment

## 1. Questions on previous material?

- File management (Lesson 6)
- Permissions (Lesson 7)
- Input/output (Lesson 8)
- Labs
- Practice test

### 2. Questions regarding the test today?

- Test will start during the last hour of class.
- Should take about 45-60 minutes
- If you wish, you can keep working on it till 11:59PM.
- You must do all the work on the test by yourself and not ask or give help to others regarding any of the test questions.

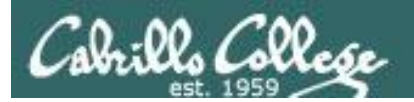

# umask Review

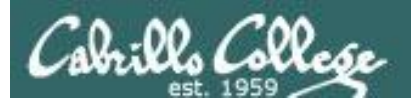

### umask summary

- Use the **umask** command to specify the permissions you want stripped from <u>future</u> new files and directories
- Does not change permissions on existing files
- To determine permissions on a new file or directory apply the umask to the initial permission starting point:
  - For new files, start with **666**
  - For new directories, start with **777**
  - For file copies, start with the permission on the source file being copied

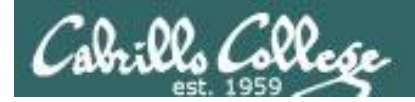

With a umask of 033 what permissions would a newly created <u>directory</u> have?

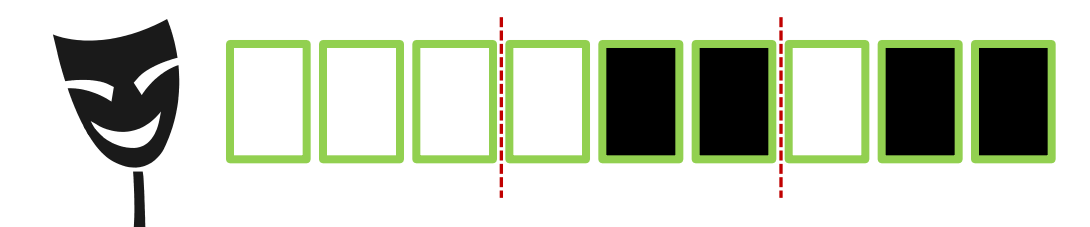

umask setting of 033 strips these bits: --- -wx -wx

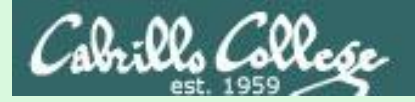

### **Example 1 – new directory**

With a umask of 033 what permissions would a newly created <u>directory</u> have?

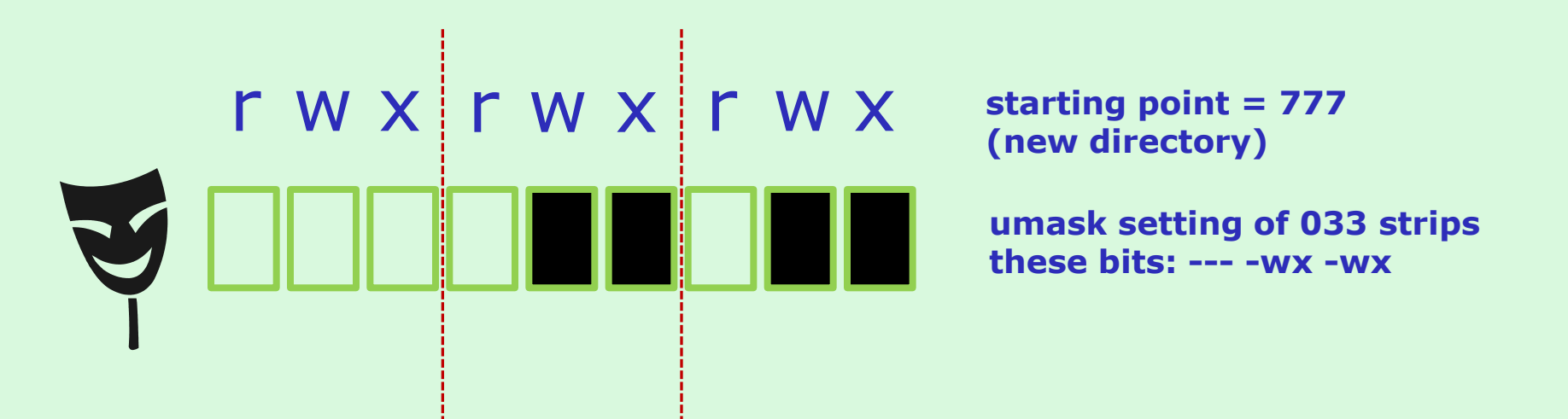

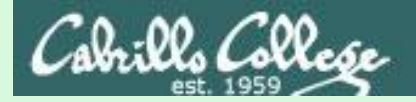

### **Example 1 – new directory**

With a umask of 033 what permissions would a newly created <u>directory</u> have?

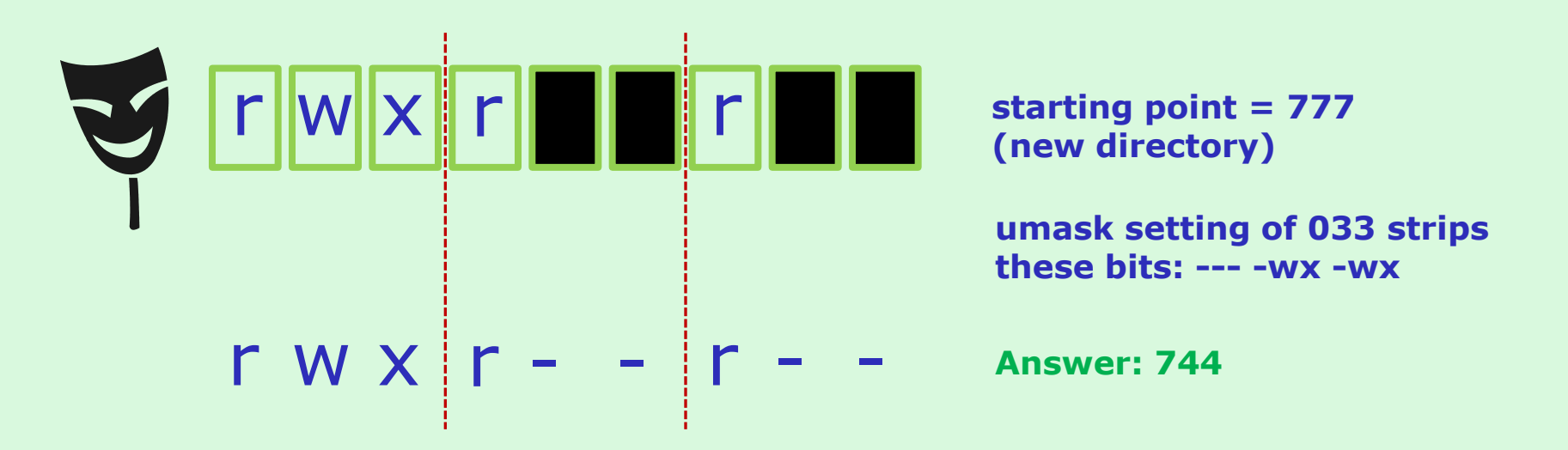

#### Prove it to yourself on Opus as shown here

/home/cis90ol/simmsben \$ umask 033
/home/cis90ol/simmsben \$ mkdir brandnewdir
/home/cis90ol/simmsben \$ ls -ld brandnewdir/
drwxr--r-- 2 simmsben cis90ol 4096 Apr 21 12:46 brandnewdir/

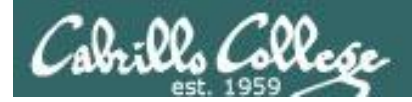

With a umask of 077 what permissions would a newly created <u>file</u> have?

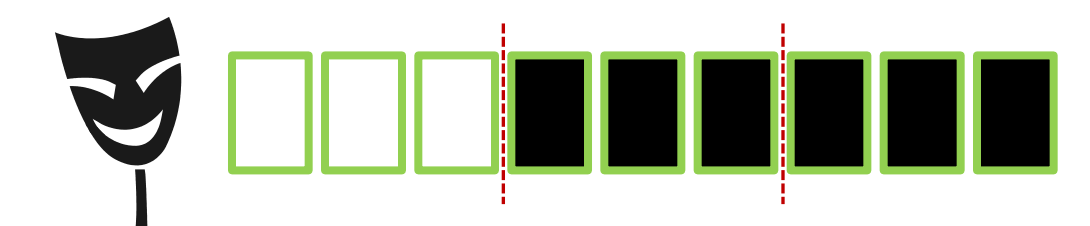

From issuing **umask 077** 

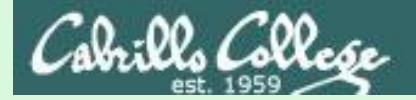

### **Example 2 – new file**

With a umask of 077 what permissions would a newly created <u>file</u> have?

ł

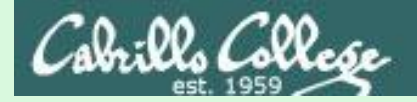

### Example 2 – new file

With a umask of 077 what permissions would a newly created <u>file</u> have?

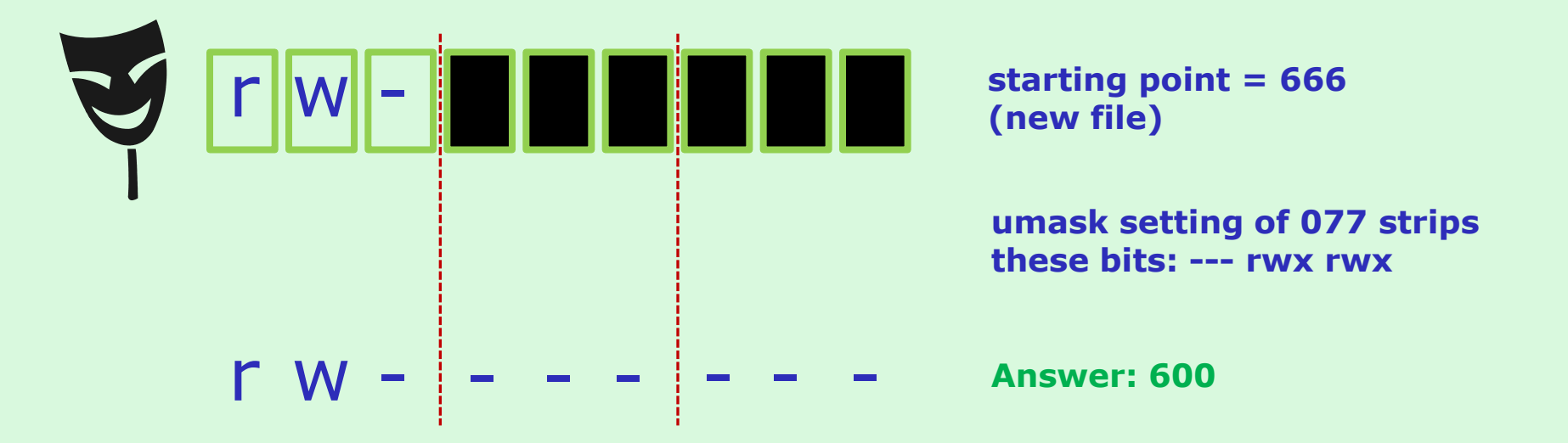

Prove it to yourself on Opus as shown here

/home/cis90ol/simmsben \$ umask 077
/home/cis90ol/simmsben \$ touch brandnewfile
/home/cis90ol/simmsben \$ ls -1 brandnewfile
-rw------ 1 simmsben cis90ol 0 Apr 21 12:50 brandnewfile

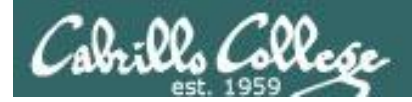

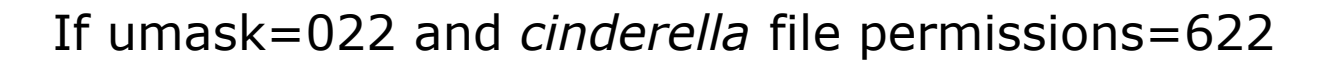

What would the permissions be on the file *cinderella.bak* after: **cp cinderella cinderella.bak** 

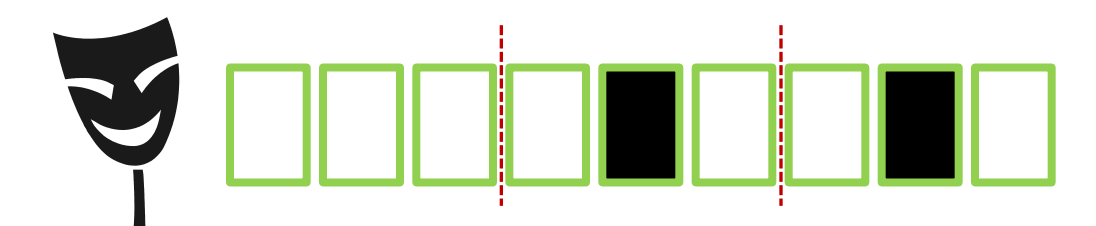

From issuing **umask 022** 

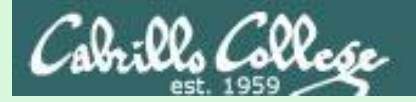

### Example 2 – file copy

If umask=022 and the *cinderella* file permissions=622

What would the permissions be on the file *cinderella.bak* after: **cp cinderella cinderella.bak** 

starting point = 622
(source file permissions)

umask setting of 022 strips these bits: --- -w- -w-

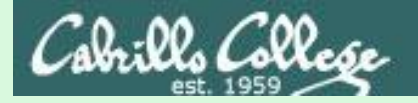

### Example 2 – file copy

If umask=022 and the *cinderella* file permissions=622

What would the permissions be on the file *cinderella.bak* after: **cp cinderella cinderella.bak** 

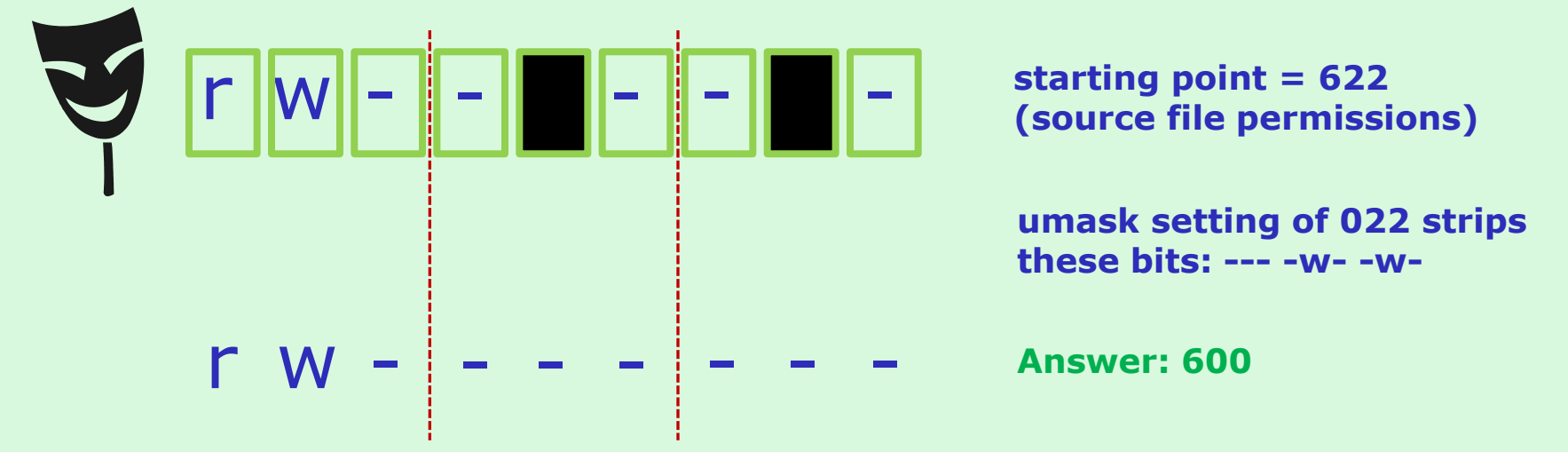

Prove it to yourself on Opus as shown here

/home/cis90ol/simmsben \$ touch cinderella
/home/cis90ol/simmsben \$ chmod 622 cinderella
/home/cis90ol/simmsben \$ umask 022
/home/cis90ol/simmsben \$ cp cinderella cinderella.bak
/home/cis90ol/simmsben \$ ls -1 cinderella.bak
-rw------ 1 simmsben cis90ol 0 Apr 21 12:53 cinderella.bak

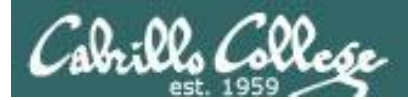

# FYI

## shell debugging and {}

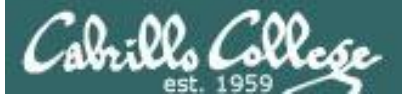

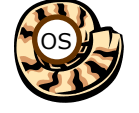

## The Shell Parse Step

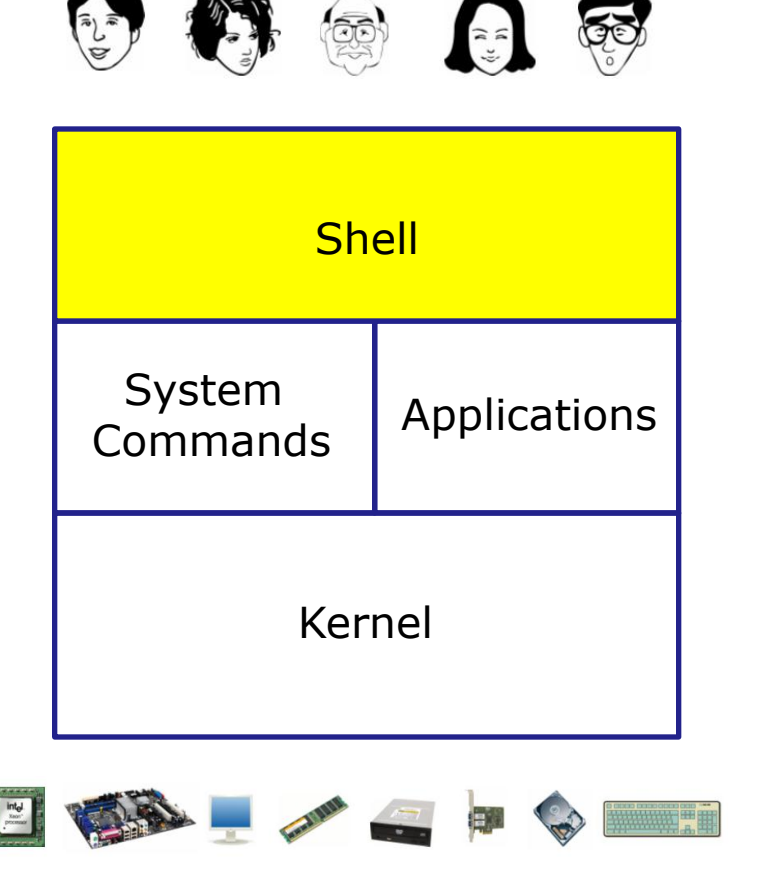

- **1) Prompt** for a command
- 2) Parse (interpret metacharacters, expand file names and dissect command line into options and arguments)
- **3) Search** for program (along the path)
- 4) Execute program by loading into memory (becomes a process), hookup input and outputs, and pass along command line options and arguments.
- 5) Nap (wait till process is done)6) Repeat

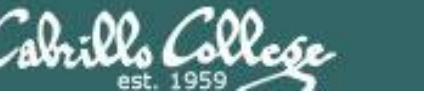

### Important Concept to Understand

- It's a team effort between the shell and the command to process what a user types after the prompt
- The shell does the initial work during the parse step and hands a clean list of options and arguments to the command
- The command may not see everything the user actually typed in

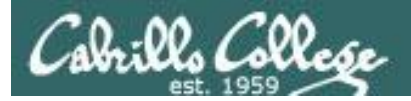

### FYI set -x, set +x

/home/cis90/rodduk \$ set -x Enable shell debugging + set -x ++ echo -ne '\033]0;rodduk@opus:~' Shows how bash /home/cis90/rodduk \$ type /bin/pi\* expands pathnames + type /bin/ping /bin/ping6 👞 /bin/ping is /bin/ping /bin/ping6 is /bin/ping6 ++ echo -ne '\033]0;rodduk@opus:~' /home/cis90/rodduk \$ type -af /usr/bin/p[ek]\*[ct] 2> /dev/null + type -af /usr/bin/perlcc /usr/bin/perldoc /usr/bin/pkcs11 inspect /usr/bin/perlcc is /usr/bin/perlcc /usr/bin/perldoc is /usr/bin/perldoc /usr/bin/pkcs11 inspect is /usr/bin/pkcs11 inspect ++ echo -ne '\033]0;rodduk@opus:~' /home/cis90/rodduk \$ set +x Disable shell debugging + set +x/home/cis90/rodduk \$

shows what arguments are actually passed to the command when it's loaded

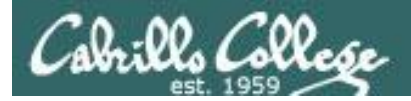

### FYI set -x, set +x

| <pre>/home/cis90/rodduk \$ set -x + set -x ++ echo -ne '\033]0;rodduk@opus:~</pre>                                                                                            | Enable shell debugging        |                                                                        |
|----------------------------------------------------------------------------------------------------|-------------------------------|------------------------------------------------------------------------|
| <pre>/home/cis90/rodduk \$ findname ' + findname '\$LOGNAME' find: ./Hidden: Permission denied find: ./testdir: Permission denied ++ echo -ne '\033]0;rodduk@opus:~</pre>     | ' <b>\$LOGNAME'</b><br>d<br>' | <i>Shows how quoted<br/>text strings get<br/>handled for variables</i> |
| <pre>/home/cis90/rodduk \$ findname ' + findname rodduk find: ./Hidden: Permission denied ./rodduk find: ./testdir: Permission denied ++ echo -ne '\033]0;rodduk@opus:~</pre> | " <b>\$LOGNAME"</b><br>d      |                                                                        |
| /home/cis90/rodduk \$ <b>set +x</b><br>+ set +x<br>/home/cis90/rodduk \$                                                                                                    | Disable shell debugging       |                                                                        |

Shows variables in double (weak) quotes get expanded, while those in single (strong) quotes do not

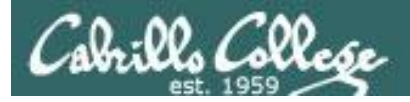

### FYI set -x, set +x

```
/home/cis90/simben $ set -x
                               Enable shell debugging
+ set -x
++ echo -ne '\033]0;simben90@opus:~'
/home/cis90/simben $ find . -name *.egg
+ find . -name 1991.egg
./1991.egg
                                                            Shows how quoted
++ echo -ne '\033]0;simben90@opus:~'
                                                            text strings get
                                                            handled
/home/cis90/simben $ find . -name "*.egg"
+ find . -name '*.egg'
./1991.egg
./basket/.1993.egg
< snipped >
./basket/.1969.egg
./basket/.1972.egg
++ echo -ne '\033]0;simben90@opus:~'
/home/cis90/simben $ set +x Disable shell debugging
+ set +x
/home/cis90/simben $
```

Shows filename expansion metacharacters without quotes are expanded and those in quotes are not

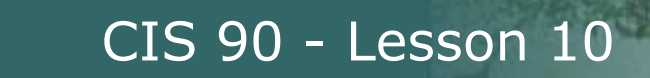

### FYI using $\{\}$

The braces {} are filename expansion metacharacters

/home/cis90/simben \$ mkdir fast
/home/cis90/simben \$ ls fast
/home/cis90/simben \$ touch fast/file{1,2,3,4,5}
/home/cis90/simben \$ ls fast
file1 file2 file3 file4 file5

Short hand for specifying multiple filenames at once

```
/home/cis90/simben $ set -x
++ echo -ne '\033]0;simben90@opus:~'
/home/cis90/simben $ touch fast/file{1,2,3,4,5}
+ touch fast/file1 fast/file2 fast/file3 fast/file4
fast/file5
++ echo -ne '\033]0;simben90@opus:~'
```

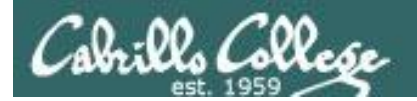

# Housekeeping

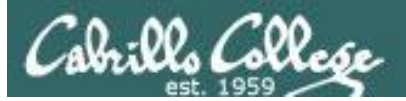

### Managing your grade

| Percentage    | Total Points  | Letter Grade | Pass/No Pass |
|---------------|---------------|--------------|--------------|
| 90% or higher | 504 or higher | А            | Pass         |
| 80% to 89.9%  | 448 to 503    | В            | Pass         |
| 70% to 79.9%  | 392 to 447    | С            | Pass         |
| 60% to 69.9%  | 336 to 391    | D            | No pass      |
| 0% to 59.9%   | 0 to 335      | F            | No pass      |

### Points gone by

- 7 quizzes 21 points
- 1 tests 30 points
- 2 forum periods 40 points
- 7 labs 210 points

### Points yet to earn

- 3 quizzes 9 points
- 2 tests 60 points
- 2 forum periods 40 points
- 3 labs 90 points
- 1 final project 60 points
- Plus extra credit up to 90 points

301 points

- 259 points

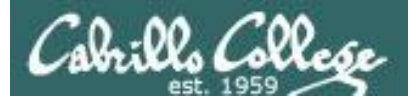

### Managing your grade

| Rick Callege CLS Classes       Total     Total       Total     Total       Total                                                                                                    | the second second second second second second second second second second second second second second second se |                                                                                                    |                                                                                                    | -202                                                                                                    |                                                                                                    | 10.00                                                                                                    |                                                                                                    |                                                                                                    |                                                                                                    |                                                                                                    |                                                                                                    |                                                                                                    |                                                                                                    |                                                                                                    | -                                                                                                    | _                                                                                                    | _                                                                                                    | -                                                                                                    | _                                                                                                    |                            |                                                                                                    | _                                                                                                    |       |
|----------------------------------------------------------------------------------------------------|----------------------------------------------------------------------------------------------------|----------------------------------------------------------------------------------------------------|----------------------------------------------------------------------------------------------------|----------------------------------------------------------------------------------------------------|----------------------------------------------------------------------------------------------------|----------------------------------------------------------------------------------------------------|----------------------------------------------------------------------------------------------------|----------------------------------------------------------------------------------------------------|----------------------------------------------------------------------------------------------------|----------------------------------------------------------------------------------------------------|----------------------------------------------------------------------------------------------------|----------------------------------------------------------------------------------------------------|----------------------------------------------------------------------------------------------------|----------------------------------------------------------------------------------------------------|----------------------------------------------------------------------------------------------------|----------------------------------------------------------------------------------------------------|----------------------------------------------------------------------------------------------------|----------------------------------------------------------------------------------------------------|----------------------------------------------------------------------------------------------------|----------------------------|----------------------------------------------------------------------------------------------------|----------------------------------------------------------------------------------------------------|-------|
| Classical procession     Classical procession       Image: State procession     State procession       Image: State procession     State procession                                                                                                    |                                                                                                    | Rich's                                                                                                    | Cab                                                                                                    | rill                                                                                                    | 0 0                                                                                                    | olle                                                                                                    | ege                                                                                                    | e Cl                                                                                                    | IS (                                                                                                    | Class                                                                                                    | es                                                                                                    |                                                                                                    |                                                                                                    |                                                                                                    |                                                                                                    |                                                                                                    |                                                                                                    |                                                                                                    |                                                                                                    |                            |                                                                                                    |                                                                                                    |       |
| Image: Base of the state of the state of                                                                                                    | and the second                                                                                                  | C15 90 G                                                                                                    | raues                                                                                                    |                                                                                                    |                                                                                                    |                                                                                                    |                                                                                                    |                                                                                                    |                                                                                                    |                                                                                                    |                                                                                                    |                                                                                                    |                                                                                                    |                                                                                                    |                                                                                                    |                                                                                                    |                                                                                                    |                                                                                                    |                                                                                                    |                            |                                                                                                    |                                                                                                    |       |
| Image: State State                                                                                                    | 1 1-                                                                                                    | Ноли                                                                                                    |                                                                                                    | 1500                                                                                                    | arces                                                                                                    |                                                                                                    | Fo                                                                                                    | nine                                                                                                    |                                                                                                    | 081                                                                                                    | ab                                                                                                    | e                                                                                                    | TC                                                                                                    |                                                                                                    |                                                                                                    |                                                                                                    |                                                                                                    |                                                                                                    |                                                                                                    |                            |                                                                                                    |                                                                                                    |       |
| Image: Control of the control of the control of th                                                                                                    |                                                                                                    | CTS 90.0                                                                                                    | Fall 20                                                                                                    | 12)                                                                                                    | Grad                                                                                                    | les                                                                                                    |                                                                                                    | _                                                                                                    |                                                                                                    |                                                                                                    |                                                                                                    |                                                                                                    | _                                                                                                    |                                                                                                    |                                                                                                    |                                                                                                    |                                                                                                    | _                                                                                                    |                                                                                                    |                            |                                                                                                    | _                                                                                                    |       |
| <ul> <li>A contract status and a contract status and a contract status and contract status and contract status and a contract s</li></ul>                                                                                                    | Login                                                                                                    | Course Ho                                                                                                    | me Ca                                                                                                    | lenda                                                                                                    | ar                                                                                                    |                                                                                                    |                                                                                                    |                                                                                                    |                                                                                                    |                                                                                                    |                                                                                                    |                                                                                                    |                                                                                                    |                                                                                                    |                                                                                                    |                                                                                                    |                                                                                                    |                                                                                                    |                                                                                                    |                            |                                                                                                    |                                                                                                    |       |
| Autor     9.9.102       Set Control     9.9.102       Set Control                                                                                                    | Hashcards                                                                                                    | Points can                                                                                                    | be ear                                                                                                    | ned t                                                                                                    | from                                                                                                    | the fo                                                                                                    | llowis                                                                                                    | ng act                                                                                                    | ivitie                                                                                                    | s:                                                                                                    |                                                                                                    |                                                                                                    |                                                                                                    |                                                                                                    |                                                                                                    |                                                                                                    |                                                                                                    |                                                                                                    |                                                                                                    |                            |                                                                                                    |                                                                                                    |       |
| <ul> <li></li></ul>                                                                                                    | Addam                                                                                                    | + 5% - Q                                                                                                    | uizzen                                                                                                    |                                                                                                    |                                                                                                    |                                                                                                    |                                                                                                    |                                                                                                    |                                                                                                    |                                                                                                    |                                                                                                    |                                                                                                    |                                                                                                    |                                                                                                    |                                                                                                    |                                                                                                    |                                                                                                    |                                                                                                    |                                                                                                    |                            |                                                                                                    |                                                                                                    |       |
| <ul> <li>Prima da la construcción de la construcción de la constru</li></ul>                                                                                                    | <u>CIS 99</u>                                                                                                   | • 14% - +                                                                                                    | telp foru                                                                                                    | m par                                                                                                    | rticpa                                                                                                    | tion                                                                                                    |                                                                                                    |                                                                                                    |                                                                                                    |                                                                                                    |                                                                                                    |                                                                                                    |                                                                                                    |                                                                                                    |                                                                                                    |                                                                                                    |                                                                                                    |                                                                                                    |                                                                                                    |                            |                                                                                                    |                                                                                                    |       |
| Specification         Description           Specification         Image: Description of the specification of the specification of th                                                                                                    | Previous Classes                                                                                                | • 11% - F                                                                                                    | Final proj                                                                                                    | act                                                                                                    | 10                                                                                                    |                                                                                                    |                                                                                                    |                                                                                                    |                                                                                                    |                                                                                                    |                                                                                                    |                                                                                                    |                                                                                                    |                                                                                                    |                                                                                                    |                                                                                                    |                                                                                                    |                                                                                                    |                                                                                                    |                            |                                                                                                    |                                                                                                    |       |
| out         Application of the bill bulk put a balactic label data balactic. The nonce gapting is balactic of the nonce of the nonce of the none of the none of the nonce of the nonce of the nonce of the nonc                                                                                                    | 49 days till term                                                                                               | How your                                                                                                    | grade is                                                                                                    | det                                                                                                    | termin                                                                                                    | red:                                                                                                    |                                                                                                    |                                                                                                    |                                                                                                    |                                                                                                    |                                                                                                    |                                                                                                    |                                                                                                    |                                                                                                    |                                                                                                    |                                                                                                    |                                                                                                    |                                                                                                    |                                                                                                    |                            |                                                                                                    |                                                                                                    |       |
|                                                                                                    | endo                                                                                                    | A student of points earn                                                                                                    | an earn i<br>ed.                                                                                                    | up to                                                                                                    | 560 6                                                                                                    | otal po                                                                                                    | ints di                                                                                                    | oing th                                                                                                    | te activ                                                                                                    | vities list                                                                                                    | ed above                                                                                                    | . The c                                                                                                    | ourse g                                                                                                    | grade i                                                                                                    | is bar                                                                                                    | and or                                                                                                    | the                                                                                                    | numb                                                                                                    | er of                                                                                                    |                            |                                                                                                    |                                                                                                    |       |
| Bubble biological biological biologicele biologicele biological biological biological biologic                                                                                                    | Cebrillo College                                                                                                | Percenta                                                                                                    | ce Te                                                                                                    | tal Po                                                                                                    | aints 1                                                                                                    | Letter                                                                                                    | Gräde                                                                                                    | Pass                                                                                                    | (No Pa                                                                                                    | -                                                                                                    |                                                                                                    |                                                                                                    |                                                                                                    |                                                                                                    |                                                                                                    |                                                                                                    |                                                                                                    |                                                                                                    |                                                                                                    |                            |                                                                                                    |                                                                                                    |       |
| The second second seco                                                                                                    | Web Adviser                                                                                                    | 90% or hig                                                                                                    | pher 504                                                                                                    | or hi                                                                                                    | sgher                                                                                                    | 2                                                                                                    |                                                                                                    | 1                                                                                                    | Pass                                                                                                    |                                                                                                    |                                                                                                    |                                                                                                    |                                                                                                    |                                                                                                    |                                                                                                    |                                                                                                    |                                                                                                    |                                                                                                    |                                                                                                    |                            |                                                                                                    |                                                                                                    |       |
| Image: Description of the state of the state of the sta                                                                                                    | ommands and Files                                                                                               | 80% to 8%                                                                                                    | .9% 44                                                                                                    | 8 to 3                                                                                                    | 503<br>447                                                                                                    | -                                                                                                    |                                                                                                    | -                                                                                                    | Pats                                                                                                    | -                                                                                                    |                                                                                                    |                                                                                                    |                                                                                                    |                                                                                                    |                                                                                                    |                                                                                                    |                                                                                                    |                                                                                                    |                                                                                                    |                            |                                                                                                    |                                                                                                    |       |
|                                                                                                    | Accessing Mab                                                                                                   | 60% to 69                                                                                                    | .9% 33                                                                                                    | 6 to 1                                                                                                    | 391                                                                                                    |                                                                                                    |                                                                                                    | No                                                                                                    | pass.                                                                                                    |                                                                                                    |                                                                                                    |                                                                                                    |                                                                                                    |                                                                                                    |                                                                                                    |                                                                                                    |                                                                                                    |                                                                                                    |                                                                                                    |                            |                                                                                                    |                                                                                                    |       |
|                                                                                                    | DE Dannie Dirthia                                                                                               | 0% to 59.                                                                                                    | 9% 0                                                                                                    | to 3                                                                                                    | 35                                                                                                    | Track Control                                                                                                    | 1000                                                                                                    | hk.                                                                                                    | pass                                                                                                    | -                                                                                                    |                                                                                                    |                                                                                                    |                                                                                                    |                                                                                                    |                                                                                                    |                                                                                                    |                                                                                                    |                                                                                                    |                                                                                                    |                            |                                                                                                    |                                                                                                    |       |
| <section-header><section-header><section-header><section-header></section-header></section-header></section-header></section-header>                                                                                                    |                                                                                                    | activities.                                                                                                    | cound,                                                                                                    | POR                                                                                                    | oner p                                                                                                    |                                                                                                    |                                                                                                    |                                                                                                    | 1                                                                                                    | agenties                                                                                                    |                                                                                                    |                                                                                                    | ACOTHER .                                                                                                    | se po                                                                                                    |                                                                                                    |                                                                                                    |                                                                                                    | CAUS                                                                                                    | tues                                                                                                    |                            |                                                                                                    |                                                                                                    |       |
| Carrent Arrent         Norm         Loss         Desc         Desc <thdesc< th="">         Desc         Desc</thdesc<>                                                                                                    |                                                                                                    | Recommer<br>The instruct                                                                                                    | ndation                                                                                                    | s<br>provid                                                                                                    | de lett                                                                                                    | ers of                                                                                                    | recom                                                                                                    | imend<br>of par                                                                                                    | ation i                                                                                                    | ipon reg                                                                                                    | uest, Wr                                                                                                    | en writi<br>oerforn                                                                                                    | ing a n                                                                                                    | ecomer<br>aceas                                                                                                    | tenda                                                                                                    | tion I                                                                                                    | the in                                                                                                    | struct                                                                                                    | or will<br>6. hele                                                                                                    | ing.                       |                                                                                                    |                                                                                                    |       |
| $ \begin{array}{ c c c c c c c c c c c c c c c c c c c$                                                                                                    |                                                                                                    | Recomment<br>The instruct<br>include boll<br>others, qua<br>beyond exp                                                                                                    | ndation<br>tor may (<br>h graded<br>lity, plan<br>ectrition                                                                                                    | and ining 3                                                                                                    | de lett<br>non-g<br>& orgs<br>e forur                                                                                                    | ers of<br>roded<br>snizetic<br>n is er                                                                                                    | recom<br>areas<br>an skil<br>excel                                                                                                    | imend<br>of per<br>ls, cor<br>lent v                                                                                                    | lation i<br>forma<br>nmunik<br>ray to r                                                                                                    | ipon req<br>nce. Non<br>cation, d<br>demonst                                                                                                    | uest, Wh<br>Igraded<br>ocument<br>rate tear                                                                                                    | en writi<br>perform<br>ztion, m<br>zwork a                                                                                                    | ing a h<br>sance i<br>sotivati<br>ind con                                                                                                    | ecomer<br>areas i<br>ion, an<br>tomunié                                                                                                    | senda<br>may i<br>d tha<br>cebio                                                                                                    | stion f<br>includ<br>ideal<br>s skill                                                                                                    | the in<br>e tea<br>re to<br>5.                                                                                                    | struct<br>mwor<br>go ab                                                                                                    | or will<br>k, help<br>ove en                                                                                                    | eng<br>d                   |                                                                                                    |                                                                                                    |       |
| $ \begin{array}{ c c c c c c c c c c c c c c c c c c c$                                                                                                    |                                                                                                    | Recomment<br>The instruct<br>include boll<br>others, qua<br>beyond exp<br>Current Pr                                                                                                    | ndation<br>tor may i<br>h graded<br>sty, plan<br>ectations<br>rogress                                                                                                    | and I<br>ning J                                                                                                    | de lett<br>nön-g<br>8. orgi<br>e forut                                                                                                    | ers of<br>roded<br>mization<br>n is er                                                                                                    | recom<br>areas<br>an skil<br>excel                                                                                                    | imend<br>of per<br>ls, cor<br>lent v                                                                                                    | ation i<br>forma<br>formutik<br>ray to o                                                                                                    | ipon req<br>nce, kion<br>cation, d<br>demonst                                                                                                    | uest, Wh<br>ograded<br>ocument<br>rate tear                                                                                                    | en writi<br>perform<br>stion, m<br>twork a                                                                                                    | ing a n<br>sance i<br>sotivati<br>ind cor                                                                                                    | ecomer<br>aneas i<br>ion, an<br>temunie                                                                                                    | senda<br>may i<br>d tha<br>cebio                                                                                                    | ition I<br>includ<br>i desit<br>i skill                                                                                                    | the in<br>e tea<br>to to<br>5.                                                                                                    | struct<br>mwor<br>go ab                                                                                                    | or will<br>k, help<br>ove an                                                                                                    | ing<br>d                   | Estra                                                                                                    |                                                                                                    |       |
| $ \begin{array}{ c c c c c c c c c c c c c c c c c c c$                                                                                                    |                                                                                                    | Recomment<br>The instruct<br>include both<br>others, qua<br>beyond exp<br>Current Pr<br>Code<br>Name                                                                                                    | ndation<br>for may p<br>b graded<br>ity, plan<br>ectation<br>rogress<br>Grading<br>Choice                                                                                                    | and i<br>ning 3<br>. The                                                                                                    | de lett<br>nön g<br>& orgi<br>e forun                                                                                                    | ers of<br>raded<br>anizeti<br>n is er                                                                                                    | recom<br>areas<br>an skil<br>excel<br>Quite<br>Quite<br>Quite<br>Quite                                                                                                    | imend<br>of per<br>ls, cor<br>lent v                                                                                                    | ation i<br>forma<br>nmuni<br>ray to<br>Tests<br>18 Q9                                                                                                    | ipon req<br>nce, kon<br>cation, d<br>demonst                                                                                                    | uest, Wh<br>ograded<br>ocument<br>rate tear                                                                                                    | en writi<br>perform<br>tition, m<br>twork a<br>Foru<br>F1 F2 F                                                                                                    | ing a n<br>sance i<br>sotivati<br>ind cor<br>m<br>3 FH i                                                                                                    | ecomer<br>areas i<br>ion, an<br>mmunik                                                                                                    | tenda<br>may i<br>d tha<br>cebio                                                                                                    | tion f<br>includ<br>desir<br>skill<br>t                                                                                                    | the in<br>e tea<br>te to<br>5.                                                                                                    | struct<br>mwor<br>go ab                                                                                                    | or will<br>k, help<br>ove an                                                                                                    | eng<br>d                   | Extra<br>t Credit                                                                                                    | Total                                                                                                    | Grade |
| $ \begin{array}{ c c c c c c c c c c c c c c c c c c c$                                                                                                    |                                                                                                    | Recomment<br>The instruct<br>include both<br>others, qua-<br>beyond exp<br>Carront Pr<br>Code<br>Name<br>Mac Pr<br>Anhorn                                                                                                    | ndation<br>tor may i<br>a graded<br>dty, plan<br>ectation<br>rogress<br>grading<br>Choice<br>cirits                                                                                                    | and ining 3 L. The                                                                                                    | de lett<br>nön g<br>& orgi<br>e forut<br>g2 g<br>3 3                                                                                                    | ers of<br>roded<br>snizeth<br>n is er                                                                                                    | quite<br>Quite<br>QS Q6<br>3 3                                                                                                    | ters B                                                                                                    | Tests<br>18 Q9<br>3 3                                                                                                    | upon req<br>nce. kon<br>cation, d<br>demonst<br>Q10 T1<br>3 30                                                                                                    | uest. Wh<br>ocument<br>rate tear                                                                                                    | en wrtt<br>perform<br>ttion, m<br>twork a<br>Foru<br>F1 F2 F<br>20 20 2                                                                                                    | mg a m<br>sance i<br>notivati<br>md cor<br>5 FH i<br>10 20                                                                                                    | ecomer<br>areas I<br>ion, an<br>mmunik                                                                                                    | tendi<br>may i<br>d the<br>cetion                                                                                                    | tion findud<br>desit<br>skill<br>4 15<br>0 30                                                                                                    | the in<br>e tea<br>e to<br>5.<br>16 L<br>30 3<br>24 3                                                                                                    | struct<br>mwor<br>go ab                                                                                                    | or will<br>k, help<br>nve an<br>L9 L11<br>30 31                                                                                                    | eng<br>d<br>1 Projec       | Eitre<br>t Gredit<br>50                                                                                                    | Total<br>560                                                                                                  | Grade |
| Substration         State Mark         State Mark         StateM                                                                                                    |                                                                                                    | Recommer<br>The instruct<br>include boll<br>others, qua<br>beyond exp<br>Carront Pi<br>Code<br>Name<br>Max P<br>anborn<br>erador                                                                                                    | ndation<br>for may plan<br>ectation<br>rogress<br>Greding<br>Choice<br>cirits<br>grade<br>P/NP                                                                                                    | and ining 3 . The Q1                                                                                                    | de lett<br>non-g<br>& orgi<br>e forut<br>3 3<br>2 2                                                                                                    | ers of<br>roded<br>inization<br>is er                                                                                                    | quita<br>go skil<br>quita<br>quita<br>quita<br>quita<br>quita<br>quita<br>quita<br>quita<br>quita<br>quita<br>quita                                                                                                    | timend<br>of per<br>ls, cor<br>lent v<br>tes h<br>207 c<br>3                                                                                                    | Tests<br>10<br>10<br>10<br>10<br>10<br>10<br>10<br>10<br>10<br>10                                                                                                    | 200 req<br>nce. kin<br>cabor, d<br>demonst<br>210 T1<br>3 30<br>17<br>19                                                                                                    | rgraded<br>ocument<br>rate tear                                                                                                    | en writi<br>perform<br>ttion, m<br>nwork e<br>Foru<br>F1 F2 F<br>R0 20 2<br>R0 20 2<br>R1 4                                                                                                    | m<br>13 F4 1<br>10 20                                                                                                    | ecomer<br>areas 1<br>ion, 2h<br>tothunk<br>L1 L2<br>30 30<br>19 19<br>26 29                                                                                                    | tendi<br>may i<br>d the<br>cetion<br>L3 L<br>30 3<br>26 0 1                                                                                                    | tion (<br>nclud<br>desit<br>skill<br>6 15<br>6 30<br>27<br>7 28                                                                                                    | the in<br>e tea<br>e to<br>5.<br>16 L<br>30 3<br>24 3<br>22 2                                                                                                    | struct<br>mwor<br>go ab                                                                                                    | or will<br>k, help<br>ave an<br>L9 L11<br>30 30                                                                                                    | eng<br>d<br>1 Projec       | Eitre<br>t Gredi<br>50<br>13<br>6                                                                                                    | Total<br>560                                                                                                  | Grade |
|                                                                                                    |                                                                                                    | Recomment<br>The instruct<br>include both<br>others, qua<br>beyond exp<br>Carroint Pr<br>Code<br>Marrie<br>Max P<br>anborn<br>erador<br>aragom<br>bairoo                                                                                                    | ndation<br>tor may<br>h graded<br>ity, plan<br>ectations<br>rogress<br>Grading<br>Choice<br>cirits<br>grade<br>P/nP<br>grade<br>grade                                                                                                    | and ining 3 . The Q1 3 2                                                                                                    | de lett<br>non g<br>& orgi<br>e forut<br>2 2<br>3 3<br>2 2<br>3 3                                                                                                    | ers of<br>roded<br>inizetion<br>is en<br>3 Q4 1<br>3<br>3                                                                                                    | quita<br>guita<br>Quita<br>Quita | ters h                                                                                                    | Tests<br>18 Q9<br>3 3                                                                                                    | 2001 req<br>nce. Non<br>cabon, d<br>demonst<br>3 30<br>17<br>19<br>25<br>16                                                                                                    | uest, Wh<br>graded<br>ocument<br>rate tear                                                                                                    | en writ<br>perform<br>thion, m<br>rwork a<br>Foru<br>F1 F2 F<br>0 20 2<br>10 20<br>4 4<br>4 0<br>10 10                                                                                                    | mg a m<br>nance i<br>notivati<br>md con<br>13 FH i<br>10 20                                                                                                    | ecomin<br>areas i<br>lon, an<br>minumi<br>10 12<br>30 30<br>19 19<br>26 29<br>21 27<br>21 16                                                                                                    | tendi<br>may i<br>d the<br>cebo<br>13 L<br>30 3<br>26 1<br>28 1<br>2 1                                                                                                    | tion 1<br>nclud<br>desin<br>skill<br>d 15<br>0 30<br>22<br>7 28<br>5 30<br>8 26                                                                                                    | the in<br>e tea<br>re to<br>6.<br>1.6 L<br>3.6 J<br>2.4 J<br>2.7 2<br>3<br>2.7 2<br>3<br>2.5 J                                                                                                    | struct<br>mwor<br>go ab<br>7 1.8<br>0 30<br>9<br>9                                                                                      | or will<br>k, help<br>ave an<br>19 L11<br>30 30                                                                                                    | eng<br>d<br>Projec         | Estre<br>2 Greda<br>50<br>13<br>6<br>9<br>3                                                                                                    | Total<br>560                                                                                                  | Grade |
| $ \begin{array}{ c c c c c c c c c c c c c c c c c c c$                                                                                                    |                                                                                                    | Recomment<br>include both<br>others, qua<br>beyond exp<br>Carront Pr<br>Code<br>Marrie<br>Marrie<br>Marrie<br>Araborn<br>aradorn<br>balrog<br>bornbadil                                                                                                    | ndation<br>ter may h<br>graded<br>ity, plan<br>ectation<br>rogress<br>Greding<br>Choice<br>cints<br>grade<br>P/NP<br>grade<br>grade<br>grade                                                                                                    | and i<br>ning i<br>i. The<br>Q1<br>3<br>2                                                                                                    | de lett<br>non g<br>8. orgi<br>e forut<br>3 3<br>2 2<br>3<br>3 3<br>3 3<br>3 3                                                                                                    | ers of<br>roded<br>mizzbin<br>is er                                                                                                    | Quita<br>Quita<br>Quita<br>QS Q6<br>3 3<br>1 1<br>2 2<br>3 3                                                                                                    | tmend<br>of per<br>ls, cor<br>lent v<br>ces lk<br>207 (<br>3<br>2<br>2<br>3                                                                                                    | Tests<br>10 Tests<br>18 Q9<br>3 3                                                                                                    | 2000 req<br>nce. Non<br>cabon, d<br>demonst<br>210 T1<br>3 30<br>17<br>19<br>25<br>16<br>28                                                                                                    | rgraded<br>ocument<br>rate tear                                                                                                    | En writi<br>perform<br>thion, m<br>mwork a<br>Fonu<br>F2 F2 F<br>r0 20 2<br>r0 20<br>4 4<br>4 0<br>16 16<br>0 20                                                                                                    | mg a n<br>sance i<br>softwati<br>md cor<br>13 FH i<br>10 20                                                                                                    | ecomer<br>arreas i<br>ion, an<br>minume<br>19 19<br>26 29<br>21 27<br>21 16<br>28 21                                                                                                    | 12 1<br>12 1<br>12 1<br>12 1<br>12 1<br>12 1<br>12 1<br>12 1                                                                                                    | tion 1<br>nchud<br>deski<br>s skill<br>4 15<br>27<br>28<br>5 30<br>5 30<br>5 29                                                                                                    | the in<br>e tea<br>re to<br>5.                                                                                                    | struct<br>mwor<br>go ab<br>7 LB<br>0 30<br>9<br>9<br>0                                                                                  | or will<br>k, help<br>ave an<br>L9 L11<br>30 30                                                                                                    | eng<br>d<br>Projec<br>60   | Entre<br>2 Greda<br>90<br>13<br>6<br>9<br>3<br>3<br>13                                                                                                    | Total<br>560                                                                                                  | Grade |
| $ \begin{array}{ c c c c c c c c c c c c c c c c c c c$                                                                                                    |                                                                                                    | Recomment<br>The instruct<br>include both<br>others, qua<br>beyond exp<br>Carront Pr<br>Code<br>Name<br>Mac P<br>anhorn<br>arador<br>aragom<br>bairog<br>bombadil<br>boromic<br>ciebom                                                                                                    | ndation<br>ter may in<br>graded<br>aty, plane<br>ectation<br>rogress<br>Greding<br>Choice<br>oris<br>grade<br>p/ter<br>grade<br>grade<br>grade<br>grade<br>grade                                                                                                    | and i<br>and i<br>ning i<br>. The<br>Q1<br>3<br>2                                                                                                    | de lett<br>non-g<br>& orgi<br>e forun<br>2 2 2<br>3 3<br>2 3<br>3 3<br>3 3<br>2 3<br>3 3                                                                                                    | ars of roded anization is an anis an an an an an an an an an an an an an                                                                                                    | Quita<br>an skil<br>s excel<br>25 Qi<br>25 Qi<br>3 3<br>1 1<br>2 2<br>3<br>3 3<br>3<br>3 3                                                                                                    | trees B. 22                                                                                                    | Tests                                                                                                    | 2000 req<br>cation, d<br>demonst<br>demonst<br>3<br>3<br>17<br>19<br>25<br>26<br>28<br>28<br>28<br>28<br>30<br>30                                                                                                    | T2 T3<br>30 30                                                                                                    | en writi<br>perform<br>ttion, m<br>nwork e<br>Foru<br>F1 F2 F<br>10 20<br>20<br>20<br>20<br>20<br>20<br>20<br>4 4<br>4 0<br>4 16<br>6 20<br>10 16<br>10 20                                                                                                    | m<br>3 F4 1<br>5 29                                                                                                    | ecomer<br>areas 1<br>ion, 20<br>mmuni<br>10<br>10<br>12<br>30<br>30<br>19<br>19<br>19<br>26<br>29<br>21<br>27<br>21<br>16<br>28<br>21<br>28<br>30<br>29<br>20<br>29<br>21<br>27<br>21<br>26<br>29<br>21<br>27<br>21<br>20<br>20<br>29<br>20<br>20<br>20<br>20<br>20<br>20<br>20<br>20<br>20<br>20<br>20<br>20<br>20                                                                                                    | 130 3<br>0 1<br>28 3<br>30 2<br>2 1<br>30 2<br>30 2<br>30 2                                                                                                    | tion 1<br>incluid<br>desa<br>s skill<br>4 15<br>0 30<br>2 27<br>7 28<br>5 30<br>8 26<br>5 29<br>9 30                                                                                                    | the in<br>e teo<br>e to<br>5.<br>1.6 L<br>30 3<br>22 2<br>22 2<br>30 2<br>30 3<br>30 3                                                                                                    | strud<br>mwor<br>go ab<br>0<br>9<br>0<br>0<br>0                                                                                         | or will<br>k, help<br>ave an<br>L9 L11<br>30 30                                                                                                    | eng<br>d<br>Projec         | Entre<br>2 Gred<br>30<br>13<br>6<br>9<br>3<br>13<br>13<br>12<br>29                                                                                                    | Total<br>560                                                                                                  | Grade |
| $ \begin{array}{ c c c c c c c c c c c c c c c c c c c$                                                                                                    |                                                                                                    | Recomment<br>The instruct<br>include bolt<br>others, qua-<br>beyond exp<br>Code<br>Isame<br>Araborn<br>Barlog<br>Bornbadil<br>Bornbadil<br>Bornbadil                                                                                                    | ndiatione<br>for may in<br>graded<br>ity, plan<br>ectoticor<br>rogress<br>Greding<br>Choice<br>oints<br>grade<br>grade<br>grade<br>grade<br>grade<br>grade                                                                                                    | s<br>and i<br>ning J<br>i. The<br>Q1<br>3<br>2<br>1<br>3<br>3<br>3<br>3<br>3<br>3                                                                                                    | de lett<br>non g<br>8. org<br>9 oru<br>3 3<br>2 2<br>3<br>3<br>3<br>3<br>3<br>3<br>3<br>3<br>3<br>3<br>3<br>3<br>3<br>3<br>3<br>3                                                                    | ers of<br>roded<br>mizebi<br>anzebi<br>ani | Quita<br>25 Qi<br>2 2<br>3 3<br>1 1<br>2 2<br>3 3<br>3 3<br>0                                                                                                    | imend<br>of person<br>ls, corr<br>lent v<br>lent v<br>v<br>v<br>v<br>v<br>v<br>v<br>v<br>v<br>v<br>v<br>v<br>v<br>v<br>v<br>v<br>v<br>v<br>v                                                                                                    | ation i<br>forma<br>mmuni-<br>iday to<br>18 Q9<br>3 3<br>3                                                                                                    | 210 T1<br>3 30<br>19<br>216 21<br>3 30<br>19<br>26<br>28<br>213<br>30<br>30<br>5                                                                                                    | T2 T3<br>30 30                                                                                                    | en wrtb<br>perform<br>ttion, m<br>mwork a<br>20 20 2<br>20 20 2<br>4 4 0<br>16 16<br>0 20<br>10 16<br>10 16<br>10 20<br>10 16                                                                                                    | m and contract of the second contract of the second contract of the                                                                                                    | econtern<br>areads 1<br>lon, an<br>remumi<br>lon, an<br>remumi<br>lon, an<br>remumi<br>lon, an<br>remumi<br>lon, an<br>lon, an  | tendi<br>may i<br>d the<br>cetion<br>1<br>26 1<br>28 1<br>20 1<br>20 2<br>2 2<br>30 2<br>2 0 1                                                                                                    | tion 1<br>nctud<br>deski<br>n skill<br>d 15<br>0 30<br>27<br>7 28<br>5 30<br>8 26<br>5 29<br>9 30<br>3 27                                                                                                    | the in<br>e tea<br>to to<br>6.<br>16 L<br>30 3<br>24 3<br>22 2<br>30 3<br>30 3<br>24 2<br>30 3                                                                                                    | strud<br>mwor<br>go ab<br>0<br>9<br>0<br>9<br>0<br>0<br>0<br>7<br>7                                                                     | ar will<br>k, help<br>ave an<br>19 L1<br>30 30                                                                                                    | eng<br>d<br>1 Projec       | Entre<br>Credit<br>090<br>13<br>6<br>9<br>3<br>13<br>6<br>9<br>3<br>13<br>12<br>12<br>19<br>9                                                                                                    | 7003                                                                                                    | Grade |
| Same         Same         Same <th< th=""><td></td><td>Recomment<br/>include bolt<br/>others, qua-<br/>bryont exp<br/>Carront Pr<br/>Code<br/>Name<br/>Arador<br/>arador<br/>arador<br/>arador<br/>arador<br/>dent<br/>bombsdi<br/>bombsdi<br/>bombsdi<br/>dent</td><td>ndation<br/>for may a<br/>grade<br/>ty, plan<br/>ectation<br/>rogress<br/>Greding<br/>Choice<br/>oris<br/>grade<br/>grade<br/>grade<br/>grade<br/>grade<br/>grade<br/>grade<br/>grade</td><td>s<br/>and 1<br/>ning 1<br/>5. The<br/>2<br/>1<br/>3<br/>2<br/>1<br/>3<br/>3<br/>2<br/>3<br/>3<br/>3<br/>3<br/>3<br/>3<br/>3<br/>3</td><td>de lett<br/>noir g<br/>&amp; org<br/>3 3<br/>2 2<br/>3 3<br/>3 3<br/>2 3<br/>3 3<br/>3 3<br/>3 3<br/>3 3<br/>3 3</td><td>ers of<br/>roded<br/>mizels<br/>a<br/>3<br/>2<br/>4<br/>3<br/>4<br/>3<br/>4<br/>3<br/>4<br/>3<br/>4<br/>3<br/>4<br/>3<br/>4<br/>3<br/>4<br/>3<br/>4<br/>3</td><td>Quita<br/>25 Qi<br/>2 2<br/>3 3<br/>1 1<br/>2 2<br/>3 3<br/>3 3<br/>3 3<br/>0<br/>0<br/>2<br/>2<br/>2<br/>2<br/>2<br/>2<br/>3<br/>3<br/>3<br/>3<br/>3<br/>3<br/>3<br/>3<br/>3<br/>3<br/>3<br/>3<br/>3</td><td>timend<br/>of pain<br/>ls, cor<br/>lent v<br/>ces B.<br/>2<br/>2<br/>3<br/>2<br/>3<br/>2<br/>3<br/>2<br/>3<br/>2<br/>3<br/>3<br/>2<br/>2<br/>3<br/>3<br/>2<br/>2<br/>3<br/>3<br/>2<br/>2<br/>3<br/>3<br/>2<br/>2<br/>3<br/>3<br/>2<br/>2<br/>3<br/>3<br/>2<br/>2<br/>3<br/>3<br/>2<br/>2<br/>3<br/>3<br/>2<br/>2<br/>3<br/>3<br/>2<br/>2<br/>3<br/>3<br/>2<br/>2<br/>2<br/>3<br/>3<br/>2<br/>2<br/>2<br/>2<br/>2<br/>2<br/>2<br/>2<br/>2<br/>2<br/>2<br/>2<br/>2<br/>2<br/>2<br/>2<br/>2<br/>2<br/>2<br/>2</td><td>Tests 28 Q9</td><td>210 T1<br/>3 30<br/>17<br/>18<br/>28<br/>28<br/>28<br/>23<br/>30<br/>30<br/>32<br/>26<br/>28<br/>23<br/>26<br/>28<br/>23<br/>26<br/>26<br/>26<br/>26<br/>26<br/>26<br/>26<br/>26<br/>26<br/>26<br/>26<br/>26<br/>26</td><td>T2 T3<br/>30 30</td><td>en wrtt<br/>perform<br/>ston, m<br/>mwork a<br/>Forur<br/>1 [2] [2] [<br/>10 20 2<br/>4 4<br/>4 0<br/>10 10<br/>10 10<br/>10 10<br/>10 10<br/>10 20<br/>10 20<br/>10<br/>10 20<br/>10<br/>10 20<br/>10<br/>10<br/>10<br/>10<br/>10<br/>10<br/>10<br/>10<br/>10<br/>10<br/>10<br/>10<br/>10</td><td>mg a h<br/>sance i<br/>sobrati<br/>and coo</td><td>ecomer<br/>areas 1<br/>lon, an<br/>renum<br/>lon, an<br/>renum<br/>lon, an<br/>renum<br/>lon, an<br/>lon, an<br/>lon<br/>lon, an<br/>lon<br/>lon<br/>lon<br/>lon<br/>lon<br/>lon<br/>lon<br/>lon<br/>lon<br/>lo</td><td>10 10 10 10 10 10 10 10 10 10 10 10 10 1</td><td>tion 1<br/>nchud<br/>desn<br/>s skill<br/>4 15<br/>6 30<br/>6 20<br/>7 28<br/>5 30<br/>8 26<br/>5 30<br/>8 26<br/>5 30<br/>8 26<br/>5 30<br/>8 26<br/>5 30<br/>8 26<br/>5 30<br/>8 26<br/>5 30<br/>8 26<br/>5 30<br/>8 26<br/>5 30<br/>8 26<br/>5 30<br/>7 7 28<br/>5 30<br/>8 26<br/>5 30<br/>7 7 28<br/>5 30<br/>7 7 28<br/>7 7 28<br/>7 7 28<br/>7 7 7 7 7 7 7 7 7 7 7 7 7 7 7 7 7 7 7</td><td>the in<br/>e tea<br/>e to<br/>5.<br/>166 L<br/>300 3<br/>244 3<br/>227 2<br/>300 2<br/>229 3<br/>300 2<br/>229 3<br/>300 3<br/>244 2<br/>300 3<br/>244 2<br/>300 3<br/>244 2<br/>300 3<br/>244 2<br/>300 3<br/>244 2<br/>300 3<br/>244 2<br/>300 3<br/>244 2<br/>300 3<br/>300 300</td><td>etruci<br/>mixer<br/>go ab<br/>0<br/>0<br/>0<br/>0<br/>0<br/>0<br/>0<br/>0<br/>0<br/>0<br/>0<br/>0<br/>0<br/>0<br/>0<br/>0<br/>0<br/>0<br/>0</td><td>or will<br/>k, hely<br/>ove an<br/>19 L1<br/>30 30</td><td>eng<br/>d<br/>Projec</td><td>Extre<br/>credit<br/>90<br/>13<br/>6<br/>9<br/>3<br/>13<br/>12<br/>29<br/>9<br/>9<br/>9<br/>14</td><td>Tetal<br/>560</td><td>Grade</td></th<>                                                                                                    |                                                                                                    | Recomment<br>include bolt<br>others, qua-<br>bryont exp<br>Carront Pr<br>Code<br>Name<br>Arador<br>arador<br>arador<br>arador<br>arador<br>dent<br>bombsdi<br>bombsdi<br>bombsdi<br>dent                                                                                                    | ndation<br>for may a<br>grade<br>ty, plan<br>ectation<br>rogress<br>Greding<br>Choice<br>oris<br>grade<br>grade<br>grade<br>grade<br>grade<br>grade<br>grade<br>grade                                                                                                    | s<br>and 1<br>ning 1<br>5. The<br>2<br>1<br>3<br>2<br>1<br>3<br>3<br>2<br>3<br>3<br>3<br>3<br>3<br>3<br>3<br>3                                                                                                    | de lett<br>noir g<br>& org<br>3 3<br>2 2<br>3 3<br>3 3<br>2 3<br>3 3<br>3 3<br>3 3<br>3 3<br>3 3                                                                                                    | ers of<br>roded<br>mizels<br>a<br>3<br>2<br>4<br>3<br>4<br>3<br>4<br>3<br>4<br>3<br>4<br>3<br>4<br>3<br>4<br>3<br>4<br>3<br>4<br>3                                                                                                    | Quita<br>25 Qi<br>2 2<br>3 3<br>1 1<br>2 2<br>3 3<br>3 3<br>3 3<br>0<br>0<br>2<br>2<br>2<br>2<br>2<br>2<br>3<br>3<br>3<br>3<br>3<br>3<br>3<br>3<br>3<br>3<br>3<br>3<br>3                                                                                                    | timend<br>of pain<br>ls, cor<br>lent v<br>ces B.<br>2<br>2<br>3<br>2<br>3<br>2<br>3<br>2<br>3<br>2<br>3<br>3<br>2<br>2<br>3<br>3<br>2<br>2<br>3<br>3<br>2<br>2<br>3<br>3<br>2<br>2<br>3<br>3<br>2<br>2<br>3<br>3<br>2<br>2<br>3<br>3<br>2<br>2<br>3<br>3<br>2<br>2<br>3<br>3<br>2<br>2<br>3<br>3<br>2<br>2<br>2<br>3<br>3<br>2<br>2<br>2<br>2<br>2<br>2<br>2<br>2<br>2<br>2<br>2<br>2<br>2<br>2<br>2<br>2<br>2<br>2<br>2<br>2                                                                                                    | Tests 28 Q9                                                                                                    | 210 T1<br>3 30<br>17<br>18<br>28<br>28<br>28<br>23<br>30<br>30<br>32<br>26<br>28<br>23<br>26<br>28<br>23<br>26<br>26<br>26<br>26<br>26<br>26<br>26<br>26<br>26<br>26<br>26<br>26<br>26                                                                                                    | T2 T3<br>30 30                                                                                                    | en wrtt<br>perform<br>ston, m<br>mwork a<br>Forur<br>1 [2] [2] [<br>10 20 2<br>4 4<br>4 0<br>10 10<br>10 10<br>10 10<br>10 10<br>10 20<br>10 20<br>10<br>10 20<br>10<br>10 20<br>10<br>10<br>10<br>10<br>10<br>10<br>10<br>10<br>10<br>10<br>10<br>10<br>10                                                                                                    | mg a h<br>sance i<br>sobrati<br>and coo                                                                                                    | ecomer<br>areas 1<br>lon, an<br>renum<br>lon, an<br>renum<br>lon, an<br>renum<br>lon, an<br>lon, an<br>lon<br>lon, an<br>lon<br>lon<br>lon<br>lon<br>lon<br>lon<br>lon<br>lon<br>lon<br>lo                                                                                                    | 10 10 10 10 10 10 10 10 10 10 10 10 10 1                                                                                                    | tion 1<br>nchud<br>desn<br>s skill<br>4 15<br>6 30<br>6 20<br>7 28<br>5 30<br>8 26<br>5 30<br>8 26<br>5 30<br>8 26<br>5 30<br>8 26<br>5 30<br>8 26<br>5 30<br>8 26<br>5 30<br>8 26<br>5 30<br>8 26<br>5 30<br>8 26<br>5 30<br>7 7 28<br>5 30<br>8 26<br>5 30<br>7 7 28<br>5 30<br>7 7 28<br>7 7 28<br>7 7 28<br>7 7 7 7 7 7 7 7 7 7 7 7 7 7 7 7 7 7 7                                                                                                     | the in<br>e tea<br>e to<br>5.<br>166 L<br>300 3<br>244 3<br>227 2<br>300 2<br>229 3<br>300 2<br>229 3<br>300 3<br>244 2<br>300 3<br>244 2<br>300 3<br>244 2<br>300 3<br>244 2<br>300 3<br>244 2<br>300 3<br>244 2<br>300 3<br>244 2<br>300 3<br>300 300                                                                                                    | etruci<br>mixer<br>go ab<br>0<br>0<br>0<br>0<br>0<br>0<br>0<br>0<br>0<br>0<br>0<br>0<br>0<br>0<br>0<br>0<br>0<br>0<br>0                 | or will<br>k, hely<br>ove an<br>19 L1<br>30 30                                                                                                    | eng<br>d<br>Projec         | Extre<br>credit<br>90<br>13<br>6<br>9<br>3<br>13<br>12<br>29<br>9<br>9<br>9<br>14                                                                                                    | Tetal<br>560                                                                                                  | Grade |
| under         open         open <t< th=""><td></td><td>Recomment<br/>include bolt<br/>include bolt<br/>others, qua-<br/>bryont exp<br/>Carront Pr<br/>Carront Pr<br/>Carront Pr<br/>Carront Pr<br/>Antonia<br/>Arrador<br/>arrador<br/>arrador<br/>arrador<br/>arrador<br/>arrador<br/>dorini<br/>dori<br/>dori<br/>altrinid<br/>dori<br/>altrinid<br/>dori<br/>altrinid<br/>dori<br/>altrinid<br/>dori<br/>altrinid<br/>dori<br/>altrinid<br/>dori<br/>altrinid<br/>dori<br/>altrinid<br/>dori<br/>altrinid<br/>dori<br/>dori<br/>dori<br/>dori<br/>dori<br/>dori<br/>dori<br/>do</td><td>ndation<br/>tor may<br/>graded<br/>ty, plan<br/>ectation<br/>rogress<br/>Grading<br/>Choice<br/>orits<br/>grade<br/>grade<br/>grade<br/>grade<br/>grade<br/>grade<br/>grade<br/>grade<br/>grade<br/>grade</td><td>s<br/>and i<br/>ning J<br/>i. The<br/>Q1<br/>3<br/>2<br/>1<br/>3<br/>3<br/>3<br/>3<br/>3<br/>3</td><td>de lett<br/>non-g<br/>8. org<br/>9. 3<br/>3<br/>3<br/>2<br/>2<br/>3<br/>3<br/>3<br/>3<br/>3<br/>3<br/>3<br/>3<br/>3<br/>3<br/>3<br/>3<br/>3<br/>3<br/>3</td><td>ers of roded<br/>n is en<br/>1 3 20 1 1 3 1 1 1 1 1 1 1 1 1 1 1 1 1 1 1 1</td><td>Quita<br/>2 2 2<br/>3 3<br/>1 1<br/>2 2 2<br/>3 3<br/>3 3<br/>0<br/>2 2<br/>2 2<br/>3 3<br/>3 3<br/>3 3<br/>3 3<br/>3 3<br/>3 3</td><td>tes b. 27 C</td><td>Testa<br/>18 Q9<br/>3 3</td><td>210 T1<br/>3 30<br/>25<br/>25<br/>25<br/>25<br/>25<br/>25<br/>25<br/>25<br/>25<br/>25<br/>25<br/>25<br/>25</td><td>T2 T3<br/>30 30</td><td>en wrtb<br/>en wrtc a<br/>rwork a<br/>rwork a<br/>1 F2 F<br/>10 20 2<br/>10 20<br/>4 4<br/>4 0<br/>16 10<br/>20<br/>16 20<br/>16 20<br/>16 20<br/>16 20<br/>0 20<br/>4 16<br/>10 20<br/>0 20<br/>0 20<br/>0 10<br/>16 20<br/>0 20<br/>0 20<br/>0 10<br/>0 10<br/>0 20<br/>0 20<br/>0</td><td>mance a nance a n<br/>nance a nance a n<br/>nance a nance a nance a nance a nance a nance a nance a nance a nance a nance a nance a nance a nance a nance a nance a nance a nance a nance a nance a nance a nance a nance a nance a nance a nance a nance a nance a nance a nance a na</td><td>ecommen<br/>arress 1<br/>500, an<br/>romuni<br/>30 30<br/>19 19<br/>26 29<br/>27 27<br/>21 16<br/>28 21<br/>28<br/>20<br/>29<br/>20<br/>20<br/>20<br/>20<br/>20<br/>20<br/>20<br/>20<br/>20<br/>20<br/>20<br/>20<br/>20</td><td>12 1<br/>130 2<br/>130 3<br/>26 1<br/>28 1<br/>20 1<br/>28 2<br/>20 1<br/>30 2<br/>20 1<br/>30 2<br/>20 2<br/>30 2<br/>20 2<br/>30 2<br/>30 2<br/>30 30 2<br/>30 30 2<br/>30 30 2<br/>30 30 30<br/>30 30 30<br/>30 30 30 30<br/>30 30 30 30<br/>30 30 30<br/>30 30 30 30<br/>30 30 30 30<br/>30 30 30<br/>30 30 30 30<br/>30 30 30 30<br/>30 30 30<br/>30 30 30 30<br/>30 30 30 30<br/>30 30 30 30<br/>30 30 30<br/>30 30 30 30<br/>30 30 30<br/>30 30 30 30<br/>30 30 30 30<br/>30 30 30 30<br/>30 30 30<br/>30 30 30 30<br/>30 30 30 30<br/>30 30 30<br/>30 30 30 30 30<br/>30 30 30 30<br/>30 30 30 30<br/>30 3</td><td>tion 1<br/>nclud<br/>desa<br/>s skill<br/>4 15<br/>5 20<br/>5 29<br/>9 30<br/>5 29<br/>9 30<br/>3 27<br/>2 3<br/>2 9<br/>3 20<br/>3 27<br/>3 29<br/>9 30<br/>3 27<br/>3 29<br/>9 30<br/>3 27<br/>3 29<br/>9 30<br/>3 27<br/>3 29<br/>9 30<br/>3 29<br/>9 30<br/>3 27<br/>3 29<br/>9 30<br/>3 29<br/>9 30<br/>3 29<br/>9 30<br/>3 29<br/>9 30<br/>3 29<br/>9 30<br/>3 29<br/>9 30<br/>3 20<br/>3 20<br/>3 20<br/>3 20<br/>3 20<br/>3 20<br/>3 20<br/>3</td><td>the in<br/>e tai<br/>re to<br/>5.<br/>16 L<br/>30 3<br/>24 3<br/>22 2<br/>30 2<br/>22 3<br/>30 3<br/>24 2<br/>30 3<br/>22 3<br/>30 3<br/>22 3<br/>30 3<br/>22 3<br/>30 3<br/>22 3<br/>30 3<br/>22 3<br/>30 3<br/>22 3<br/>30 3<br/>22 3<br/>30 3<br/>22 3<br/>30 3<br/>30</td><td>struct<br/>mwoir<br/>go ab<br/>0<br/>30<br/>0<br/>9<br/>9<br/>0<br/>0<br/>7<br/>7<br/>0<br/>0</td><td>or will<br/>k, bely<br/>ave an<br/>19 L3<br/>30 30</td><td>eng<br/>d<br/>Projec<br/>60</td><td>500 500 500 500 500 500 500 500 500 500</td><td>Total<br/>560</td><td>Grade</td></t<> |                                                                                                    | Recomment<br>include bolt<br>include bolt<br>others, qua-<br>bryont exp<br>Carront Pr<br>Carront Pr<br>Carront Pr<br>Carront Pr<br>Antonia<br>Arrador<br>arrador<br>arrador<br>arrador<br>arrador<br>arrador<br>dorini<br>dori<br>dori<br>altrinid<br>dori<br>altrinid<br>dori<br>altrinid<br>dori<br>altrinid<br>dori<br>altrinid<br>dori<br>altrinid<br>dori<br>altrinid<br>dori<br>altrinid<br>dori<br>altrinid<br>dori<br>dori<br>dori<br>dori<br>dori<br>dori<br>dori<br>do                                                                                                    | ndation<br>tor may<br>graded<br>ty, plan<br>ectation<br>rogress<br>Grading<br>Choice<br>orits<br>grade<br>grade<br>grade<br>grade<br>grade<br>grade<br>grade<br>grade<br>grade<br>grade                                                                                                    | s<br>and i<br>ning J<br>i. The<br>Q1<br>3<br>2<br>1<br>3<br>3<br>3<br>3<br>3<br>3                                                                                                    | de lett<br>non-g<br>8. org<br>9. 3<br>3<br>3<br>2<br>2<br>3<br>3<br>3<br>3<br>3<br>3<br>3<br>3<br>3<br>3<br>3<br>3<br>3<br>3<br>3                                                                    | ers of roded<br>n is en<br>1 3 20 1 1 3 1 1 1 1 1 1 1 1 1 1 1 1 1 1 1 1                                                                                                    | Quita<br>2 2 2<br>3 3<br>1 1<br>2 2 2<br>3 3<br>3 3<br>0<br>2 2<br>2 2<br>3 3<br>3 3<br>3 3<br>3 3<br>3 3<br>3 3                                                                                                    | tes b. 27 C                                                                                                    | Testa<br>18 Q9<br>3 3                                                                                                    | 210 T1<br>3 30<br>25<br>25<br>25<br>25<br>25<br>25<br>25<br>25<br>25<br>25<br>25<br>25<br>25                                                                                                    | T2 T3<br>30 30                                                                                                    | en wrtb<br>en wrtc a<br>rwork a<br>rwork a<br>1 F2 F<br>10 20 2<br>10 20<br>4 4<br>4 0<br>16 10<br>20<br>16 20<br>16 20<br>16 20<br>16 20<br>0 20<br>4 16<br>10 20<br>0 20<br>0 20<br>0 10<br>16 20<br>0 20<br>0 20<br>0 10<br>0 10<br>0 20<br>0 20<br>0                                                                                            | mance a nance a n<br>nance a nance a n<br>nance a nance a nance a nance a nance a nance a nance a nance a nance a nance a nance a nance a nance a nance a nance a nance a nance a nance a nance a nance a nance a nance a nance a nance a nance a nance a nance a nance a nance a na                                                                                                    | ecommen<br>arress 1<br>500, an<br>romuni<br>30 30<br>19 19<br>26 29<br>27 27<br>21 16<br>28 21<br>28<br>20<br>29<br>20<br>20<br>20<br>20<br>20<br>20<br>20<br>20<br>20<br>20<br>20<br>20<br>20                                                                                                    | 12 1<br>130 2<br>130 3<br>26 1<br>28 1<br>20 1<br>28 2<br>20 1<br>30 2<br>20 1<br>30 2<br>20 2<br>30 2<br>20 2<br>30 2<br>20 2<br>30 2<br>20 2<br>30 2<br>20 2<br>30 2<br>20 2<br>30 2<br>20 2<br>30 2<br>20 2<br>30 2<br>20 2<br>30 2<br>20 2<br>30 2<br>20 2<br>30 2<br>20 2<br>30 2<br>20 2<br>30 2<br>20 2<br>30 2<br>20 2<br>30 2<br>20 2<br>30 2<br>20 2<br>30 2<br>20 2<br>30 2<br>30 2<br>30 30 2<br>30 30 2<br>30 30 2<br>30 30 30<br>30 30 30<br>30 30 30 30<br>30 30 30 30<br>30 30 30<br>30 30 30 30<br>30 30 30 30<br>30 30 30<br>30 30 30 30<br>30 30 30 30<br>30 30 30<br>30 30 30 30<br>30 30 30 30<br>30 30 30 30<br>30 30 30<br>30 30 30 30<br>30 30 30<br>30 30 30 30<br>30 30 30 30<br>30 30 30 30<br>30 30 30<br>30 30 30 30<br>30 30 30 30<br>30 30 30<br>30 30 30 30 30<br>30 30 30 30<br>30 30 30 30<br>30 3                                                                                                    | tion 1<br>nclud<br>desa<br>s skill<br>4 15<br>5 20<br>5 29<br>9 30<br>5 29<br>9 30<br>3 27<br>2 3<br>2 9<br>3 20<br>3 27<br>3 29<br>9 30<br>3 27<br>3 29<br>9 30<br>3 27<br>3 29<br>9 30<br>3 27<br>3 29<br>9 30<br>3 29<br>9 30<br>3 27<br>3 29<br>9 30<br>3 29<br>9 30<br>3 29<br>9 30<br>3 29<br>9 30<br>3 29<br>9 30<br>3 29<br>9 30<br>3 20<br>3 20<br>3 20<br>3 20<br>3 20<br>3 20<br>3 20<br>3                                                                                                    | the in<br>e tai<br>re to<br>5.<br>16 L<br>30 3<br>24 3<br>22 2<br>30 2<br>22 3<br>30 3<br>24 2<br>30 3<br>22 3<br>30 3<br>22 3<br>30 3<br>22 3<br>30 3<br>22 3<br>30 3<br>22 3<br>30 3<br>22 3<br>30 3<br>22 3<br>30 3<br>22 3<br>30 3<br>30                                                                                                    | struct<br>mwoir<br>go ab<br>0<br>30<br>0<br>9<br>9<br>0<br>0<br>7<br>7<br>0<br>0                                                        | or will<br>k, bely<br>ave an<br>19 L3<br>30 30                                                                                                    | eng<br>d<br>Projec<br>60   | 500 500 500 500 500 500 500 500 500 500                                                                                                    | Total<br>560                                                                                                  | Grade |
| Instrume         genese         1         2         3         3         2         3         1         4         1         1         1         1         1         1         1         1         1         1         1         1         1         1         1         1         1         1         1         1         1         1         1         1         1         1         1         1         1         1         1         1         1         1         1         1         1         1         1         1         1         1         1         1         1         1         1         1         1         1         1         1         1         1         1         1         1         1         1         1         1         1         1         1         1         1         1         1         1         1         1         1         1         1         1         1         1         1         1         1         1         1         1         1         1         1         1         1         1         1         1         1         1 <th1< th="">         1         1         <t< th=""><td></td><td>Recomment<br/>The instruction of the instruc-<br/>include both<br/>chers, qua-<br/>brycent exp<br/>Code<br/>Name<br/>Maz P<br/>Code<br/>Name<br/>Anton<br/>anton<br/>anton<br/>anton<br/>anton<br/>anton<br/>bairog<br/>berbadi<br/>boronni<br/>cekborn<br/>atrond<br/>atrond<br/>atron</td><td>ndation<br/>ter may paded<br/>kty, plan<br/>ectation<br/>ogress<br/>grade<br/>grade<br/>grade<br/>grade<br/>grade<br/>grade<br/>grade<br/>grade<br/>grade<br/>grade<br/>grade<br/>grade<br/>grade<br/>grade<br/>grade<br/>grade</td><td>and (<br/>ning 1<br/>). The<br/>2<br/>1<br/>3<br/>2<br/>1<br/>3<br/>3<br/>3<br/>3<br/>3<br/>3<br/>3<br/>3<br/>3<br/>3<br/>3<br/>3</td><td>de lett<br/>non-g<br/>8. org<br/>e foru<br/>3 3<br/>2 2<br/>3 3<br/>3 2<br/>3 3<br/>3 3<br/>2 3<br/>3 3<br/>3 3<br/>3 3</td><td>ers of roded anzelo in is er</td><td>Quita<br/>an skil<br/>excel<br/>25 Qd<br/>3 3<br/>1 1<br/>2 2<br/>3 3<br/>3 3<br/>3 3<br/>3 3<br/>4<br/>9<br/>2 2<br/>2 2<br/>3 3<br/>3 3<br/>1 1<br/>2 2<br/>2 2<br/>3 3<br/>3 3<br/>1 1<br/>2 2<br/>2 2<br/>3 3<br/>3 3<br/>1 1<br/>2 2<br/>2 4<br/>3 3<br/>3 3<br/>3 3<br/>3 3<br/>3 3<br/>3 3<br/>3 3<br/>3</td><td>rmend<br/>ls, cor<br/>lent v<br/>lent v<br/>2<br/>3<br/>2<br/>3<br/>2<br/>3<br/>2<br/>2<br/>3<br/>2<br/>2<br/>3<br/>3<br/>2<br/>2<br/>3<br/>3<br/>2<br/>2<br/>3<br/>3<br/>2<br/>2<br/>3<br/>3<br/>2<br/>2<br/>3<br/>3<br/>3<br/>2<br/>2<br/>3<br/>3<br/>3<br/>2<br/>2<br/>3<br/>3<br/>3<br/>3<br/>3<br/>3<br/>3<br/>3<br/>3<br/>3<br/>3<br/>3<br/>3<br/>3<br/>3<br/>3<br/>3<br/>3<br/>3<br/>3</td><td>lation (<br/>forma<br/>formusionary to<br/>18 29 3 3 3</td><td>210 T1<br/>3 30<br/>210 T1<br/>3 30<br/>215<br/>28<br/>23<br/>30<br/>30<br/>31<br/>22<br/>26<br/>28<br/>23<br/>20<br/>26<br/>28<br/>23<br/>20<br/>26<br/>28<br/>22<br/>26<br/>28<br/>22<br/>26<br/>28<br/>22<br/>26<br/>28<br/>22<br/>26<br/>28<br/>28<br/>28<br/>28<br/>28<br/>28<br/>28<br/>28<br/>28<br/>28<br/>28<br/>28<br/>28</td><td>test. Wh<br/>ocument<br/>rate tear</td><td>en wrtb<br/>perform<br/>thion, m<br/>mwork a<br/>Foru<br/>1 F2 F<br/>10 20 2<br/>10 20<br/>20<br/>4 4<br/>4 0<br/>0 20<br/>0 20<br/>0 16<br/>10 20<br/>0 20<br/>0 16<br/>10 20<br/>0 20<br/>0</td><td>m<br/>minde cor<br/>m<br/>3 F4 i<br/>10 20<br/>1<br/>1<br/>1<br/>1<br/>1<br/>1<br/>1<br/>1<br/>1<br/>1<br/>1<br/>1<br/>1<br/>1<br/>1<br/>1<br/>1<br/>1<br/>1</td><td>Commin<br/>and, an<br/>refer 1<br/>20 30<br/>30 30<br/>30<br/>30<br/>30 30<br/>30<br/>30<br/>30<br/>30<br/>30<br/>30<br/>30<br/>30<br/>30<br/>30<br/>30<br/>30<br/>3</td><td>14 14 14 14 14 14 14 14 14 14 14 14 14 1</td><td>tion 1<br/>nctud<br/>deski<br/>s skill<br/>4 15<br/>0 30<br/>27<br/>7 28<br/>5 30<br/>5 20<br/>7 28<br/>5 30<br/>5 29<br/>9 30<br/>3 27<br/>7 28<br/>5 30<br/>5 29<br/>9 30<br/>0 26<br/>5 29<br/>9 30<br/>3 27<br/>7 28<br/>5 30<br/>5 29<br/>9 30<br/>5 29<br/>9 30<br/>5 20<br/>5 20<br/>5 20<br/>5 20<br/>5 20<br/>5 20<br/>5 20<br/>5 2</td><td>the in<br/>e tea<br/>e to<br/>6.<br/>300 3<br/>24 3<br/>25 2<br/>38 2<br/>22 3<br/>38 3<br/>24 2<br/>30 3<br/>24 2<br/>30 3<br/>24 2<br/>30 3<br/>24 2<br/>30 3<br/>30 3<br/>24 2<br/>30 3<br/>30 3<br/>30 3<br/>30 3<br/>30 3<br/>30 3<br/>30 3<br/>30</td><td>structor<br/>mission<br/>go ab<br/>0<br/>0<br/>0<br/>0<br/>0<br/>0<br/>0<br/>0<br/>0<br/>0<br/>0<br/>0<br/>0<br/>0<br/>0<br/>0<br/>0<br/>0<br/>0</td><td>or will<br/>k, hely<br/>ave an<br/>19 L1<br/>30 30</td><td>Projec</td><td>Entra<br/>3<br/>3<br/>3<br/>3<br/>3<br/>3<br/>3<br/>3<br/>3<br/>3<br/>3<br/>3<br/>3<br/>3<br/>3<br/>3<br/>3<br/>3<br/>3</td><td>560</td><td>Grade</td></t<></th1<>                                                                                                    |                                                                                                    | Recomment<br>The instruction of the instruc-<br>include both<br>chers, qua-<br>brycent exp<br>Code<br>Name<br>Maz P<br>Code<br>Name<br>Anton<br>anton<br>anton<br>anton<br>anton<br>anton<br>bairog<br>berbadi<br>boronni<br>cekborn<br>atrond<br>atrond<br>atron       | ndation<br>ter may paded<br>kty, plan<br>ectation<br>ogress<br>grade<br>grade<br>grade<br>grade<br>grade<br>grade<br>grade<br>grade<br>grade<br>grade<br>grade<br>grade<br>grade<br>grade<br>grade<br>grade                                                                                                    | and (<br>ning 1<br>). The<br>2<br>1<br>3<br>2<br>1<br>3<br>3<br>3<br>3<br>3<br>3<br>3<br>3<br>3<br>3<br>3<br>3                                                                                                    | de lett<br>non-g<br>8. org<br>e foru<br>3 3<br>2 2<br>3 3<br>3 2<br>3 3<br>3 3<br>2 3<br>3 3<br>3 3<br>3 3                                                                                           | ers of roded anzelo in is er                                                                                                    | Quita<br>an skil<br>excel<br>25 Qd<br>3 3<br>1 1<br>2 2<br>3 3<br>3 3<br>3 3<br>3 3<br>4<br>9<br>2 2<br>2 2<br>3 3<br>3 3<br>1 1<br>2 2<br>2 2<br>3 3<br>3 3<br>1 1<br>2 2<br>2 2<br>3 3<br>3 3<br>1 1<br>2 2<br>2 4<br>3 3<br>3 3<br>3 3<br>3 3<br>3 3<br>3 3<br>3 3<br>3                                                                                                    | rmend<br>ls, cor<br>lent v<br>lent v<br>2<br>3<br>2<br>3<br>2<br>3<br>2<br>2<br>3<br>2<br>2<br>3<br>3<br>2<br>2<br>3<br>3<br>2<br>2<br>3<br>3<br>2<br>2<br>3<br>3<br>2<br>2<br>3<br>3<br>3<br>2<br>2<br>3<br>3<br>3<br>2<br>2<br>3<br>3<br>3<br>3<br>3<br>3<br>3<br>3<br>3<br>3<br>3<br>3<br>3<br>3<br>3<br>3<br>3<br>3<br>3<br>3                                                                                                    | lation (<br>forma<br>formusionary to<br>18 29 3 3 3                                                                                                    | 210 T1<br>3 30<br>210 T1<br>3 30<br>215<br>28<br>23<br>30<br>30<br>31<br>22<br>26<br>28<br>23<br>20<br>26<br>28<br>23<br>20<br>26<br>28<br>22<br>26<br>28<br>22<br>26<br>28<br>22<br>26<br>28<br>22<br>26<br>28<br>28<br>28<br>28<br>28<br>28<br>28<br>28<br>28<br>28<br>28<br>28<br>28                                                                                                    | test. Wh<br>ocument<br>rate tear                                                                                                    | en wrtb<br>perform<br>thion, m<br>mwork a<br>Foru<br>1 F2 F<br>10 20 2<br>10 20<br>20<br>4 4<br>4 0<br>0 20<br>0 20<br>0 16<br>10 20<br>0 20<br>0 16<br>10 20<br>0 20<br>0                                                                                          | m<br>minde cor<br>m<br>3 F4 i<br>10 20<br>1<br>1<br>1<br>1<br>1<br>1<br>1<br>1<br>1<br>1<br>1<br>1<br>1<br>1<br>1<br>1<br>1<br>1<br>1                                                                                                    | Commin<br>and, an<br>refer 1<br>20 30<br>30 30<br>30<br>30<br>30 30<br>30<br>30<br>30<br>30<br>30<br>30<br>30<br>30<br>30<br>30<br>30<br>30<br>3                                                                                                    | 14 14 14 14 14 14 14 14 14 14 14 14 14 1                                                                                                    | tion 1<br>nctud<br>deski<br>s skill<br>4 15<br>0 30<br>27<br>7 28<br>5 30<br>5 20<br>7 28<br>5 30<br>5 29<br>9 30<br>3 27<br>7 28<br>5 30<br>5 29<br>9 30<br>0 26<br>5 29<br>9 30<br>3 27<br>7 28<br>5 30<br>5 29<br>9 30<br>5 29<br>9 30<br>5 20<br>5 20<br>5 20<br>5 20<br>5 20<br>5 20<br>5 20<br>5 2                                                                                                    | the in<br>e tea<br>e to<br>6.<br>300 3<br>24 3<br>25 2<br>38 2<br>22 3<br>38 3<br>24 2<br>30 3<br>24 2<br>30 3<br>24 2<br>30 3<br>24 2<br>30 3<br>30 3<br>24 2<br>30 3<br>30 3<br>30 3<br>30 3<br>30 3<br>30 3<br>30 3<br>30                                                                                                    | structor<br>mission<br>go ab<br>0<br>0<br>0<br>0<br>0<br>0<br>0<br>0<br>0<br>0<br>0<br>0<br>0<br>0<br>0<br>0<br>0<br>0<br>0             | or will<br>k, hely<br>ave an<br>19 L1<br>30 30                                                                                                    | Projec                     | Entra<br>3<br>3<br>3<br>3<br>3<br>3<br>3<br>3<br>3<br>3<br>3<br>3<br>3<br>3<br>3<br>3<br>3<br>3<br>3                                                                                                    | 560                                                                                                    | Grade |
| exclusion         opposite         1         3         3         5         5         6         1         2         2         1         2         5         1         1         1         1         1         1         1         1         1         1         1         1         1         1         1         1         1         1         1         1         1         1         1         1         1         1         1         1         1         1         1         1         1         1         1         1         1         1         1         1         1         1         1         1         1         1         1         1         1         1         1         1         1         1         1         1         1         1         1         1         1         1         1         1         1         1         1         1         1         1         1         1         1         1         1         1         1         1         1         1         1         1         1         1         1         1         1         1         1 <th1< th="">         1         1</th1<>                                                                                                    |                                                                                                    | Recomment<br>The instruction<br>include both<br>beyond register<br>Carront Pr<br>Carront Pr                                                                                                    | ndations<br>by product<br>dity, piano<br>exclutions<br>directions<br>directions<br>di<br>directions<br>directions<br>directions<br>direction                                                                                                    | 5<br>provid<br>and 1<br>1<br>3<br>2<br>1<br>3<br>3<br>3<br>3<br>3<br>3<br>3<br>3<br>3<br>3<br>3<br>3<br>3                                                                                                    | de lett<br>non g<br>8, arg<br>e forun<br>3 3<br>2 2<br>3 3<br>3 3<br>3 3<br>3 3<br>3 3<br>3 3<br>3 3<br>3 3                                                                                          | ers of roded<br>mizzbin is en<br>is en<br>is en is en<br>is en<br>is                                                                                                    | Quita<br>3 (4)<br>3 (4)<br>3 (5)<br>3 (5) | rmend<br>of period<br>ls, cor<br>lent v<br>2<br>2<br>3<br>2<br>3<br>2<br>3<br>2<br>3<br>2<br>3<br>3<br>2<br>3<br>3<br>3<br>3<br>3<br>3                                                                                                    | ation (<br>forma<br>mmunis<br>way to (<br>fests<br>28 Q9<br>3 3<br>3<br>3                                                                                                    | 2000 req<br>nce. Non<br>cation, d<br>demonst<br>2000 711<br>3 300<br>2007<br>2007<br>20 | TT2 T3 30 30                                                                                                    | en wrtti<br>perform<br>mwork a<br>F1 F2 F<br>10 20 2<br>0 20<br>4 4<br>4 0<br>16 16<br>16<br>19 20<br>16<br>19 20<br>4 16<br>10 20<br>0 0<br>0 0<br>0 0<br>0 0<br>0 0<br>0 0<br>0 0<br>0 0<br>0 0                                                                                                    | mg a n ance i<br>sence i<br>m<br>12 F4 1<br>10 20<br>1<br>1<br>1<br>1<br>1<br>1<br>1<br>1<br>1<br>1<br>1<br>1<br>1<br>1<br>1<br>1<br>1<br>1<br>1                                                                                                    | econtrar<br>areas i<br>ion, an<br>retruiti<br>20 30 30<br>19 19<br>20 19<br>20 19<br>20 19<br>20 19<br>20 19<br>20 19<br>20 19<br>20 19<br>20 20<br>20 20<br>20 20<br>20 20<br>20 20<br>20 20<br>20 20<br>20 30<br>20 30<br>20<br>20 30<br>20<br>20 30<br>20<br>20 30<br>20<br>20<br>20<br>20<br>20<br>20<br>20<br>20<br>20<br>20<br>20<br>20<br>20                                                                                                    | tends<br>may i<br>d tha<br>cetion<br>2 1<br>30 3<br>2 2<br>30 2<br>30 2<br>30 2<br>30 2<br>30 2<br>30 2                                                                                                    | tion include<br>desail<br>desail<br>skill<br>des<br>skill<br>des<br>ski<br>des<br>skill<br>des<br>skill<br>des<br>skill<br>des<br>skill<br>des<br>skill<br>des<br>d | the in<br>e fais<br>is to<br>s.<br>def<br>def<br>def<br>def<br>def<br>def<br>def<br>def<br>def<br>def                                                                                                    | structor<br>mover<br>po able<br>0 30<br>0<br>0<br>0<br>0<br>0<br>0<br>0<br>0<br>0<br>0<br>0<br>0<br>0<br>0<br>0<br>0<br>0               | or will<br>k, hely<br>ave an<br>19 L1<br>30 30                                                                                                    | Frojec                     | Ebtra<br>2 Gred<br>30<br>31<br>33<br>33<br>33<br>33<br>33<br>33<br>33<br>33<br>33<br>33<br>33<br>33                                                                                                    | 7.ccal<br>560                                                                                                 | Grade |
| Surveying space         1         3         3         3         3         3         3         3         3         3         3         3         3         3         3         3         3         3         3         3         3         3         3         3         3         3         3         3         3         3         3         3         3         3         3         3         3         3         3         3         3         3         3         3         3         3         3         3         3         3         3         3         3         3         3         3         3         3         3         3         3         3         3         3         3         3         3         3         3         3         3         3         3         3         3         3         3         3         3         3         3         3         3         3         3         3         3         3         3         3         3         3         3         3         3         3         3         3         3         3         3         3         3         3         3                                                                                                    |                                                                                                    | Recomment<br>The instruction<br>of the set of the set of the<br>indicate set of the<br>period ray of the<br>Name of the set of the<br>Name of the set of the set of the<br>Name of the set of the set of the<br>Name of the set of the set of the<br>Name of the set of the set of the set of the<br>Name of the set of the set of the set of the<br>Name of the set of the set of the set of the<br>Name of the set of the set of the set of the set of the<br>Name of the set of the set of the set of the set of the<br>Name of the set of the set of the set of the set of the<br>Name of the set of the set of                                                                                                    | ndations<br>ber may in<br>graded<br>ity, plan<br>ectorises<br>corress<br>grade<br>grade<br>grad     | and 1<br>and 1<br>ang 3<br>a<br>2<br>2<br>3<br>3<br>3<br>3<br>3<br>3<br>3<br>3<br>3<br>3<br>3<br>3<br>3<br>3<br>3<br>3                                                                                                    | de lett<br>noting<br>& orgi<br>e forur<br>3 3<br>3 3<br>2 2<br>3 3<br>3 3<br>2 3<br>3 3<br>3 3<br>2 3<br>3 3<br>3                                                                                    | ers of roded<br>mizzbin is er<br>1 3 2 1 3 1 1 3 1 1 3 1 1 3 1 1 1 1 1 1                                                                                                    | Quita<br>25 Qi<br>3 3<br>1 1<br>2 2 2<br>3 3<br>3 3<br>3 3<br>3 3<br>3 3<br>3 3<br>3                                                                                                    | 1 mend<br>of period<br>ls, cor<br>lent v<br>ls, cor<br>lent v<br>ls, cor<br>ls, cor | ation i<br>forma<br>mountsi<br>any to<br>Tests<br>[8] QH<br>3 3<br>3<br>3<br>3<br>4<br>4<br>4<br>4<br>4<br>4<br>4<br>4<br>4<br>4<br>4<br>4<br>4<br>4<br>4                                                                                                    | 200 red<br>roce. Non<br>caston, d<br>demonst<br>demonst<br>200 711<br>3 300<br>77<br>19<br>25<br>26<br>20<br>20<br>20<br>20<br>20<br>20<br>20<br>20<br>20<br>20<br>20<br>20<br>20                                                                                                    | training and a second second s | en writi<br>perform<br>https://mini-<br>tition.mini-<br>risplication.mini-<br>risplication.mini-<br>risplication.mini-<br>enterplication.mini-<br>risplication.mini-<br>rispl                                                                                                    | m ance softwati<br>mance indicates and contracts and contract                                                                                                    | econtern<br>areas i<br>lon, an<br>retruiti<br>230 30<br>19 19<br>231 27<br>24<br>28<br>27 29<br>28<br>29<br>29<br>29<br>29<br>20<br>29<br>20<br>29<br>20<br>29<br>20<br>20<br>20<br>20<br>20<br>20<br>20<br>20<br>20<br>20<br>20<br>20<br>20                                                                                                    | tendi<br>may i<br>d tha<br>catio<br>2 d<br>2 d<br>2 d<br>2 d<br>2 d<br>2 d<br>2 d<br>2 d<br>2 d<br>2 d                                                                                                    | tion 1<br>nchud<br>desat<br>4 15<br>5 30<br>5 20<br>5 20<br>5 20<br>5 20<br>7 28<br>5 20<br>7 28<br>5 30<br>7 20<br>7 28<br>5 30<br>7 20<br>7 3 29<br>9 30<br>7 20<br>8 30<br>7 20<br>7 20<br>8 30<br>7 20<br>8 30<br>8 30<br>8 30<br>8 30<br>8 30<br>8 30<br>8 30<br>8 3                                                                                                    | the in a set of the set of the se | struct<br>go ab<br>9<br>0<br>0<br>0<br>0<br>0<br>0<br>0<br>0<br>0<br>0<br>0<br>0<br>0<br>0<br>0<br>0<br>0<br>0                          | or will<br>k, help<br>ty L1<br>30 30<br>4                                                                                                    | eng<br>d                   | Ebtra<br>2 Gred)<br>13<br>6<br>9<br>13<br>13<br>13<br>12<br>29<br>9<br>9<br>9<br>9<br>14<br>6<br>6<br>13<br>14<br>13<br>12<br>12<br>9<br>9<br>9<br>9<br>14<br>13<br>13<br>12<br>12<br>13<br>13<br>13<br>13<br>13<br>13<br>13<br>13<br>13<br>13<br>13<br>13<br>13                                                                                                    | Total<br>560                                                                                                  | Grade |
| warm         grade         1         0         1         1         2         1         2         1         2         2           depending grade         3         3         3         1         2         2         3         3         2         2         3         2         2         2         2         2         2         2         2         2         2         2         2         2         2         2         2         2         2         2         2         2         2         2         2         2         2         2         2         2         2         2         2         2         2         2         2         2         2         2         2         2         2         2         2         2         2         2         2         2         2         2         2         2         2         2         2         2         2         2         2         2         2         2         2         2         2         2         2         2         2         2         2         2         2         2         2         2 <th2< th="">         2         <th2< th=""> <th2< th=""></th2<></th2<></th2<>                                                                                                    |                                                                                                    | Recomment<br>The instruct<br>include both<br>berry of any<br>Carront PI<br>Code<br>Name<br>Bahrog<br>behrog<br>be | edatione<br>ber may in<br>graded<br>ity, plan<br>eclotione<br>eclotione<br>corress<br>grade<br>grade<br>grad<br>grade<br>grade<br>grade<br>grade<br>grade<br>grade<br>grade<br>grade<br>gr    | and i and i                                                                                                    | de lett<br>noting<br>8. orgi<br>9. orgi<br>9. orgi<br>3. 3<br>3.<br>2. 2<br>3.<br>3.<br>3.<br>2. 3<br>3.<br>3.<br>2. 3<br>3.<br>3.<br>3.<br>3.<br>3.<br>3.<br>3.<br>3.<br>3.<br>3.<br>3.<br>3.<br>3. | ars of roded<br>anization is an<br>a<br>a<br>a<br>a<br>a<br>a<br>a<br>a<br>a<br>a<br>a<br>a<br>a                                                                                                    | Quitz<br>(Quitz<br>QS Q5<br>3 3<br>1 1<br>2 2<br>3 3<br>3 3<br>3 3<br>3 3<br>0<br>2<br>2<br>3 3<br>1 1<br>1<br>2 2<br>2<br>3 3<br>3 3<br>3 3<br>3 3<br>3 3<br>3 3                                                                                                    | tres B. Q7 C 3 3 2 3 3 3 3 3 3 3 3 3 3 3 3 3 3 3 3                                                                                                    | ation i<br>forma<br>trouvisi<br>atrouvisi<br>28 (29<br>3 3<br>3<br>3<br>4<br>4<br>4<br>4<br>4<br>4<br>4<br>4<br>4<br>4<br>4<br>4<br>4<br>4<br>4<br>4                                                                                                    | 200 110<br>200 111<br>200 111<br>200                                                                                                    | T2 T3<br>30 30                                                                                                    | en writi<br>perform<br>https:, m<br>mwork a<br>Forur<br>F1 F2 F2<br>20 20<br>4 4<br>4 0<br>16 16<br>20<br>0 16<br>20<br>0 16<br>20<br>0 16<br>20<br>0 0<br>0 0<br>0 0<br>0 0<br>0 0<br>0 0<br>0 0<br>0 0<br>0 0                                                                                                    | m Friday a na sance e sobratu<br>motivatu and contration of the sobration of the sobration of                                                                                                    | econtrer<br>areas 1<br>lon, an<br>rerution<br>lon, an<br>rerution<br>lon, an<br>rerution<br>lon, an<br>lon, an                                                                                                    | terniqu<br>d that<br>cebio<br>285 (2)<br>285 (2)<br>285 (2)<br>285 (2)<br>300 (2)<br>300 (2)<br>3 | tion 1<br>desa<br>skill<br>desa<br>skill<br>desa<br>skill<br>desa<br>skill<br>desa<br>desa<br>desa<br>desa<br>desa<br>desa<br>desa<br>desa                                                                                                    | the in team of team of | struct<br>mwor<br>go ab<br>0<br>9<br>9<br>0<br>0<br>0<br>0<br>0<br>0<br>0<br>0<br>0<br>0<br>0<br>0<br>0<br>0<br>0<br>0                  | or will<br>k, hely<br>uve an<br>109 L11<br>30 30<br>30<br>30<br>30<br>30<br>30<br>30<br>30<br>30<br>30<br>30<br>30<br>30<br>3                                                                                                    | eng<br>d<br>2 Projec<br>60 | Entre<br>2 Gredi<br>90<br>13<br>6<br>9<br>3<br>12<br>19<br>9<br>9<br>9<br>9<br>14<br>6<br>12<br>13<br>9<br>9<br>9<br>9<br>14<br>12<br>13<br>9<br>9<br>9<br>9<br>9<br>13<br>13<br>13<br>13<br>13<br>13<br>13<br>13<br>14<br>14<br>15<br>15<br>15<br>15<br>15<br>15<br>15<br>15<br>15<br>15                                                                                                    | Toral<br>560                                                                                                  | Grade |
| emenopol grado 3 3 3 3 3 3 3 2 3 3 4 20 (24) 20 (25) 20 (25) 20 (27) 20 (27) 2                                                                                                    |                                                                                                    | Recomment<br>The instruction<br>include both<br>beyrond enp<br>Carront PI<br>Code<br>Name<br>Bartog<br>Bornbadi<br>Boronim<br>celebori<br>ektorin<br>gornbadi<br>marbari<br>gothemy<br>huan<br>ingothemy<br>batog<br>gornbadi<br>marbari<br>gothemy<br>bartog<br>bothemy<br>bartog<br>bothemy<br>ba                                                             | dation<br>by graded<br>ity, plan<br>ectation<br>rogresss<br>grade<br>prote<br>grade<br>grade<br>gra | 8<br>1<br>1<br>2<br>1<br>3<br>2<br>3<br>3<br>3<br>3<br>3<br>3<br>3<br>3<br>3<br>3<br>3<br>3<br>3                                                                                                    | de lett<br>noid g<br>8. orgi<br>e foru<br>3. 3<br>2. 2<br>3. 3<br>3. 3<br>3. 3<br>3. 3<br>3. 3<br>3. 3                                                                                               | ers of roded<br>anization is en<br>a<br>a<br>a<br>a<br>a<br>a<br>a<br>a<br>a<br>a<br>a<br>a<br>a                                                                                                    | Quita           25         23           3         3           3         3           3         3           3         3           3         3           3         3           3         3           3         3           3         3           3         3           3         3           3         3           3         3           3         3           3         3           3         3           3         3           3         3                                                                                                    | timend<br>of per<br>ls, cor<br>lent v<br>2<br>2<br>3<br>2<br>2<br>3<br>2<br>2<br>3<br>3<br>2<br>2<br>3<br>3<br>3<br>3<br>3<br>3<br>3                                                                                                    | ation i<br>formani<br>inmunisi<br>atronunsi<br>atronunsi<br>a | 200 110<br>200 111<br>3 30<br>200 123<br>200 123<br>200 10                                                                                                    | T2 T3 30 30                                                                                                    | en with<br>perform<br>https:, m<br>mwork a<br>Forum<br>f1 F2 F<br>f0 20 2<br>0 20<br>16<br>16<br>16<br>20<br>16<br>16<br>20<br>20<br>16<br>10<br>20<br>20<br>16<br>0 20<br>20<br>0<br>0<br>0<br>0<br>0<br>0<br>0<br>0<br>0<br>0<br>0<br>0<br>0<br>0<br>0<br>0                                                                                                    | mg a mance i<br>notivati<br>m [2] [4] [2]<br>20<br>20<br>20<br>20<br>20<br>20<br>20<br>20<br>20<br>20<br>20<br>20<br>20                                                                                                    | Economic<br>arress I<br>(or, 2n<br>mmulti)<br>(or, 2n<br>mmulti)<br>(or) 2n<br>(or) 2n<br>(or) | tendi<br>d tha<br>cebo<br>26<br>30<br>32<br>30<br>2<br>30<br>2<br>30<br>2<br>30<br>2<br>30<br>2<br>30<br>30<br>30<br>30<br>30<br>30<br>30<br>30<br>30<br>30<br>30<br>30<br>30                                                                                                    | tion 1<br>desn<br>skill<br>desn<br>skill<br>22<br>23<br>23<br>24<br>24<br>24<br>24<br>24<br>24<br>24<br>24<br>24<br>24<br>24<br>24<br>24                                                                                                    | the in team of team of | struct<br>mover<br>go ab<br>7 18<br>0 30<br>0<br>9<br>9<br>0<br>0<br>0<br>0<br>0<br>0<br>0<br>0<br>0<br>0<br>0<br>0<br>0<br>0<br>0<br>0 | ar will<br>k, hely<br>uve an<br>19 [1]<br>30 30<br>30<br>30<br>30<br>30<br>30<br>30<br>30<br>30<br>30<br>30<br>30<br>30<br>3                                                                                                    | eng<br>Projec<br>60        | Ebtra<br>2 Grada<br>50<br>13<br>6<br>9<br>3<br>12<br>23<br>9<br>9<br>9<br>9<br>9<br>9<br>9<br>9<br>9<br>9<br>9<br>9<br>9<br>9<br>9<br>9<br>9<br>9                                                                                                    | Tonal<br>560                                                                                                  | Grade |
| Bheoden         grade         2         2         2         3         3         24         20         12         28         25         30         16         28         30         21           b,Rae         P/NP         0         2         3         0         3         3         23         20         20         12         28         26         30         21                                                                                                    |                                                                                                    | Recomments<br>The instruction of the instruc-<br>include both of the instruc-<br>include both of the instruc-<br>bergorial on the instruc-<br>Maximum of the instruction of the instru-<br>ment of the instruction of the instruc-<br>dent of the instruction of the instruc-<br>dent of the instruction of the instruc-<br>dent of the instruction of the instruc-<br>dent of the instruction of the instruc-<br>tion of the instruction of the instruc-<br>software of the instruction of the instru-<br>software of the instruction of the instruc-<br>software of the instruction of the instruc-<br>software of the instruction of the instruc-<br>software of the instruction of the instruc-<br>software of the instruction of the instruction of the instruc-<br>tion of the instruction of the instruction o                                                                                                    | dations<br>for may pay of a grade<br>wetation<br>correst<br>grade<br>grade<br>grad<br>grade<br>grade<br>g    | and i<br>and i<br>anda<br>i<br>and i<br>and i | de lett<br>noin g<br>8, orgi<br>e forun<br>2 3<br>3<br>2 3<br>3<br>3<br>2 3<br>3<br>3<br>3<br>3<br>3<br>3<br>3<br>3<br>3<br>3<br>3                                                                   | ers of roded anization is er<br>anis er<br>anis                                                                                                    | Contraction of the second second seco                                                                                                    | rmend<br>of period<br>lis, corr<br>lis, corr                                                                                                    | ation i<br>formation<br>interaction<br>at the second<br>at the second                                                                                                    | 2010 Fig. 100 Fig. 10                                                                                                    | T2 T3 30 30                                                                                                    | en with<br>performation, m<br>motrk a<br>performation, m<br>resource a<br>performation<br>resource a<br>performation<br>resour                                                                                                    | mg a mance is<br>notivati<br>m 2 P4 202                                                                                                    | ECONTENT<br>AT EGS 1<br>COL, 20<br>TOTALINE<br>COL, 20<br>TOTALINE<br>TOTALINE                                                                                                    | tendir<br>d tha<br>cetion<br>2 2<br>2 2<br>3 2<br>2 2<br>3 2<br>2 2<br>3 3<br>2 2<br>3 3<br>2 2<br>3 3<br>2 2<br>3 3<br>3 2<br>2 3<br>3 3<br>2 2<br>3 3<br>3 3                                                                                                    | bion 1<br>desn<br>skill<br>22<br>30<br>22<br>23<br>22<br>30<br>22<br>30<br>22<br>30<br>22<br>30<br>30<br>30<br>30<br>30<br>30<br>30<br>30<br>30<br>30                                                                                                    | the in tea<br>re tea<br>s.<br>5.<br>5.<br>5.<br>5.<br>5.<br>5.<br>5.<br>5.<br>5.<br>5.<br>5.<br>5.<br>5.                                                                                                    | struct<br>model<br>go ab                                                                                                    | sr will<br>k, belg<br>sve an<br>19 L1<br>30 32                                                                                                    | eng<br>Projector<br>60     | 5 Dates at 2 Credit 2 Credit 2 | - Tetal<br>360                                                                                                | Grade |
|                                                                                                    |                                                                                                    | Recomment<br>The instruct<br>include both<br>others, gas<br>beyond eng<br>Carront Pr<br>Code<br>Jame<br>Andron<br>Bankrog<br>Dankrog<br>Dankrog                                                                                                    | dations<br>for may in graded<br>in graded<br>constructions<br>or a grade<br>grade<br>grad           | and 1<br>ang 3<br>5. The<br>2<br>1<br>3<br>2<br>1<br>3<br>3<br>3<br>3<br>3<br>3<br>3<br>3<br>3<br>3<br>3<br>3<br>3<br>3<br>3                                                                                                    | de lett<br>notr g<br>8, org<br>e forun<br>3<br>3<br>2<br>3<br>3<br>3<br>3<br>3<br>3<br>3<br>3<br>3<br>3<br>3<br>3<br>3<br>3<br>3<br>3                                                                | ers of roded an 2260 an 2260 a                                                                                                    | recott<br>arress<br>on skill<br>excel<br>2 2 2<br>3 3<br>1 1<br>1<br>2 2 2<br>3 3<br>3<br>3 3<br>0<br>0<br>2<br>2<br>2<br>3<br>3<br>3<br>3<br>3<br>3<br>3<br>3<br>3<br>3<br>3<br>3<br>3<br>3                                                                                                    | rmend<br>of per<br>ls, cor<br>lent v<br>27<br>3<br>2<br>3<br>3<br>2<br>3<br>3<br>2<br>3<br>3<br>3<br>3<br>3<br>3<br>3<br>3<br>3<br>3                                                                                                    | Tests<br>allow of the second second seco                                                                                                    | 2010 Fig. 2010<br>Q10 Fig. 2010<br>Q10 F                                                                                                    | T2 T3 30 38                                                                                                    | en with<br>performation, m<br>attion, m<br>riskin, m<br>riskin, m<br>ri                                                                                                    | mg a th<br>nance is<br>notivati<br>2 P4 (1<br>2 20)<br>2 20)<br>2 20<br>2 20<br>2 20<br>2 20<br>2 20<br>2                                                                                                    | ECONTENT<br>AT 105 1<br>100, 30<br>101 10<br>102 10<br>103 10<br>103 10<br>1                                                                                                    | tendi<br>d the<br>celor<br>28 1<br>28 2<br>20 1<br>28 2<br>20 2<br>20 2<br>20 2<br>20 2<br>20 2<br>20 2<br>20 2                                                                                                    | tion 1<br>ecsi<br>essi<br>essi<br>essi<br>essi<br>essi<br>essi<br>essi                                                                                                    | the in<br>the in<br>the factors<br>to the<br>the the<br>the the the<br>the the the<br>the the the<br>the the the<br>the the the the<br>the the the the<br>the the the the<br>the the the the the<br>the the the the<br>the the the the<br>the the the the the<br>the the the the the<br>the the the the the<br>the the the the<br>the the the the<br>the the the the the the the<br>the the the the the the the the the the                                                                                                    | struct<br>mwsbr<br>go ab<br>0<br>0<br>0<br>0<br>0<br>0<br>0<br>0<br>0<br>0<br>0<br>0<br>0<br>0<br>0<br>0<br>0<br>0<br>0                 | sr will<br>i, belg<br>sve an<br>19 L1<br>30 30<br>1<br>1<br>1<br>1<br>1<br>1<br>1<br>1<br>1<br>1<br>1<br>1<br>1                                                                                                    | ing<br>5 Projection<br>60  | Entres<br>3 Credit<br>13<br>6<br>9<br>3<br>12<br>2<br>9<br>9<br>9<br>9<br>9<br>9<br>9<br>9<br>9<br>9<br>9<br>9<br>9<br>9<br>9<br>9<br>9                                                                                                    | - Terail<br>560                                                                                               | Grade |
|                                                                                                    |                                                                                                    | Recomment<br>The instruction will<br>chiefly a second second<br>chiefly a second second<br>linear second second second<br>second second second second<br>second second second second<br>second second second second second<br>second second second second second second<br>second second second second second second second<br>second second seco                                                                                                    | dations<br>for may paraded<br>by planate the paraded<br>extra paraded<br>grade<br>grade<br>grad              | and 1<br>and 2<br>and 3<br>and 3<br>a<br>a<br>a<br>a<br>a<br>a<br>a<br>a<br>a<br>a<br>a<br>a<br>a<br>a<br>a<br>a<br>a<br>a<br>a                                                                                                    | de lett<br>notr g<br>& org<br>s foru<br>3 3<br>2 2<br>3 3<br>3 3<br>3 3<br>3 3<br>3 3<br>3 3<br>3 3<br>3 3                                                                                           | ers of roded in 2260 (1997) (1997) (1                                                                                                    | recom<br>areas<br>areas | 10000000000000000000000000000000000000                                                                                                    | Trests                                                                                                    | 200 req<br>200 rt<br>200 rt<br>200 r                                                                                                    | T2 T3 30 38                                                                                                    | en with<br>performation, m<br>attion, m<br>ril F2 F<br>10 20 2<br>20 2<br>4 4<br>4 4<br>0 16<br>16<br>2 20<br>0 16<br>16<br>10 20<br>0 20<br>0 20<br>0 0<br>20<br>0 20<br>0 20<br>0 20<br>0                                                                                                    | mg a n<br>nance s<br>notivati<br>12 F4 1<br>12 20<br>12 20<br>12<br>12<br>12 20<br>12<br>12<br>12<br>12<br>12<br>12<br>12<br>12<br>12<br>12<br>12<br>12<br>12 | 80000000<br>1000, 30<br>1000, 30<br>1000,                                                                                                    | sendi<br>d the<br>celor<br>30 3<br>26 0<br>30 3<br>28 3<br>30 2<br>30 2<br>30 2<br>30 2<br>30 3<br>30 2<br>30 3<br>30 2<br>30 3<br>30 2<br>30 3<br>30 2<br>30 3<br>30 2<br>30 3<br>30 3                                                                                                    | tion 1<br>nclud<br>dess<br>skill<br>4<br>5<br>30<br>5<br>20<br>7<br>28<br>5<br>20<br>7<br>28<br>5<br>20<br>7<br>7<br>3<br>27<br>7<br>3<br>29<br>9<br>0<br>26<br>5<br>300<br>7<br>7<br>7<br>30<br>9<br>0<br>26<br>5<br>300<br>7<br>7<br>7<br>30<br>9<br>9<br>0<br>26<br>5<br>30<br>7<br>7<br>7<br>30<br>9<br>9<br>0<br>28<br>5<br>30<br>7<br>7<br>7<br>30<br>9<br>9<br>0<br>28<br>5<br>30<br>7<br>7<br>7<br>30<br>9<br>9<br>9<br>9<br>9<br>30<br>7<br>7<br>7<br>9<br>9<br>9<br>9<br>9<br>9<br>9<br>9<br>9<br>9<br>9<br>9<br>9                                                                                                    | the in e feise e feise | struct<br>mwssr<br>go ab<br>0<br>0<br>0<br>0<br>0<br>0<br>0<br>0<br>0<br>0<br>0<br>0<br>0<br>0<br>0<br>0<br>0<br>0<br>0                 | ar will<br>i, bely<br>ive an<br>19 L1<br>30 30<br>4<br>4<br>4<br>4<br>4<br>4<br>4<br>4<br>4<br>4<br>4<br>4<br>4                                                                                                    | 5 Projec                   | Ebtra<br>2 Gredu<br>30<br>90<br>13<br>3<br>3<br>12<br>12<br>12<br>29<br>9<br>9<br>9<br>9<br>9<br>9<br>9<br>12<br>12<br>12<br>29<br>9<br>9<br>9                                                                                                    | Toral<br>560                                                                                                  | Grade |
|                                                                                                    |                                                                                                    | Recomments<br>The instruction of the instruc-<br>instruction of the instruc-<br>instruction of the instruc-<br>instruction of the instruc-<br>ments of the instruction of the<br>instruction of the instruc-<br>ments of the instruction of the<br>instruction of the instruc-<br>ments of the instruction of the<br>instruction of the instruction<br>pathenets instruction<br>instruction of the instruction<br>instruction of the instruction<br>of the instruction of the instruc-<br>ion of the instruction of the instruc-<br>ion of the instruction of the instruc-<br>ion of the instruction of the instruc-<br>ion of the instruction of the instruc-<br>ion of the instruction of the instruc-<br>tion of the instruction of the instruc-<br>tion of the instruction of the instruc-<br>ion of the instruction of the instruc-<br>tion of the instruction of the instruc-<br>tion of the instruction of the instruc-<br>tion of the instruction of the instruction of the instruc-<br>tion of the instruction of the instruction of the instruc-<br>tion of the instruction of the instruction of the instruc-<br>tion of the instruction of the instruction of the instruc-<br>tion of the instruction of the instruction of the instruction of the instruc-<br>tion of the instruction of the instruction of the inst                                                                                                    | dations<br>by graded<br>with plant<br>ectrisor<br>cogress<br>grade<br>grade<br>gr | and 1<br>ning 3<br>. The<br>2<br>1<br>3<br>2<br>3<br>3<br>3<br>3<br>3<br>3<br>3<br>3<br>3<br>3<br>3<br>3<br>3<br>3<br>3<br>3                                                                                                    | de lett<br>notr g<br>& org<br>3 3<br>3 2<br>2 3<br>3 3<br>2 3<br>3 3<br>3 3<br>3 3<br>3 3<br>3 3                                                                                                    | ers of roled<br>n is en<br>n is en<br>2 3 4 5 3 4 5 3 4 5 4 5 1 5 1 5 1 5 1 5 1 5 1 5 1 5 1 5                                                                                                    | recont<br>avass<br>s skille<br>s excel<br>25 Qd<br>3 3<br>3<br>3<br>3<br>3<br>3<br>3<br>3<br>3<br>3<br>3<br>3<br>3<br>3<br>3<br>3<br>3<br>3                                                                                                    | 10000000000000000000000000000000000000                                                                                                    | Tests<br>28 (29)<br>3 3                                                                                                    | upon req<br>race, Nemost<br>demonst<br>4 210 111<br>3 30<br>177<br>187<br>187<br>187<br>187<br>187<br>187<br>187                                                                                                    | T2 T3 30 30                                                                                                    | en wrti<br>perform<br>mork a<br>Forunt a<br>tabo, m<br>mork a<br>for a second<br>perform<br>perform<br>pe | mg a n<br>nance s<br>motivati<br>mid corr<br>m<br>12 F4 1<br>12 200<br>12 10<br>12 10<br>10<br>10<br>10<br>10<br>10<br>10<br>10<br>10<br>10<br>10<br>10<br>10<br>1                                                                                                    | 800mm<br>Areado 5<br>100, 30<br>100, 30<br>100,                                                                                                    | L3 L<br>(ab)<br>(b)<br>(c)<br>(c)<br>(c)<br>(c)<br>(c)<br>(c)<br>(c)<br>(c                                                                                                    | tion 1<br>dess<br>skill<br>227<br>28<br>30<br>520<br>29<br>30<br>520<br>29<br>30<br>520<br>29<br>30<br>520<br>29<br>30<br>520<br>20<br>20<br>20<br>20<br>20<br>20<br>20<br>20<br>20                                                                                                    | the in a construction of the second second s | struct<br>mwoor<br>go ab<br>0<br>0<br>0<br>0<br>0<br>0<br>0<br>0<br>0<br>0<br>0<br>0<br>0<br>0<br>0<br>0<br>0<br>0<br>0                 | sr will<br>i, hely<br>i, hely<br>i, | erg<br>d                   | Ebtra<br>2 Gradu<br>90<br>13<br>3<br>3<br>12<br>13<br>9<br>9<br>9<br>9<br>12<br>12<br>12<br>19<br>9<br>9<br>9<br>12<br>12<br>12<br>19<br>9<br>9<br>9                                                                                                    | 7 octal<br>560<br>2<br>2<br>2<br>2<br>2<br>2<br>2<br>2<br>2<br>2<br>2<br>2<br>2<br>2<br>2<br>2<br>2<br>2<br>2 | Grade |

As of October 27, 2012 (using Jesse's **checkgrades** script)

anborn: 74% (225 of 301 points) arador: 62% (189 of 301 points) aragorn: 68% (205 of 301 points) balrog: 54% (165 of 301 points) bombadil: 90% (273 of 301 points) boromir: 62% (189 of 301 points) celeborn: 105% (317 of 301 points) dori: 51% (156 of 301 points) elrond: 65% (196 of 301 points) eomer: 83% (251 of 301 points) gimli: 40% (123 of 301 points) goldberry: 54% (165 of 301 points) huan: 101% (307 of 301 points) ingold: 101% (305 of 301 points) marhari: 46% (140 of 301 points) pallando: 78% (237 of 301 points) quickbeam: 27% (84 of 301 points) samwise: 74% (223 of 301 points) saruman: 95% (288 of 301 points) sauron: 105% (317 of 301 points) shadowfax: 106% (320 of 301 points) smeagol: 99% (298 of 301 points) theoden: 92% (279 of 301 points) tulkas: 81% (244 of 301 points)

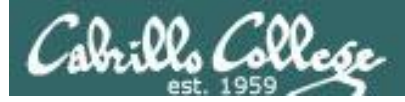

### Managing your grade Getting extra help for CIS 90

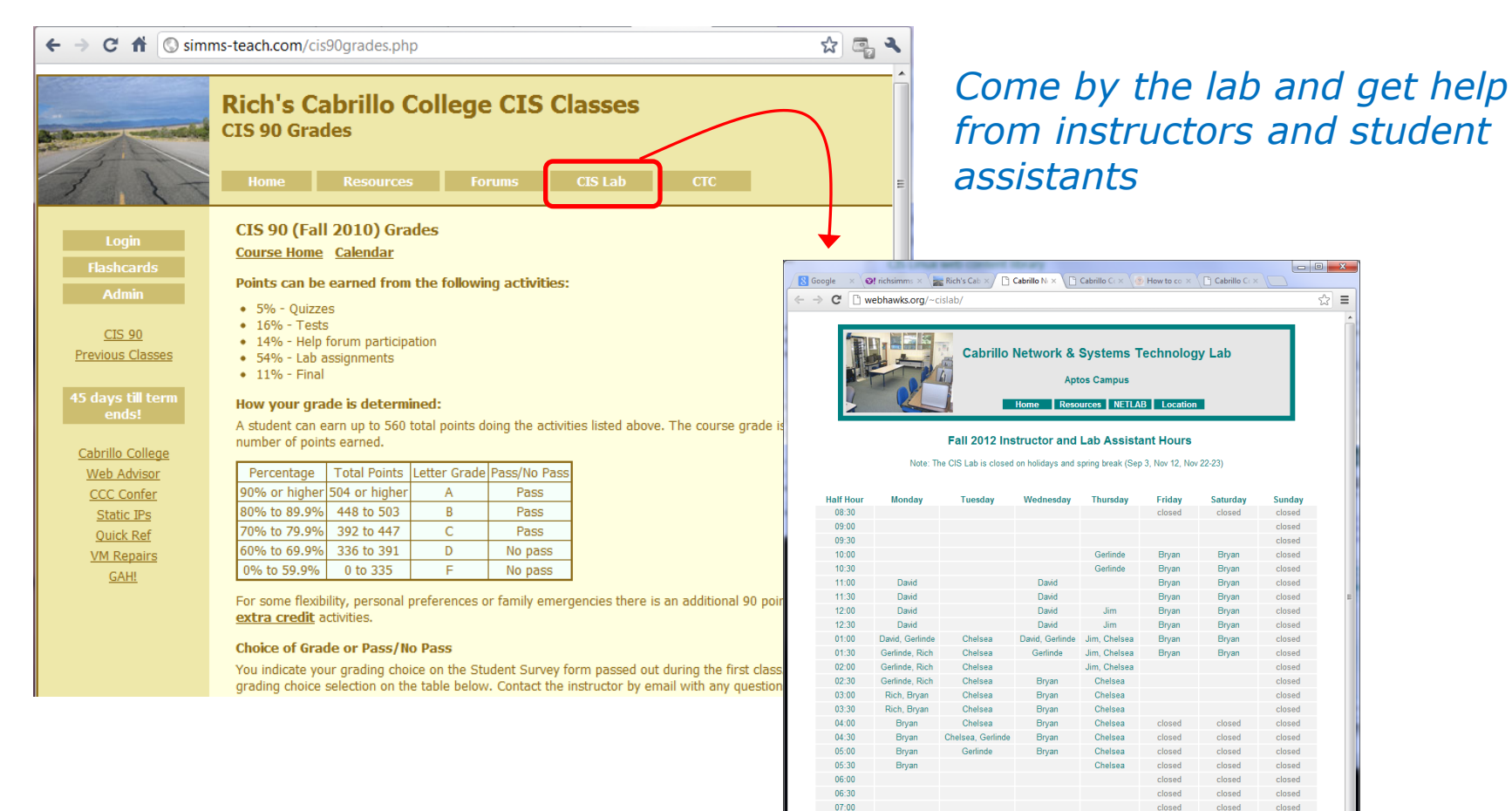

07:30

08:00

08:30

09:00

closed

closed

closed

closed

Gerlinde=Gerlinde Brady, Jim=Jim Griffin, Rich=Rich Simms

closed

closed

closed

closed

closed

closed

closed

closed

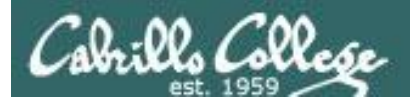

### Managing your grade Getting extra help for CIS 90

- Rich's Office Hours Wed 4:20PM-5:10PM in Room 2501 (right after class) or TBA
- Ask questions on the Forum at: http://opus.cabrillo.edu/forum/

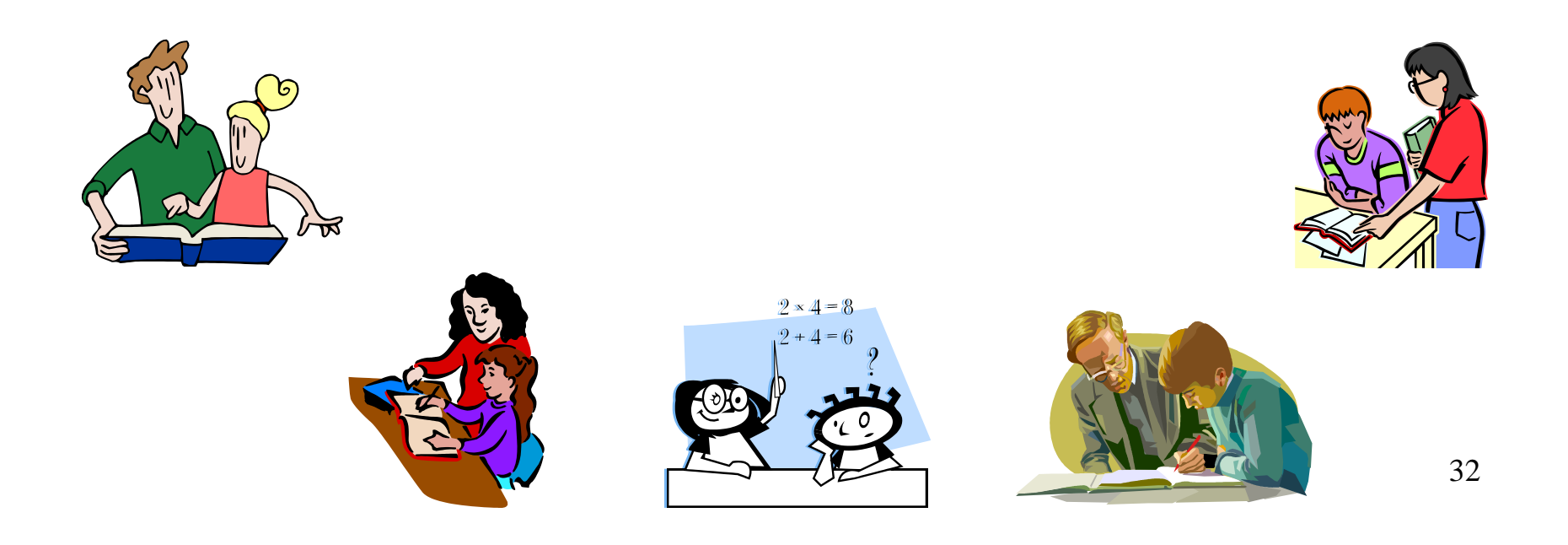

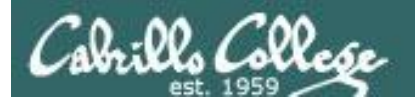

# Process Definition

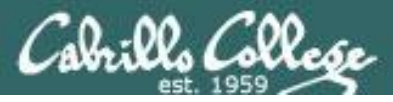

## The Shell **Execute** Step

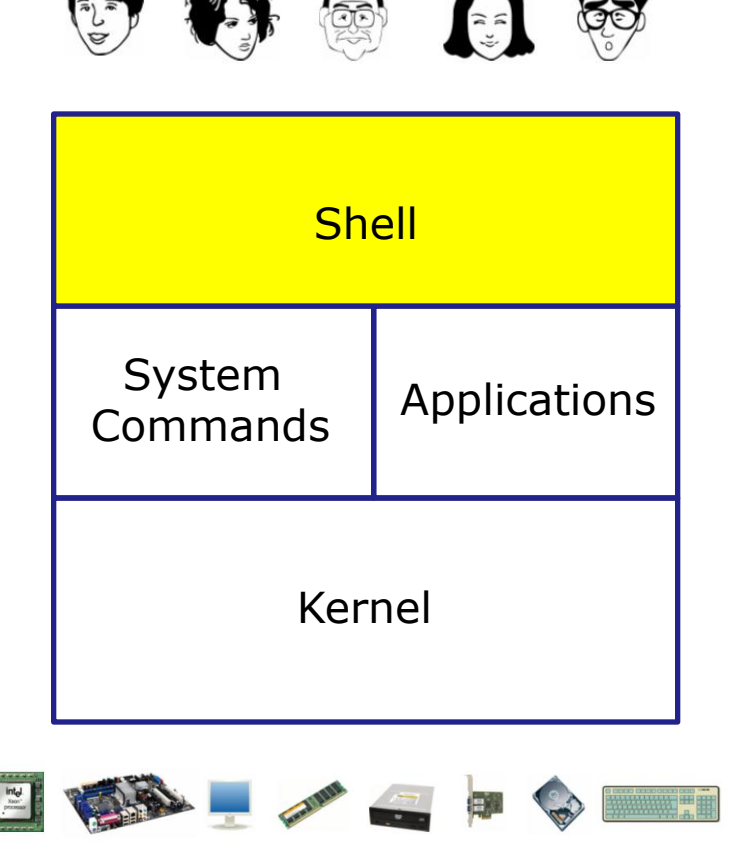

- 1) **Prompt** for a command
- 2) Parse (interpret metacharacters, expand file names and dissect command line into options and arguments)
- **3)** Search for program (along the path)
- 4) Execute program by loading into memory (becomes a process), hookup input and outputs, and pass along command line options and arguments.
- 5) Nap (wait till process is done)6) Repeat

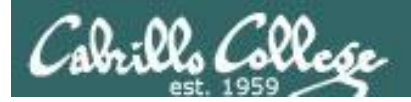

### Definition of a process

A **process** is a **program** that has been copied (loaded) into memory by the kernel and is either running (executing instructions) or waiting to run.

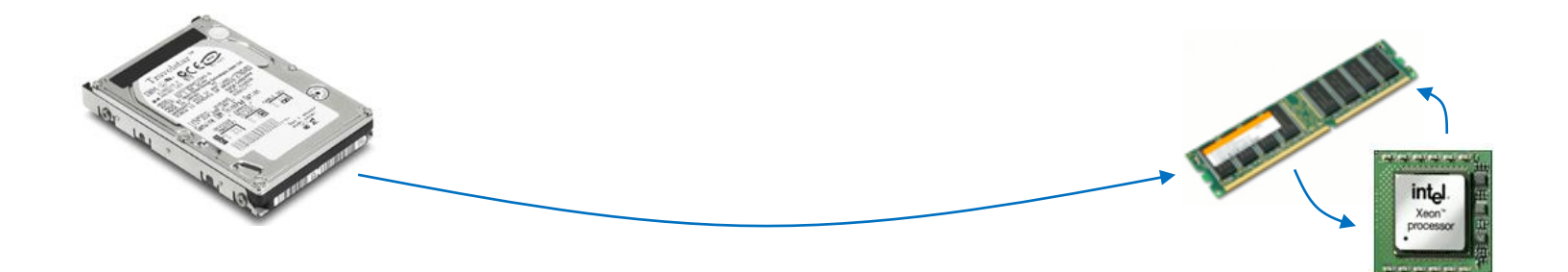

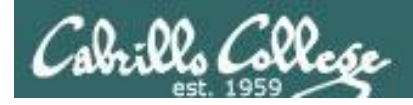

### Program to process

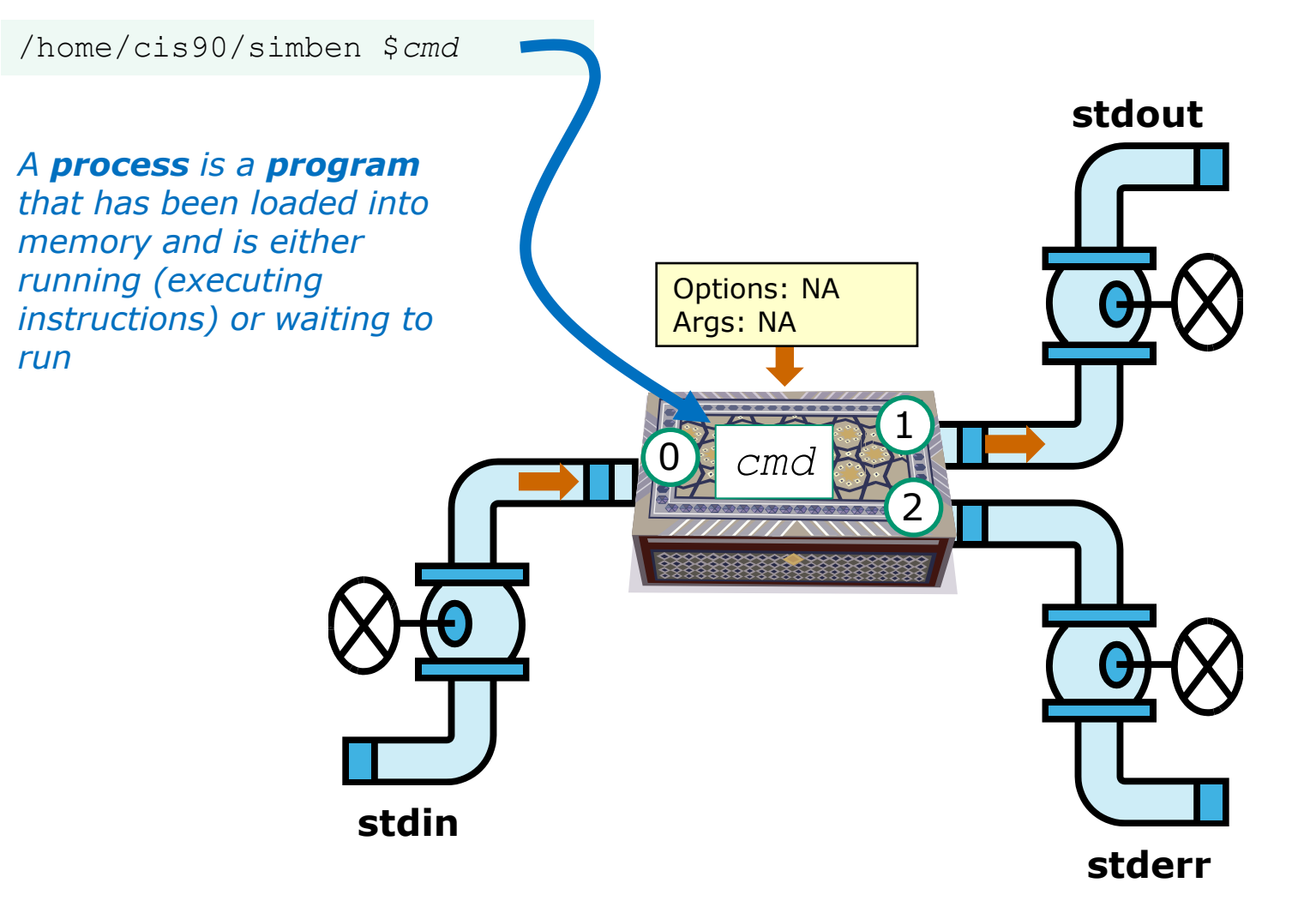
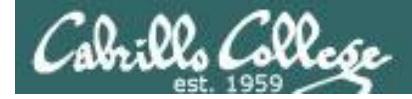

#### Example program to process: sort command

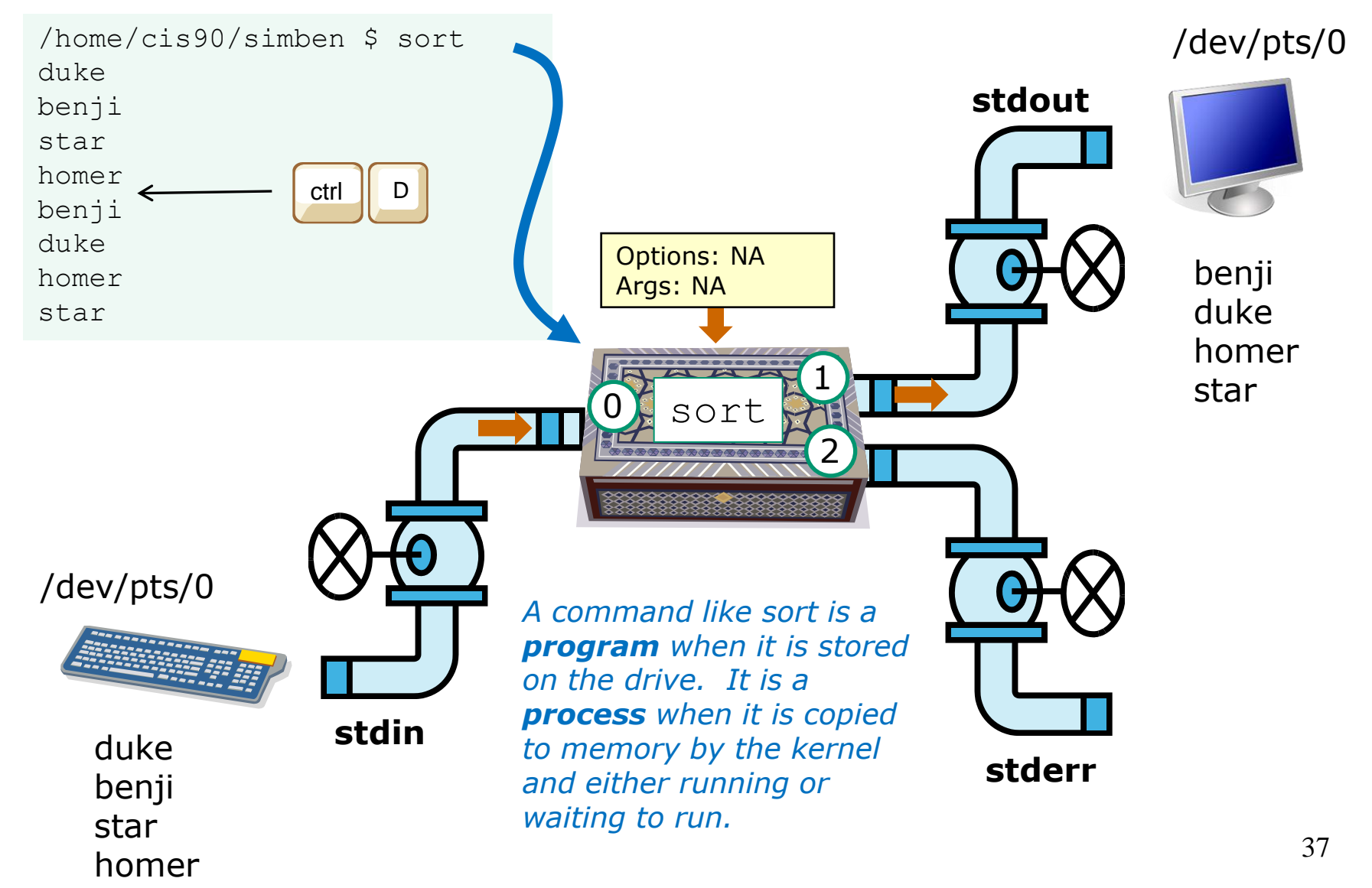

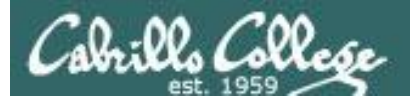

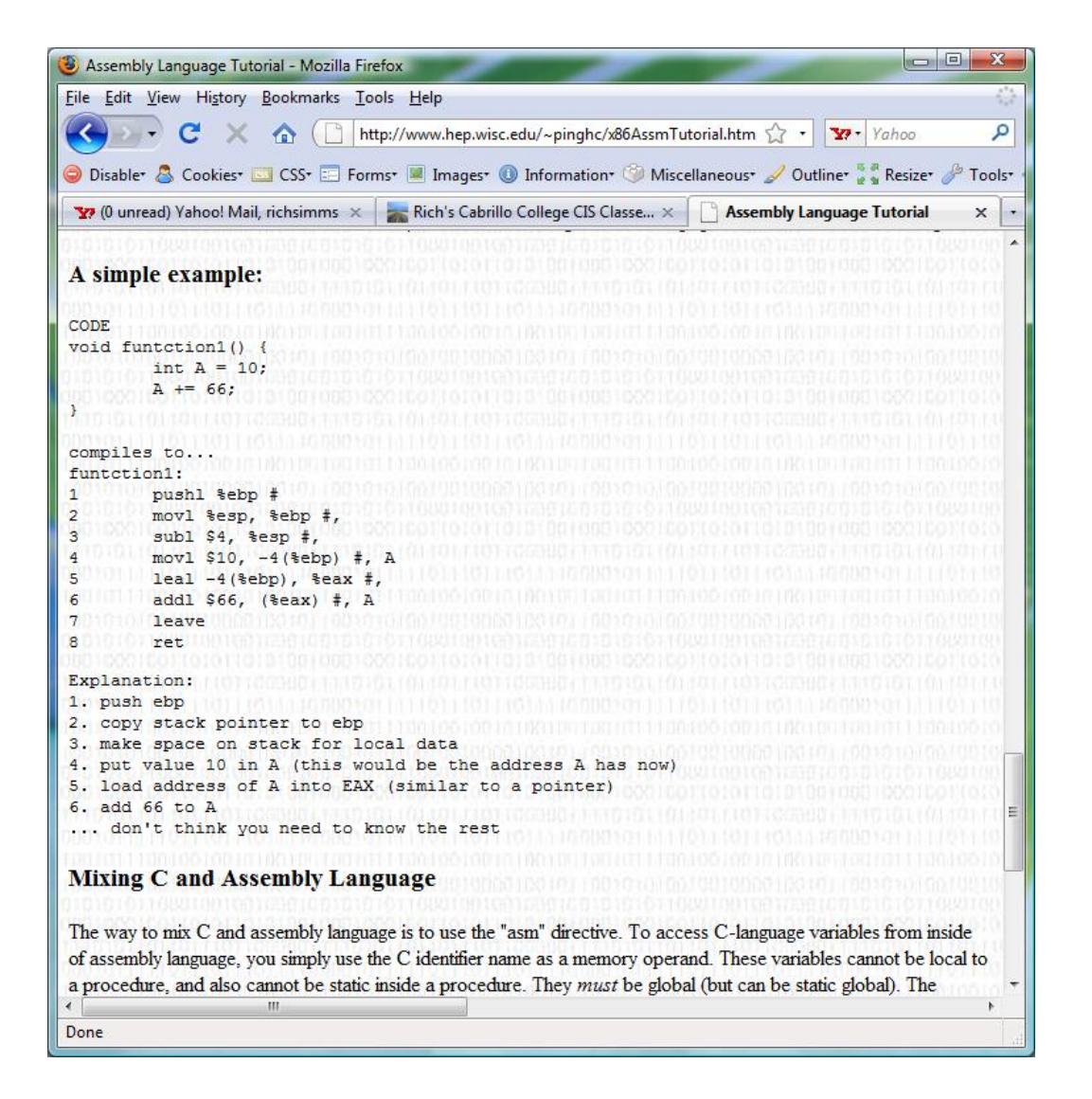

### *Most programs are written in the C language*

The C compiler translates the C code into binary machine code instructions the CPU can execute.

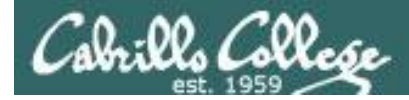

#### Example program to process: sort command

[rsimms@opus ~]\$ type sort
sort is /bin/sort

Use **type** to find where the sort program is located

Use **file** to see sort is a binary executable

[rsimms@opus ~]\$ file /bin/sort

/bin/sort: ELF 32-bit LSB executable, Intel 80386, version 1 (SYSV), for GNU/Linux
2.6.9, dynamically linked (uses shared libs), for GNU/Linux 2.6.9, stripped
[rsimms@opus ~]\$

[rsimms@opus ~]\$ xxd /bin/sort | more

| 0000000:  | 7£45 | 4c46 | 0101 | 0100 | 0000 | 0000 | 0000 | 0000 | .ELF       |    |
|-----------|------|------|------|------|------|------|------|------|------------|----|
| 0000010:  | 0200 | 0300 | 0100 | 0000 | e093 | 0408 | 3400 | 0000 |            | 4  |
| 0000020:  | 2cdb | 0000 | 0000 | 0000 | 3400 | 2000 | 0800 | 2800 | <b>,</b> 4 | (. |
| 0000030:  | 1f00 | 1e00 | 0600 | 0000 | 3400 | 0000 | 3480 | 0408 | 4          | 4  |
| 0000040:  | 3480 | 0408 | 0001 | 0000 | 0001 | 0000 | 0500 | 0000 | 4          |    |
| 0000050:  | 0400 | 0000 | 0300 | 0000 | 3401 | 0000 | 3481 | 0408 | 4          | 4  |
| 0000060:  | 3481 | 0408 | 1300 | 0000 | 1300 | 0000 | 0400 | 0000 | 4          |    |
| < sninned | >    |      |      |      |      |      |      |      |            |    |

Use **xxd** to produce a hexadecimal dump of the sort file

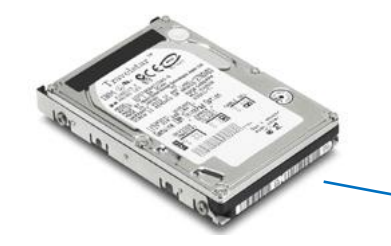

A command like **sort** is a **program** when it is stored on the drive. It is a **process** when it is copied to memory by the kernel and either running or waiting to run by the CPU

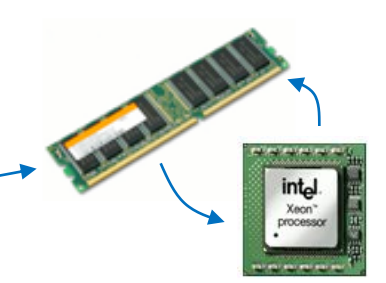

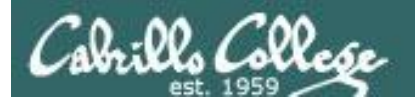

## Process Life Cycle

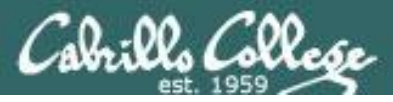

### The Shell **Execute** Step

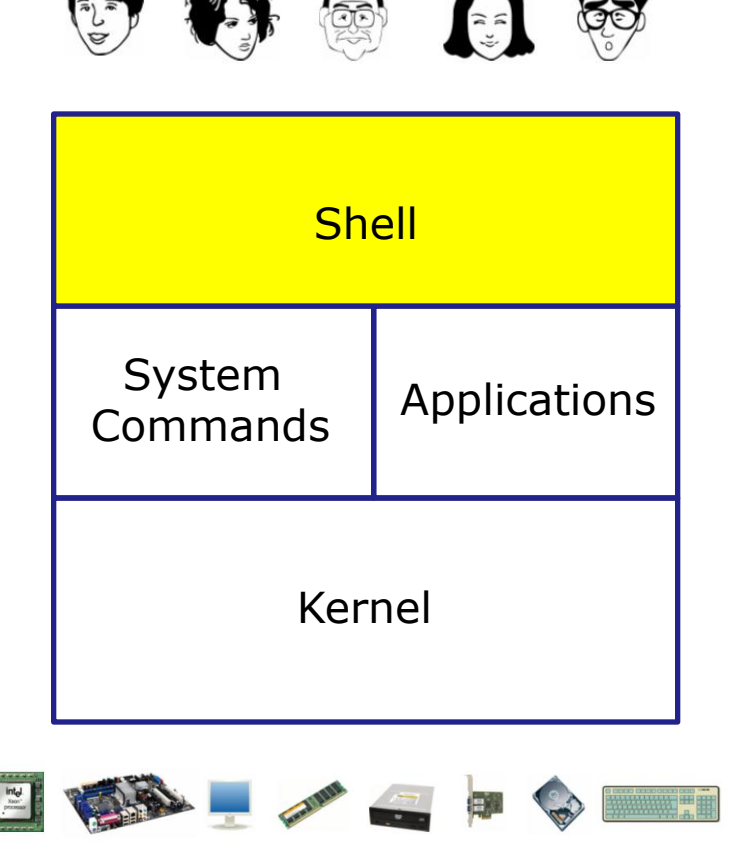

- 1) **Prompt** for a command
- 2) Parse (interpret metacharacters, expand file names and dissect command line into options and arguments)
- **3)** Search for program (along the path)
- 4) Execute program by loading into memory (becomes a process), hookup input and outputs, and pass along command line options and arguments.
- 5) Nap (wait till process is done)6) Repeat

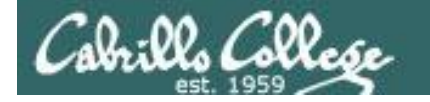

#### Executing a command <cmd>

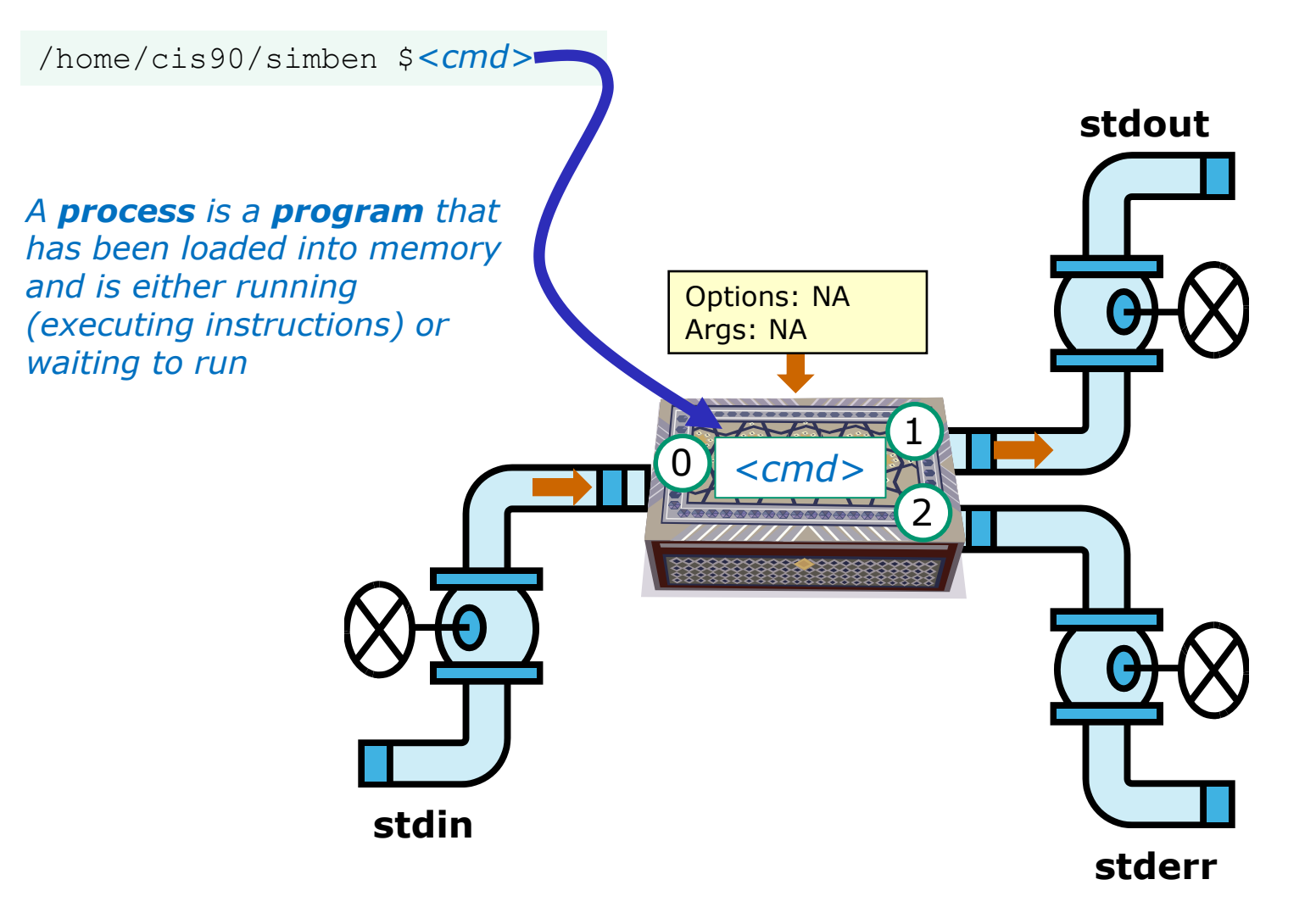

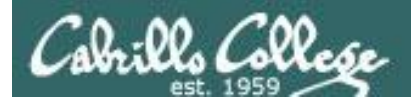

#### **Process Lifecycle**

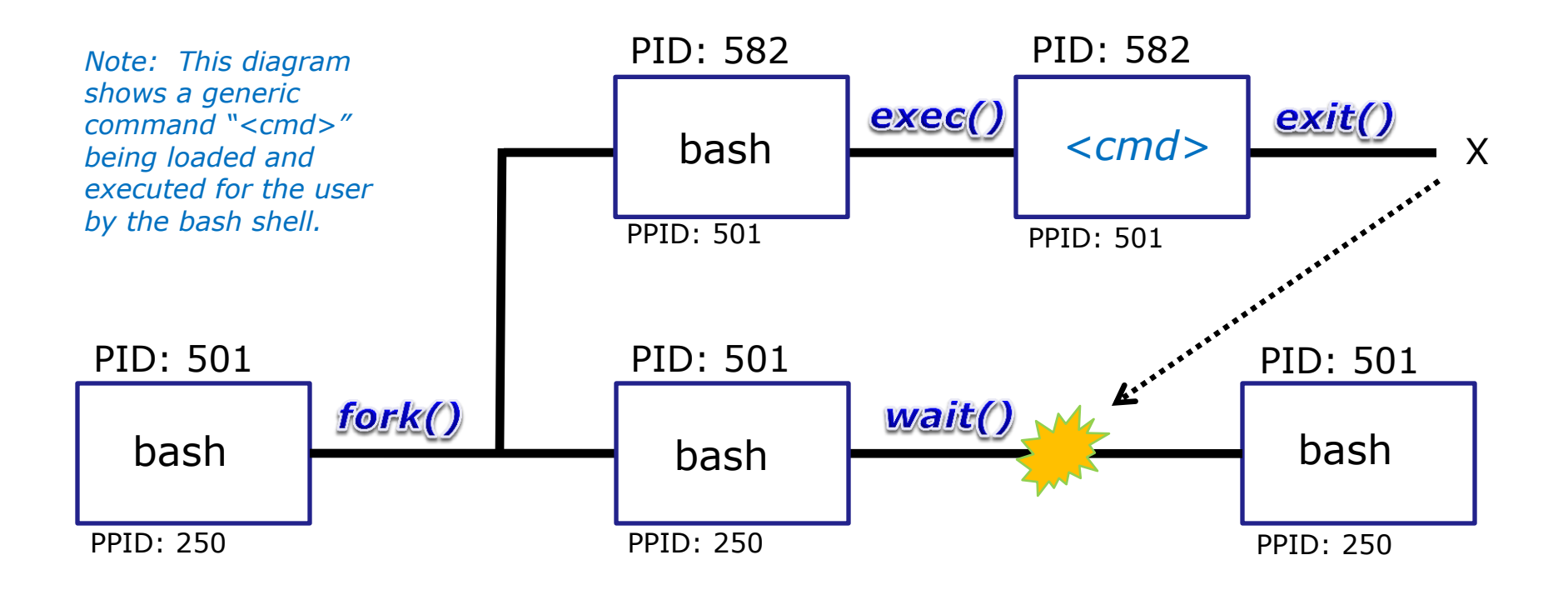

A process uses system calls (e.g. **fork**, **exec**, **wait**, **exit**) to request services from the kernel

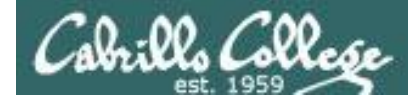

#### Process Lifecycle – fork child process

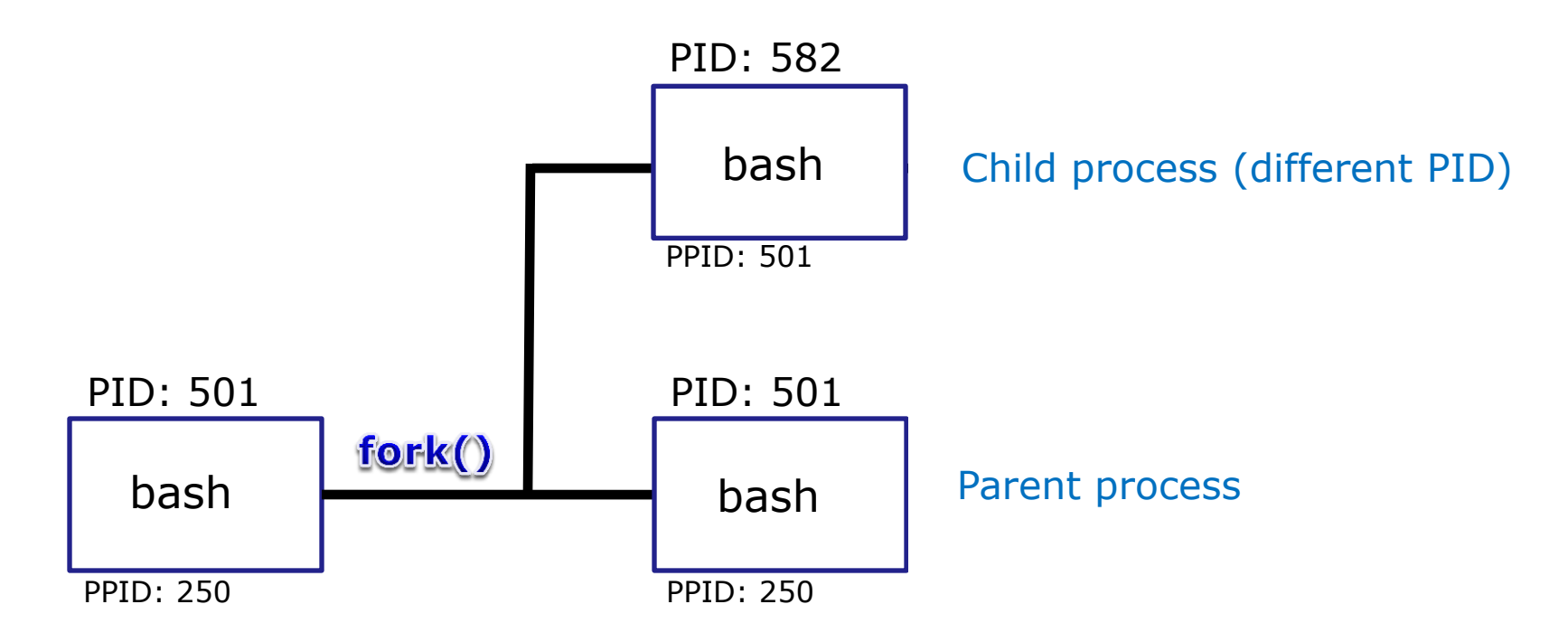

1) The first step in executing a command is to create a new child process

- This is done by the **parent** process (bash) making a copy of itself using the **fork** system call.
- The new child process is a duplicate of the parent but it has a different PID.

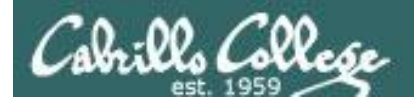

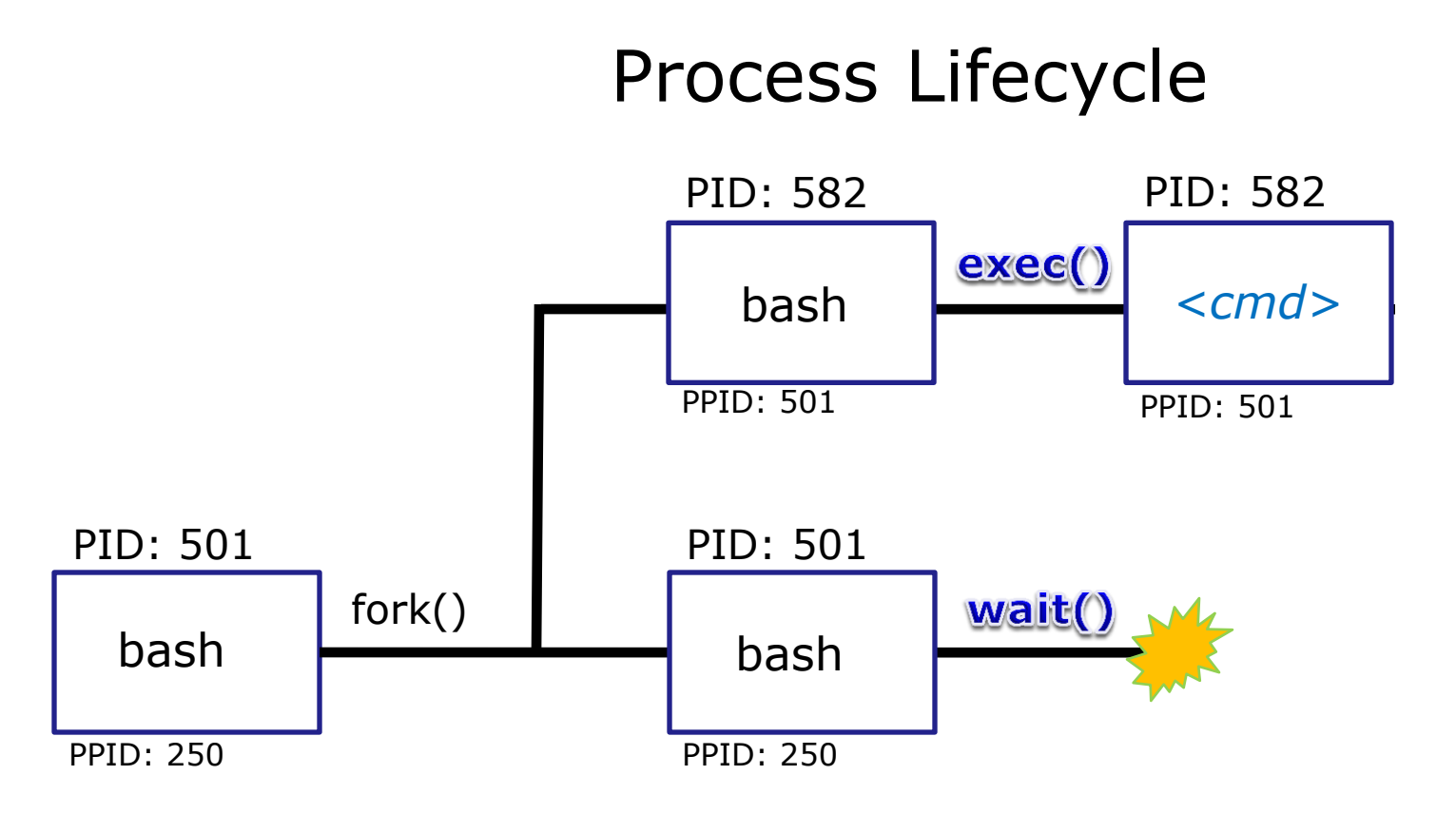

2) The next step is to load the command into the new child process

- An **exec** system call is issued to overlay the **child** process with the instructions of the requested command. The new instructions then are executed.
- The **parent** process issues the **wait** system call and goes to sleep.

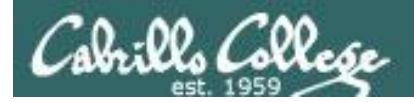

#### **Process Lifecycle**

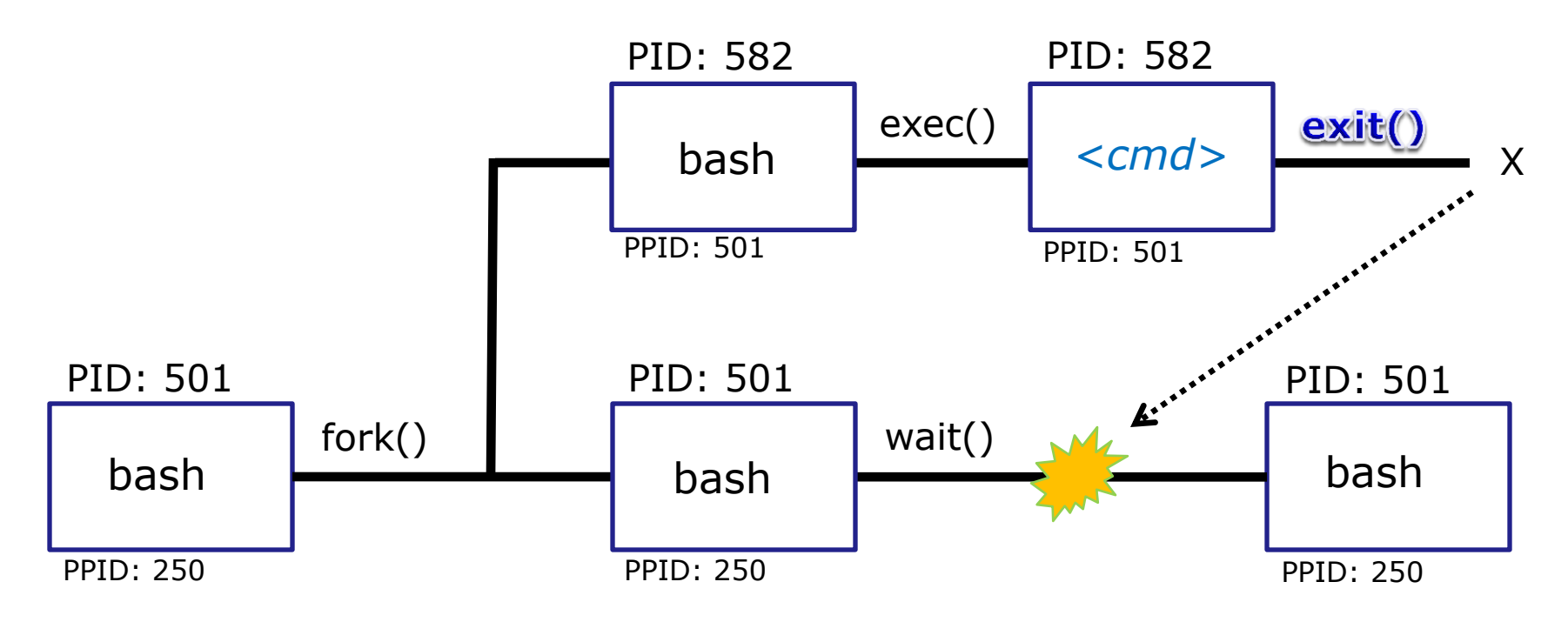

3) The final step is to terminate the new child process after it has finished

- When the **child** process finishes executing the instructions it issues the **exit** system call. At this point it gives up all its resources and becomes a **zombie**.
- The parent is woken up. Once the parent has informed the kernel it has finished working with the child, the child process is killed and removed from the process table.

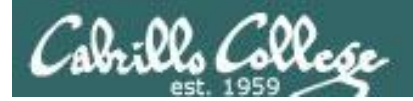

#### **Process Lifecycle**

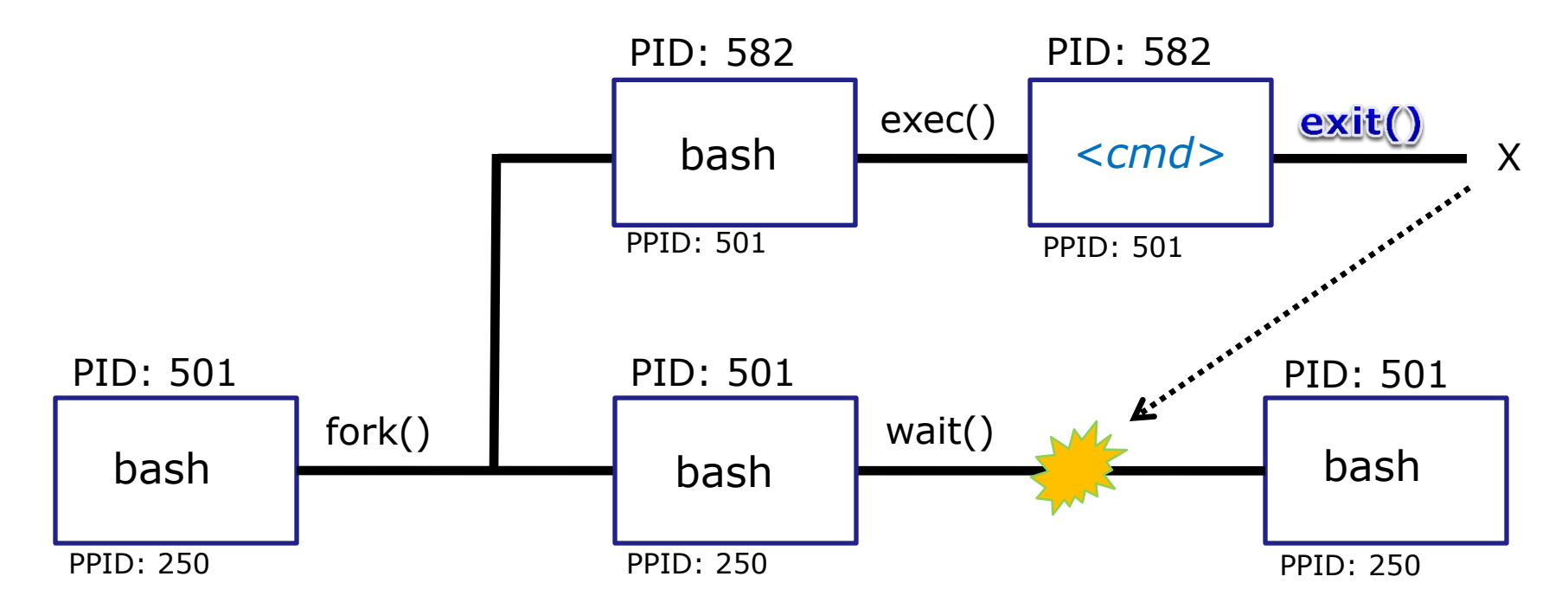

*Note: If the parent process were to die before the child, the zombie will become an orphan.* 

Fortunately the init process will adopt any orphaned **zombies!** 

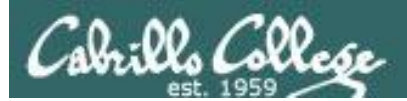

# Process Information ps command

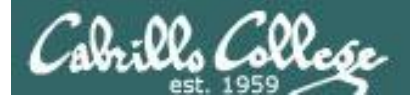

| Information | Description                                                                |
|-------------|----------------------------------------------------------------------------|
| PID         | Process Identification Number, a unique number identifying the process     |
| PPID        | Parent PID, the PID of the parent process (like in the file hierarchy)     |
| UID         | The user running the process                                               |
| ΤΤΥ         | The terminal that the process's stdin and stdout are connected to          |
| S           | The status of the process: S=Sleeping,<br>R=Running, T=Stopped, Z=Zombie   |
| PRI         | Process priority                                                           |
| SZ          | Process size                                                               |
| CMD         | The name of the process (the command being run)                            |
| С           | The CPU utilization of the process                                         |
| WCHAN       | Waiting channel (name of kernel function in which the process is sleeping) |
| F           | Flags (1=forked but didn't exit, 4=used superuser privileges)              |
| TIME        | Cumulative CPU time                                                        |
| NI          | Nice value                                                                 |

#### Process Information

Just a few of the types of information kept on a process.

Use **man ps** to see a lot more.

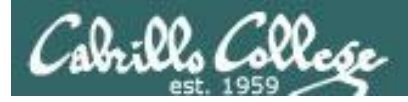

#### ps command

[rsimms@opus ~]\$ ps
PID TTY TIME CMD
6204 pts/6 00:00:00 bash
6285 pts/6 00:00:00 ps
[rsimms@opus ~]\$

Show just my processes. Note **bash** was started for me when I logged into my terminal session. **ps** is showing because it is running the instant this output is printed.

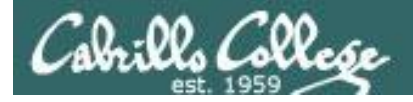

#### **ps** command with **-u** option

[rsimms@opus ~]\$ cat /etc/passwd | grep Marcos
valdemar:x:1200:103:Marcos Valdebenito:/home/cis90/valdemar:/bin/bash

| [rsimr | ns@opus | ~]\$ <b>ps -u</b> ] | L200 |
|--------|---------|---------------------|------|
| PID    | TTY     | TIME                | CMD  |
| 5971   | ?       | 00:00:00            | sshd |
| 5972   | pts/5   | 00:00:00            | bash |

| [rsimms@opus | ~]\$ ps -u dymesdia |
|--------------|---------------------|
| PID TTY      | TIME CMD            |
| 6418 ?       | 00:00:00 sshd       |
| 6419 pts/1   | 00:00:00 bash       |

| [rsimr | ns@opus | ~]\$ <b>ps -u</b> 1 | rsimms |
|--------|---------|---------------------|--------|
| PID    | TTY     | TIME                | CMD    |
| 5368   | ?       | 00:00:00            | sshd   |
| 5369   | pts/0   | 00:00:00            | bash   |
| 6173   | pts/0   | 00:00:00            | man    |
| 6176   | pts/0   | 00:00:00            | sh     |
| 6177   | pts/0   | 00:00:00            | sh     |
| 6182   | pts/0   | 00:00:00            | less   |
| 6203   | ?       | 00:00:00            | sshd   |
| 6204   | pts/6   | 00:00:00            | bash   |
| 6510   | pts/6   | 00:00:00            | ps     |

Use the **-u** (user) option to look at processes owned by a specific user

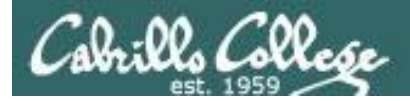

#### **ps** command with **-I** option

#### Use -I (long format) to show additional process information

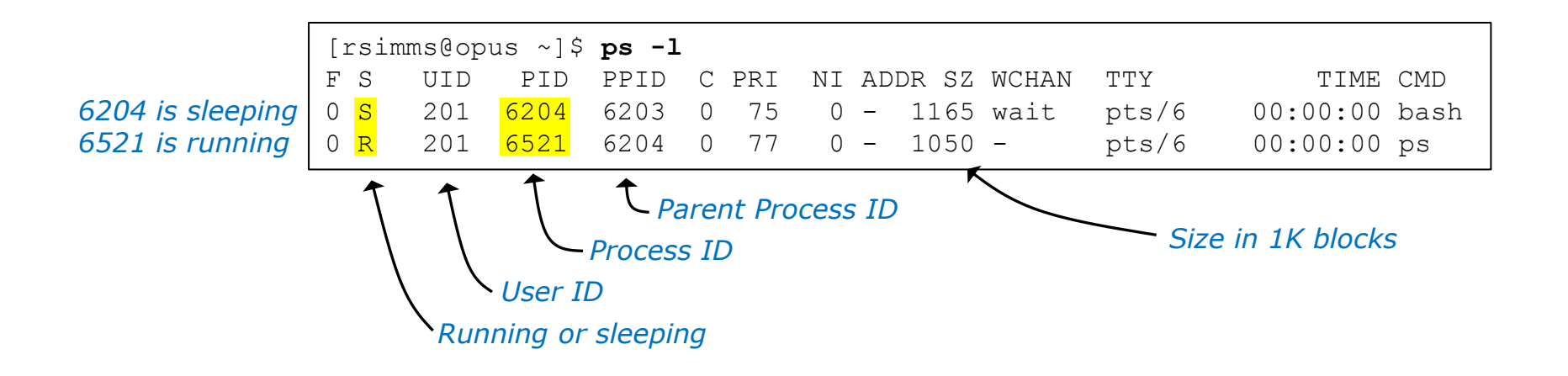

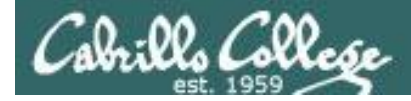

#### Deep Dive View of **ps** - I command

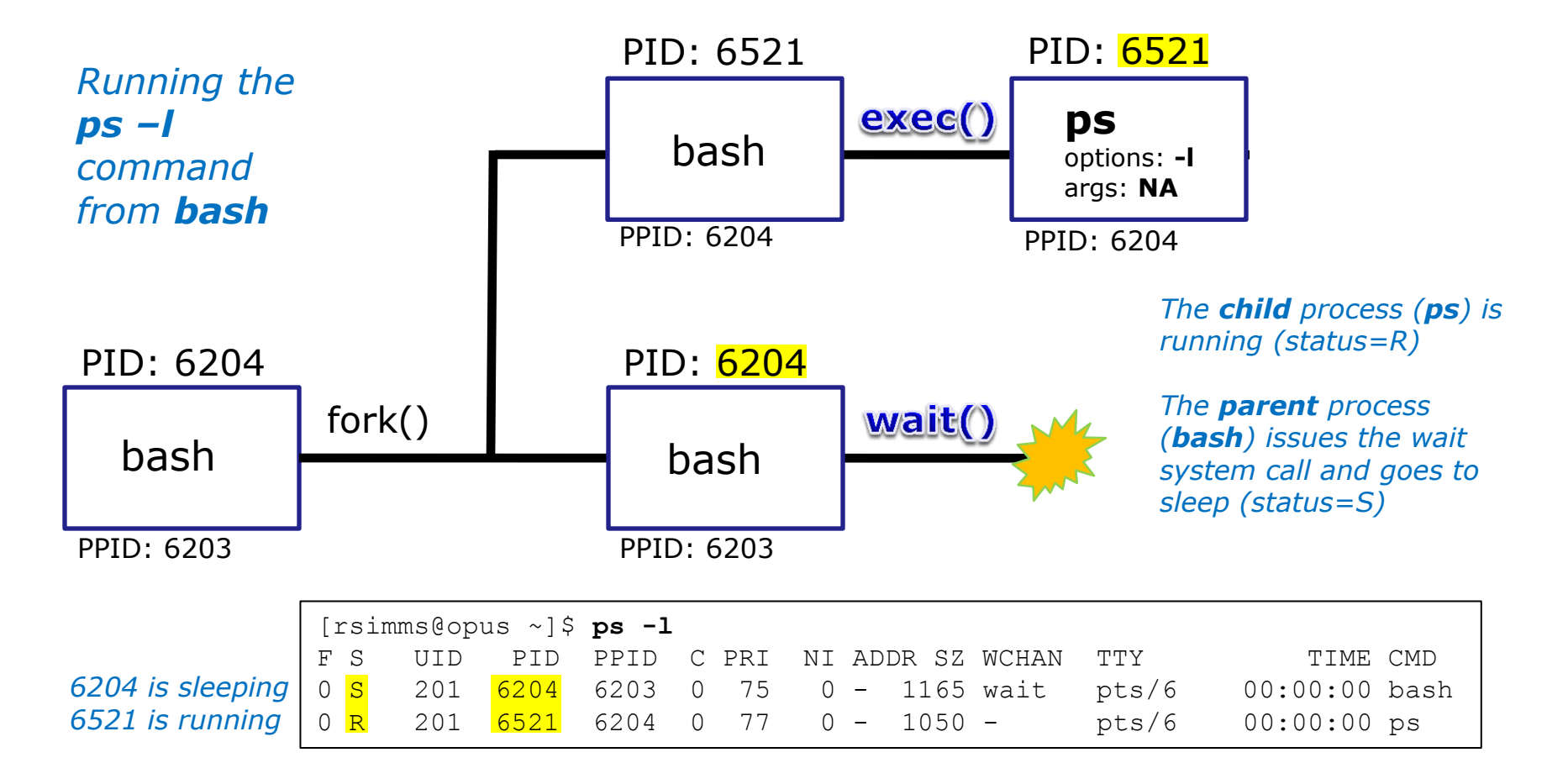

An **exec** system call is issued to overlay the **child** process with the instructions of the requested command. The new instructions then are executed.

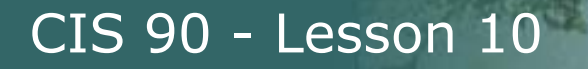

#### Cabrillo College

#### **ps** command with -**ef** options (page 1)

| [rsimms@opus ~]\$ <b>ps -ef</b> |     |      |   |       |     |          |               |  |  |  |
|---------------------------------|-----|------|---|-------|-----|----------|---------------|--|--|--|
| UID                             | PID | PPID | С | STIME | TTY | TIME     | CMD           |  |  |  |
| root                            | 1   | 0    | 0 | Sep10 | ?   | 00:00:05 | init [3]      |  |  |  |
| root                            | 2   | 1    | 0 | Sep10 | ?   | 00:00:00 | [migration/0] |  |  |  |
| root                            | 3   | 1    | 0 | Sep10 | ?   | 00:00:00 | [ksoftirqd/0] |  |  |  |
| root                            | 4   | 1    | 0 | Sep10 | ?   | 00:00:00 | [watchdog/0]  |  |  |  |
| root                            | 5   | 1    | 0 | Sep10 | ?   | 00:00:02 | [migration/1] |  |  |  |
| root                            | 6   | 1    | 0 | Sep10 | ?   | 00:00:00 | [ksoftirqd/1] |  |  |  |
| root                            | 7   | 1    | 0 | Sep10 | ?   | 00:00:00 | [watchdog/1]  |  |  |  |
| root                            | 8   | 1    | 0 | Sep10 | ?   | 00:00:00 | [events/0]    |  |  |  |
| root                            | 9   | 1    | 0 | Sep10 | ?   | 00:00:00 | [events/1]    |  |  |  |
| root                            | 10  | 1    | 0 | Sep10 | ?   | 00:00:00 | [khelper]     |  |  |  |
| root                            | 11  | 1    | 0 | Sep10 | ?   | 00:00:00 | [kthread]     |  |  |  |
| root                            | 15  | 11   | 0 | Sep10 | ?   | 00:00:00 | [kblockd/0]   |  |  |  |
| root                            | 16  | 11   | 0 | Sep10 | ?   | 00:00:00 | [kblockd/1]   |  |  |  |
| root                            | 17  | 11   | 0 | Sep10 | ?   | 00:00:00 | [kacpid]      |  |  |  |
| root                            | 109 | 11   | 0 | Sep10 | ?   | 00:00:00 | [cqueue/0]    |  |  |  |
| root                            | 110 | 11   | 0 | Sep10 | ?   | 00:00:00 | [cqueue/1]    |  |  |  |
| root                            | 113 | 11   | 0 | Sep10 | ?   | 00:00:00 | [khubd]       |  |  |  |
| root                            | 115 | 11   | 0 | Sep10 | ?   | 00:00:00 | [kseriod]     |  |  |  |
| root                            | 181 | 11   | 0 | Sep10 | ?   | 00:00:00 | [pdflush]     |  |  |  |
| root                            | 182 | 11   | 0 | Sep10 | ?   | 00:00:07 | [pdflush]     |  |  |  |
| root                            | 183 | 11   | 0 | Sep10 | ?   | 00:00:01 | [kswapd0]     |  |  |  |
| root                            | 184 | 11   | 0 | Sep10 | ?   | 00:00:00 | [aio/0]       |  |  |  |
| root                            | 185 | 11   | 0 | Sep10 | ?   | 00:00:00 | [aio/1]       |  |  |  |
| root                            | 341 | 11   | 0 | Sep10 | ?   | 00:00:00 | [kpsmoused]   |  |  |  |
| root                            | 371 | 11   | 0 | Sep10 | ?   | 00:00:00 | [ata/0]       |  |  |  |

Use **-ef** option to see everything with full format

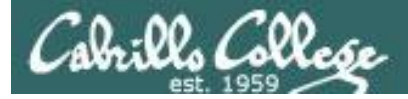

#### ps command with -ef options (page 2)

| root    | 372  | 11   | 0 | Sep10 | ? | 00:00:00 | [ata/1]                              |
|---------|------|------|---|-------|---|----------|--------------------------------------|
| root    | 373  | 11   | 0 | Sep10 | ? | 00:00:00 | [ata_aux]                            |
| root    | 377  | 11   | 0 | Sep10 | ? | 00:00:00 | [scsi_eh_0]                          |
| root    | 378  | 11   | 0 | Sep10 | ? | 00:00:00 | [scsi_eh_1]                          |
| root    | 379  | 11   | 0 | Sep10 | ? | 00:01:25 | [kjournald]                          |
| root    | 412  | 11   | 0 | Sep10 | ? | 00:00:00 | [kauditd]                            |
| root    | 446  | 1    | 0 | Sep10 | ? | 00:00:00 | /sbin/udevd -d                       |
| root    | 869  | 11   | 0 | Sep10 | ? | 00:00:01 | [kedac]                              |
| root    | 1420 | 11   | 0 | Sep10 | ? | 00:00:00 | [kmpathd/0]                          |
| root    | 1421 | 11   | 0 | Sep10 | ? | 00:00:00 | [kmpathd/1]                          |
| root    | 2082 | 1    | 0 | Sep10 | ? | 00:00:05 | /usr/sbin/restorecond                |
| root    | 2098 | 1    | 0 | Sep10 | ? | 00:00:11 | auditd                               |
| root    | 2100 | 2098 | 0 | Sep10 | ? | 00:00:05 | /sbin/audispd                        |
| root    | 2120 | 1    | 0 | Sep10 | ? | 00:00:23 | syslogd -m 0                         |
| root    | 2123 | 1    | 0 | Sep10 | ? | 00:00:00 | klogd -x                             |
| root    | 2160 | 1    | 0 | Sep10 | ? | 00:00:20 | mcstransd                            |
| rpc     | 2183 | 1    | 0 | Sep10 | ? | 00:00:00 | portmap                              |
| root    | 2201 | 1    | 0 | Sep10 | ? | 00:01:18 | /usr/bin/python -E /usr/sbin/setroub |
| rpcuser | 2227 | 1    | 0 | Sep10 | ? | 00:00:00 | rpc.statd                            |
| root    | 2275 | 1    | 0 | Sep10 | ? | 00:00:00 | rpc.idmapd                           |
| root    | 2345 | 1    | 0 | Sep10 | ? | 00:00:00 | /usr/bin/vmnet-bridge -d /var/run/vm |
| root    | 2364 | 1    | 0 | Sep10 | ? | 00:00:00 | /usr/bin/vmnet-natd -d /var/run/vmne |
| dbus    | 2383 | 1    | 0 | Sep10 | ? | 00:00:15 | dbus-daemonsystem                    |
| root    | 2434 | 1    | 0 | Sep10 | ? | 00:00:51 | pcscd                                |
| root    | 2472 | 1    | 0 | Sep10 | ? | 00:00:00 | /usr/bin/hiddserver                  |
| root    | 2493 | 1    | 0 | Sep10 | ? | 00:00:02 | automount                            |

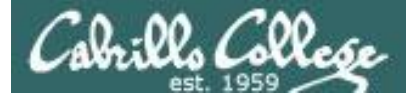

#### ps command with -ef options (page 3)

| root  | 2534 | 1    | 0 | Sep10 | ?    | 00:00:00 | ./hpiod                                        |
|-------|------|------|---|-------|------|----------|------------------------------------------------|
| root  | 2539 | 1    | 0 | Sep10 | ?    | 00:00:00 | python ./hpssd.py                              |
| root  | 2556 | 1    | 0 | Sep10 | ?    | 00:00:00 | cupsd                                          |
| root  | 2575 | 1    | 0 | Sep10 | ?    | 00:00:11 | /usr/sbin/sshd                                 |
| root  | 2600 | 1    | 0 | Sep10 | ?    | 00:00:01 | sendmail: accepting connections                |
| smmsp | 2609 | 1    | 0 | Sep10 | ?    | 00:00:00 | <pre>sendmail: Queue runner@01:00:00 for</pre> |
| root  | 2626 | 1    | 0 | Sep10 | ?    | 00:00:00 | crond                                          |
| xfs   | 2662 | 1    | 0 | Sep10 | ?    | 00:00:00 | xfs -droppriv -daemon                          |
| root  | 2693 | 1    | 0 | Sep10 | ?    | 00:00:00 | /usr/sbin/atd                                  |
| root  | 2710 | 1    | 0 | Sep10 | ?    | 00:00:00 | rhnsdinterval 240                              |
| root  | 2743 | 1    | 0 | Sep10 | ?    | 00:01:33 | /usr/bin/python -tt /usr/sbin/yum-up           |
| root  | 2745 | 1    | 0 | Sep10 | ?    | 00:00:00 | /usr/libexec/gam_server                        |
| root  | 2749 | 1    | 0 | Sep10 | ?    | 00:00:00 | /usr/bin/vmnet-netifup -d /var/run/v           |
| root  | 2758 | 1    | 0 | Sep10 | ?    | 00:00:00 | /usr/bin/vmnet-netifup -d /var/run/v           |
| root  | 2768 | 1    | 0 | Sep10 | ?    | 00:00:00 | /usr/bin/vmnet-netifup -d /var/run/v           |
| root  | 2827 | 1    | 0 | Sep10 | ?    | 00:00:00 | /usr/bin/vmnet-dhcpd -cf /etc/vmware           |
| root  | 2858 | 1    | 0 | Sep10 | ?    | 00:00:00 | /usr/bin/vmnet-dhcpd -cf /etc/vmware           |
| root  | 2859 | 1    | 0 | Sep10 | ?    | 00:00:00 | /usr/bin/vmnet-dhcpd -cf /etc/vmware           |
| 68    | 2875 | 1    | 0 | Sep10 | ?    | 00:00:01 | hald                                           |
| root  | 2876 | 2875 | 0 | Sep10 | ?    | 00:00:00 | hald-runner                                    |
| 68    | 2883 | 2876 | 0 | Sep10 | ?    | 00:00:00 | hald-addon-acpi: listening on acpid            |
| 68    | 2886 | 2876 | 0 | Sep10 | ?    | 00:00:00 | hald-addon-keyboard: listening on /d           |
| 68    | 2890 | 2876 | 0 | Sep10 | ?    | 00:00:00 | hald-addon-keyboard: listening on /d           |
| root  | 2898 | 2876 | 0 | Sep10 | ?    | 00:02:46 | hald-addon-storage: polling /dev/hda           |
| root  | 2944 | 1    | 0 | Sep10 | ?    | 00:00:00 | /usr/sbin/smartd -q never                      |
| root  | 2949 | 1    | 0 | Sep10 | tty2 | 00:00:00 | /sbin/mingetty tty2                            |

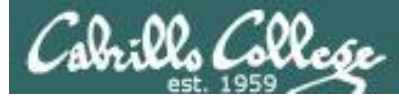

#### ps command with -ef options (page 4)

| root     | 2950   | 1     | 0 | Sep10          | tty3  | 00:00:00 | /sbin/mingetty tty3                  |
|----------|--------|-------|---|----------------|-------|----------|--------------------------------------|
| root     | 5365   | 2575  | 0 | 08:19          | ?     | 00:00:00 | sshd: rsimms [priv]                  |
| rsimms   | 5368   | 5365  | 0 | 08:19          | ?     | 00:00:00 | sshd: rsimms@pts/0                   |
| rsimms   | 5369   | 5368  | 0 | 08:19          | pts/0 | 00:00:00 | -bash                                |
| root     | 5969   | 2575  | 0 | 10:14          | ?     | 00:00:00 | sshd: valdemar [priv]                |
| valdemar | 5971   | 5969  | 0 | 10:14          | ?     | 00:00:00 | sshd: valdemar@pts/5                 |
| valdemar | 5972   | 5971  | 0 | 10:14          | pts/5 | 00:00:00 | -bash                                |
| rsimms   | 6173   | 5369  | 0 | 10:36          | pts/0 | 00:00:00 | man ps                               |
| rsimms   | 6176   | 6173  | 0 | 10:36          | pts/0 | 00:00:00 | sh -c (cd /usr/share/man && (echo ". |
| rsimms   | 6177   | 6176  | 0 | 10:36          | pts/0 | 00:00:00 | sh -c (cd /usr/share/man && (echo ". |
| rsimms   | 6182   | 6177  | 0 | 10:36          | pts/0 | 00:00:00 | /usr/bin/less -is                    |
| root     | 6200   | 2575  | 0 | 10 <b>:</b> 37 | ?     | 00:00:00 | sshd: rsimms [priv]                  |
| rsimms   | 6203   | 6200  | 0 | 10 <b>:</b> 37 | ?     | 00:00:00 | sshd: rsimms@pts/6                   |
| rsimms   | 6204   | 6203  | 0 | 10 <b>:</b> 37 | pts/6 | 00:00:00 | -bash                                |
| root     | 6408   | 2575  | 0 | 11:07          | ?     | 00:00:00 | sshd: dymesdia [priv]                |
| dymesdia | 6418   | 6408  | 0 | 11:08          | ?     | 00:00:00 | sshd: dymesdia@pts/1                 |
| dymesdia | 6419   | 6418  | 0 | 11:08          | pts/1 | 00:00:00 | -bash                                |
| rsimms   | 6524   | 6204  | 0 | 11 <b>:</b> 15 | pts/6 | 00:00:00 | ps -ef                               |
| lyonsrob | 12891  | 1     | 0 | Oct01          | ?     | 00:00:00 | SCREEN                               |
| lyonsrob | 12892  | 12891 | 0 | Oct01          | pts/3 | 00:00:00 | /bin/bash                            |
| root     | 29218  | 1     | 0 | Oct15          | tty1  | 00:00:00 | /sbin/mingetty tty1                  |
| [rsimms@ | opus ~ | ]\$   |   |                |       |          |                                      |

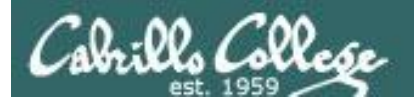

### Job Control

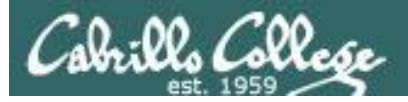

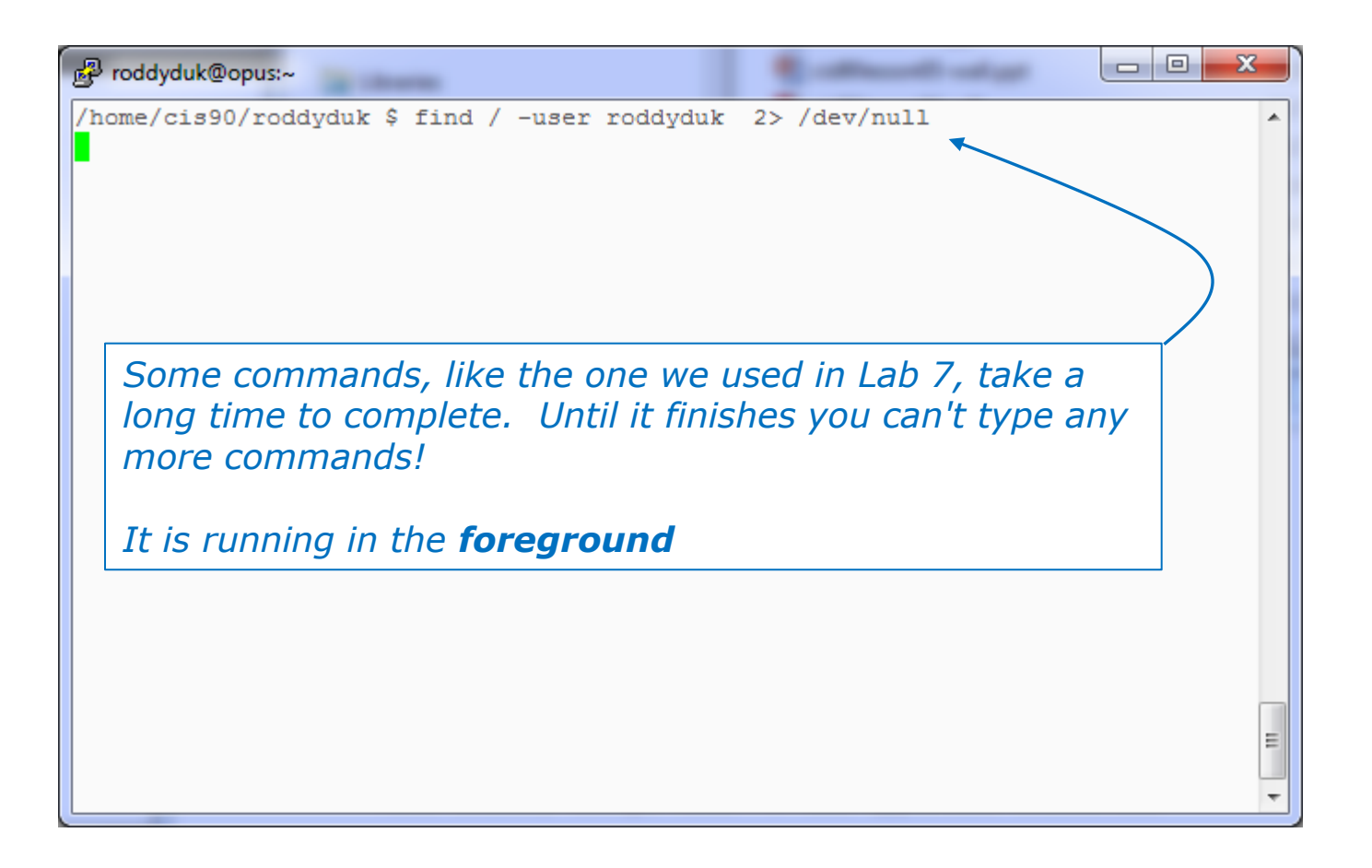

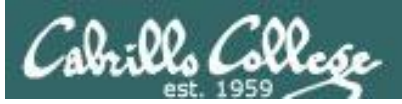

#### Job Control A feature of the bash shell

Foreground processes

- Processes that receive their input and write their output to the terminal.
- The parent shell waits on these processes to die.

Background Processes

- Processes that do not get their input from a user keyboard.
- The parent shell does not wait on these processes; it re-prompts the user for next command.

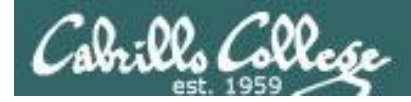

#### Job Control A feature of the bash shell

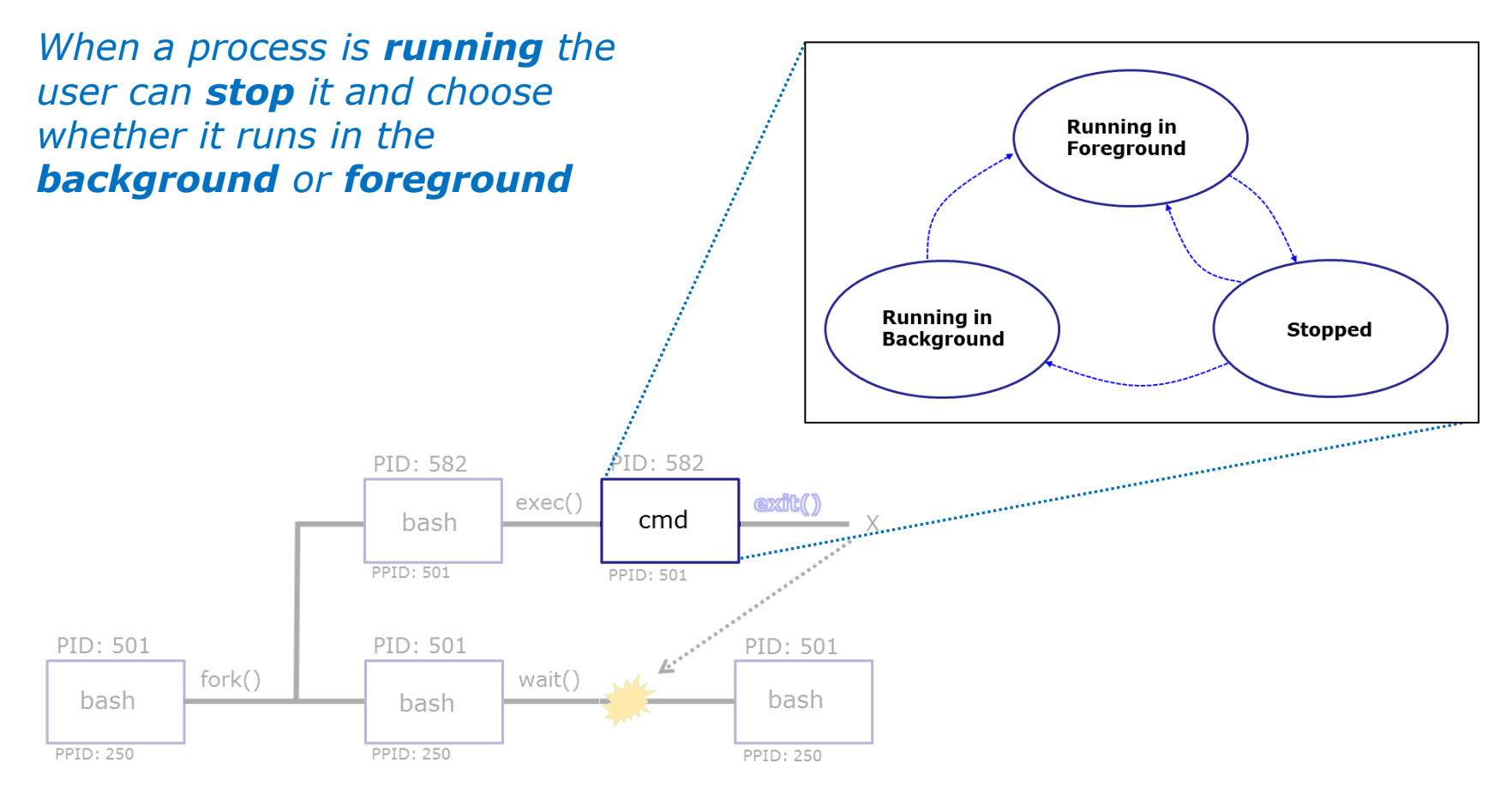

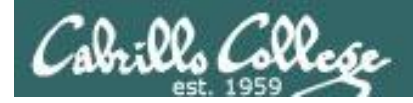

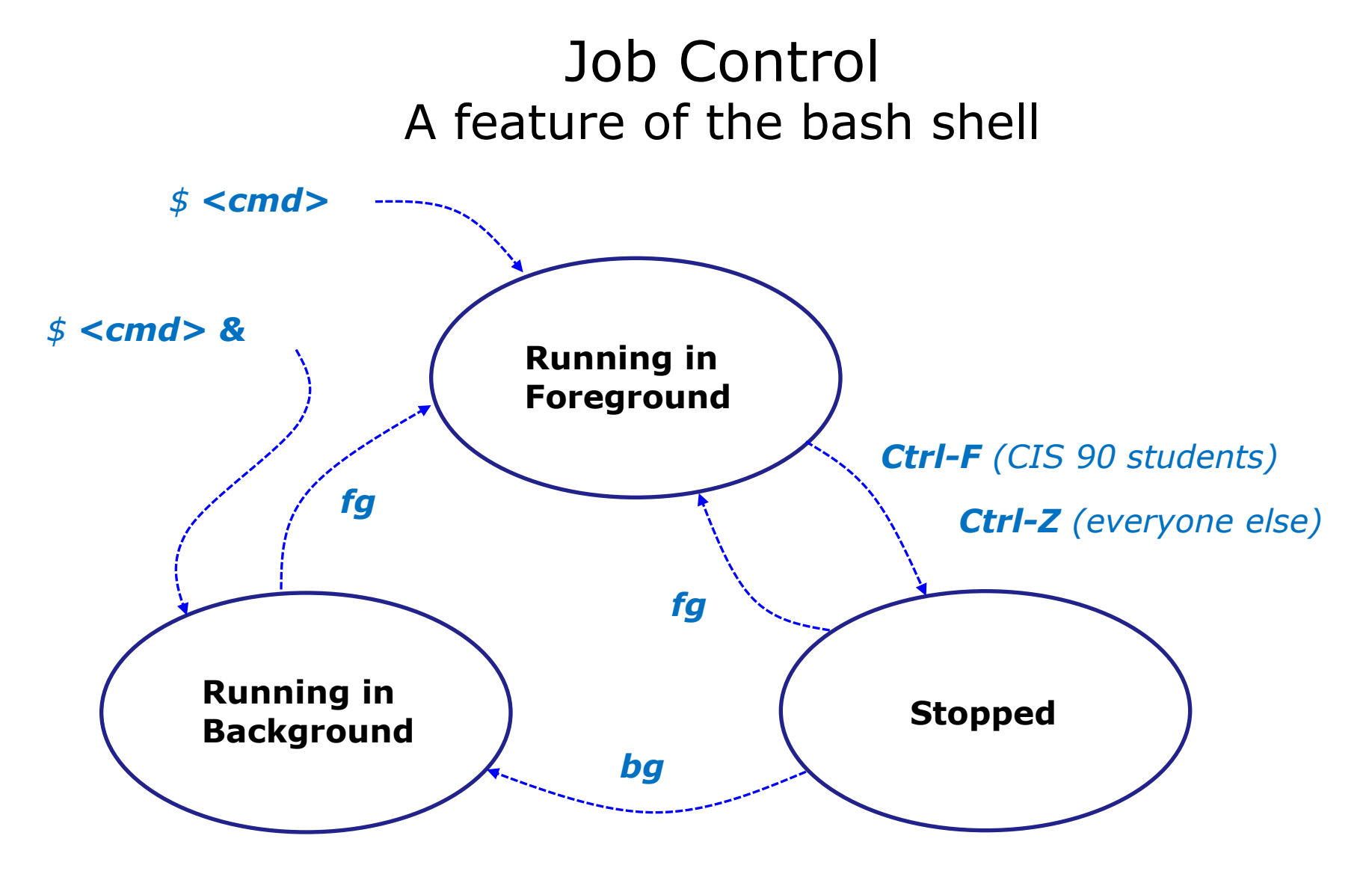

Use the **jobs** command to view stopped and background jobs

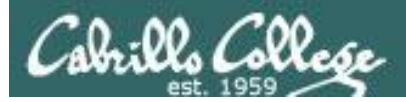

#### Job Control Suspending and Resuming

#### Ctrl-F

• Stops (suspends) a foreground process by sending it a "TTY Stop" (SIGTSTP) signal

*Note, CIS 90 students will be using Ctrl-F which has been configured in their shell environment. Normally Ctrl-Z is used.* 

#### bg

 resumes the currently suspended process and runs it in the background

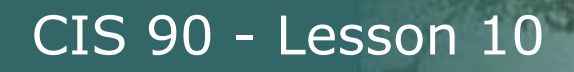

#### Job Control Keyboard customization for CIS 90

#### Ctrl-Z or Ctrl-F

- To send a SIGTSTP signal from the keyboard
- Stops (suspends) a foreground process

```
/home/cis90/simben $ stty -a
speed 38400 baud; rows 26; columns 78; line = 0;
intr = ^C; quit = ^\; erase = ^?; kill = ^U; eof = ^D; eol = <undef>;
eol2 = <undef>; swtch = <undef>; start = ^Q; stop = ^S; susp = ^F; rprnt = ^R;
werase = ^W; lnext = ^V; flush = ^O; min = 1; time = 0;
```

```
[rsimms@opus ~]$ stty -a
speed 38400 baud; rows 39; columns 84; line = 0;
intr = ^C; quit = ^\; erase = ^?; kill = ^U; eof = ^D; eol = <undef>; eol2 = <undef>;
swtch = <undef>; start = ^Q; stop = ^S; susp = ^Z; rprnt = ^R; werase = ^W;
lnext = ^V; flush = ^O; min = 1; time = 0;
```

*The bash shell environment for the CIS 90 accounts was customized to use a different keystroke for sending a SIGTSTP signal* 

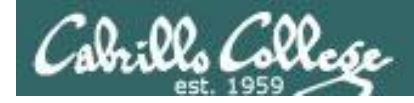

#### Job Control Example - suspending a **find** command

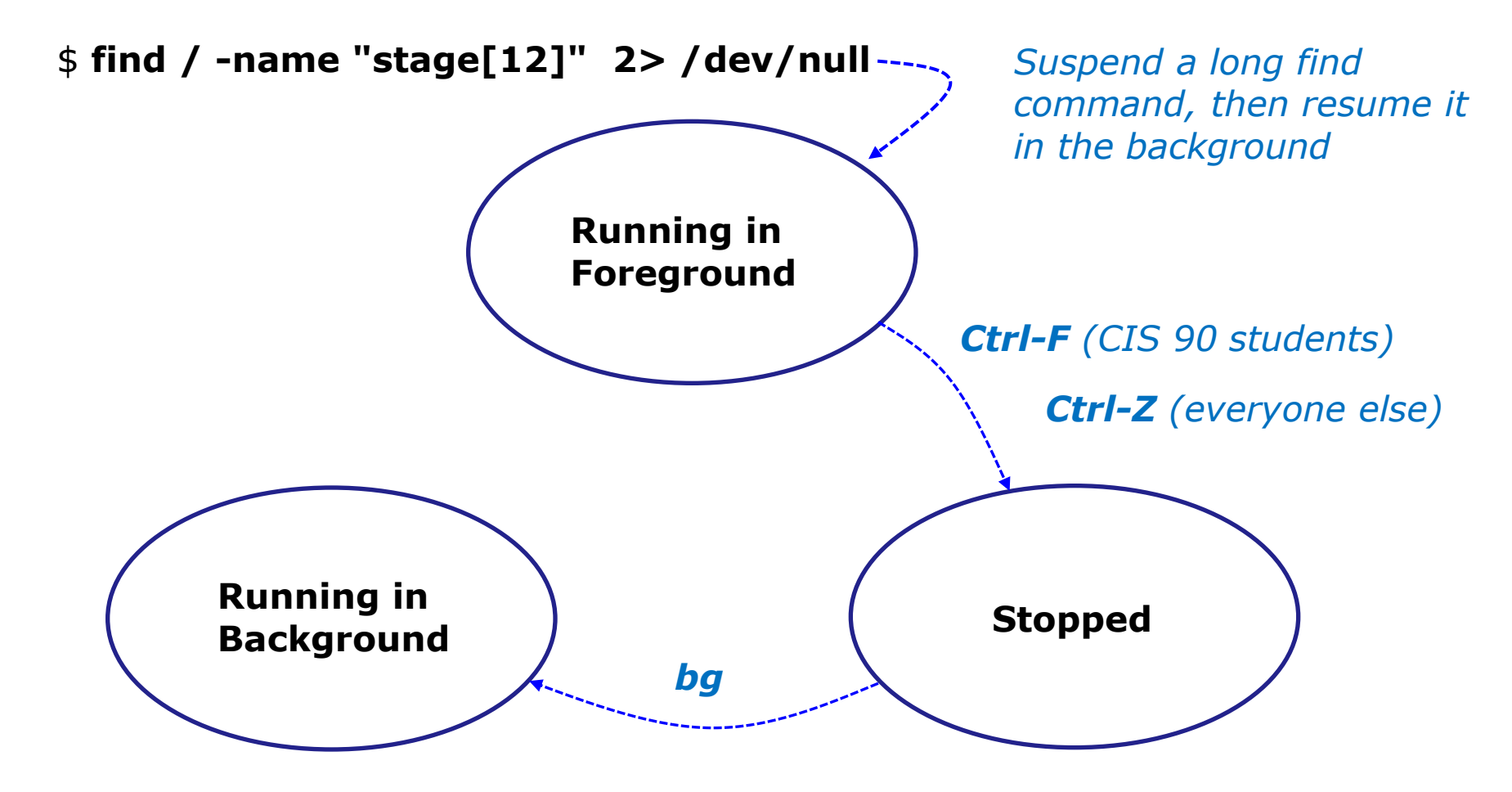

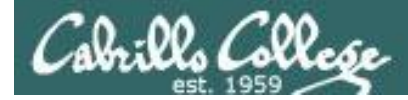

#### Job Control Example - suspending a **find** command

| [rsimms@opus ~]\$ find / -nam                                                               | e "stage[12]" 2> /dev/null                                                  |                                                                                                    |
|---------------------------------------------------------------------------------------------|-----------------------------------------------------------------------------|----------------------------------------------------------------------------------------------------|
| <pre>[1]+ Stopped [rsimms@opus ~]\$ bg [1]+ find / -name "stage[12] [rsimms@opus ~]\$</pre> | <pre>find / -name "stage[12]" 2&gt; /dev/null " 2&gt; /dev/null &amp;</pre> | Ctrl-F (CIS 90 accounts) Or<br>Ctrl-Z (other accounts) is<br>tapped to suspend the<br>find command |
| <i>Notice, we can t</i><br><i>the find comma</i>                                            |                                                                             |                                                                                                    |

|                    | [rsin | nms@opus ~] | \$ <b>ps -l</b> | -u r | simı | ms     |       |        |       |          |      |
|--------------------|-------|-------------|-----------------|------|------|--------|-------|--------|-------|----------|------|
|                    | FS    | UID PID     | PPID            | С    | PRI  | NI ADI | DR SZ | WCHAN  | TTY   | TIME     | CMD  |
|                    | 5 S   | 201 25055   | 25044           | 0    | 75   | 0 -    | 2481  | stext  | ?     | 00:00:00 | sshd |
|                    | 0 S   | 201 25056   | 25055           | 0    | 78   | 0 -    | 1168  | -      | pts/3 | 00:00:00 | bash |
| Process ID 25124   | 5 S   | 201 25087   | 25084           | 0    | 75   | 0 -    | 2481  | stext  | ?     | 00:00:00 | sshd |
| (find) is standed  | 0 S   | 201 25088   | 25087           | 0    | 75   | 0 -    | 1168  | wait   | pts/4 | 00:00:00 | bash |
| (IIIIa) is stopped | 0 T   | 201 25124   | 25056           | 2    | 78   | 0 -    | 1098  | finish | pts/3 | 00:00:00 | find |
| (status =T)        | 0 R   | 201 25127   | 25088           | 0    | 77   | 0 -    | 1065  | -      | pts/4 | 00:00:00 | ps   |

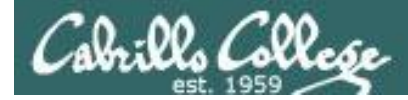

#### Job Control Example - suspending a **find** command

| <pre>[rsimms@opus ~]\$ find / -name' /boot/grub/stage1 /boot/grub/stage2 /usr/share/grub/i386-redhat/st /usr/share/grub/i386-redhat/st</pre> | " <b>stage[12]" 2&gt; /dev/null</b><br>age1<br>age2     |                                                            |
|----------------------------------------------------------------------------------------------------|---------------------------------------------------------|------------------------------------------------------------|
| [1]+ Stopped<br>[rsimms@opus ~]\$ <b>bg</b><br>[1]+ find / -name "stage[12]"<br>[rsimms@opus ~]\$                                            | find / -name "stage[12]" 2> /dev/null<br>2> /dev/null & | <b>bg</b> resumes the find<br>command in the<br>background |

|                   | [] | rsimn | ns@op | ous ~]\$ | 5 <b>ps -l</b> - | <b>-u</b> | rsimr | ns |    |       |       |       |          |      |
|-------------------|----|-------|-------|----------|------------------|-----------|-------|----|----|-------|-------|-------|----------|------|
|                   | F  | S     | UID   | PID      | PPID             | С         | PRI   | NI | AD | DR SZ | WCHAN | TTY   | TIME     | CMD  |
|                   | 5  | S     | 201   | 25055    | 25044            | 0         | 75    | 0  | -  | 2481  | stext | ?     | 00:00:00 | sshd |
|                   | 0  | S     | 201   | 25056    | 25055            | 0         | 75    | 0  | -  | 1168  | -     | pts/3 | 00:00:00 | bash |
| Draces ID 20124   | 5  | S     | 201   | 25087    | 25084            | 0         | 75    | 0  | -  | 2481  | stext | ?     | 00:00:00 | sshd |
|                   | 0  | S     | 201   | 25088    | 25087            | 0         | 75    | 0  | -  | 1168  | wait  | pts/4 | 00:00:00 | bash |
| (find) is running | 0  | R     | 201   | 25124    | 25056            | 1         | 78    | 0  | -  | 1099  | -     | pts/3 | 00:00:00 | find |
| (status=R)        | 0  | R     | 201   | 25129    | 25088            | 0         | 77    | 0  | -  | 1065  | -     | pts/4 | 00:00:00 | ps   |

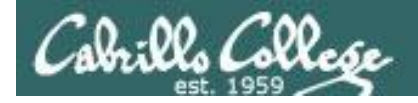

#### Job Control Example - suspending a **sleep** command

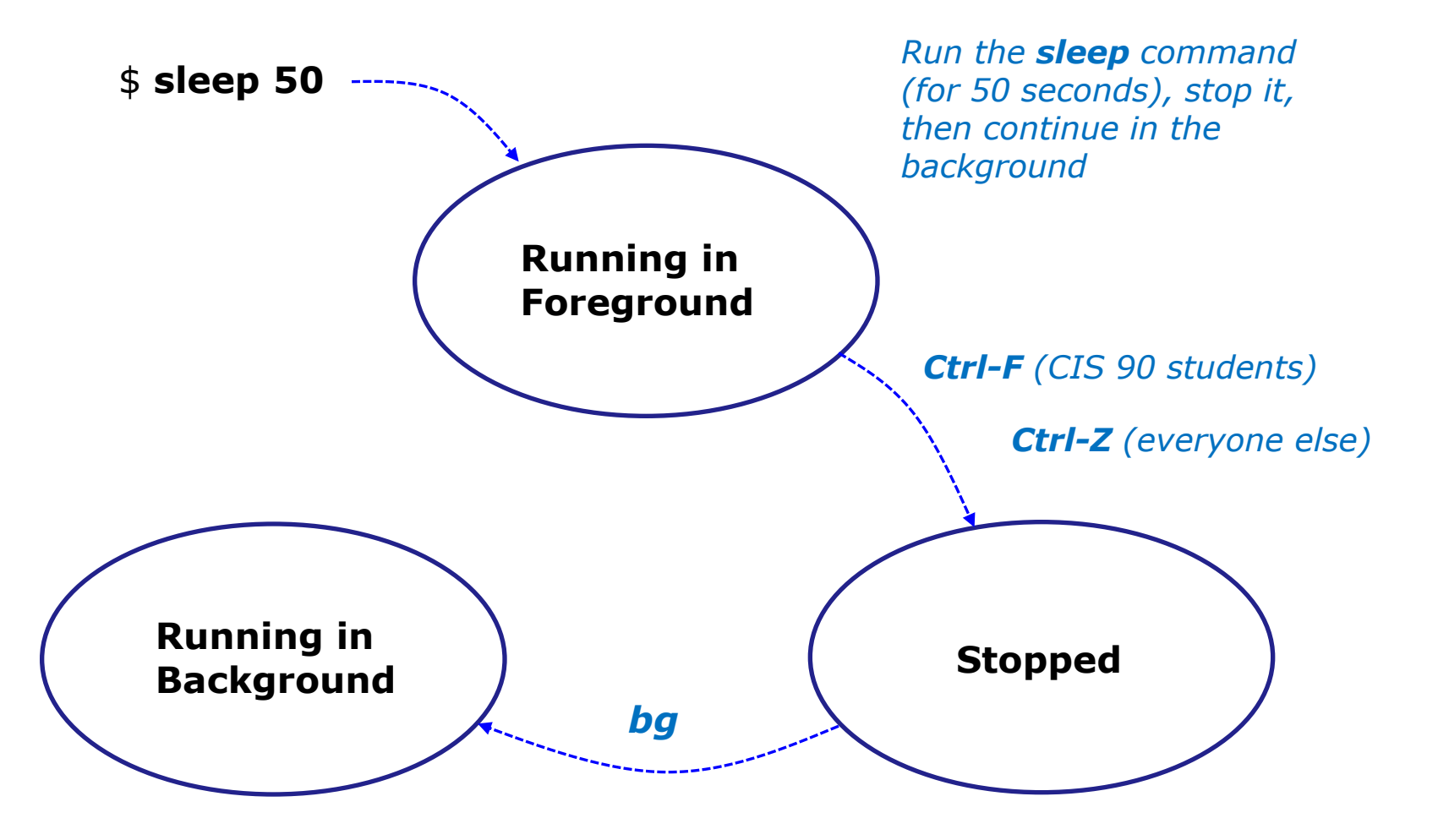

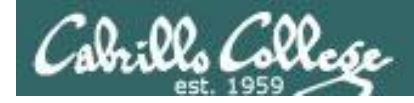

#### Job Control Example - suspending a **sleep** command

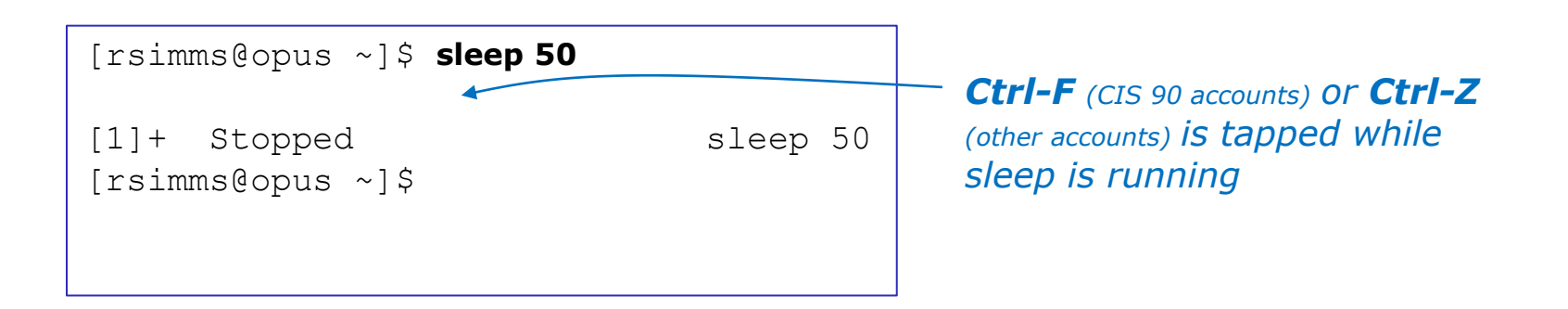

|            | [rsin            | nms@op | ous ~]\$ | s ps -l | -u | rsim | ms |     |       |        |       |          |       |
|------------|------------------|--------|----------|---------|----|------|----|-----|-------|--------|-------|----------|-------|
|            | F S              | UID    | PID      | PPID    | С  | PRI  | ΝI | ADI | DR SZ | WCHAN  | TTY   | TIME     | CMD   |
|            | 5 S              | 201    | 25055    | 25044   | 0  | 75   | 0  | -   | 2481  | stext  | ?     | 00:00:00 | sshd  |
|            | 0 S              | 201    | 25056    | 25055   | 0  | 76   | 0  | _   | 1168  | _      | pts/3 | 00:00:00 | bash  |
|            | 5 S              | 201    | 25087    | 25084   | 0  | 75   | 0  | _   | 2481  | stext  | ?     | 00:00:00 | sshd  |
| PID 25389  | 0 S              | 201    | 25088    | 25087   | 0  | 75   | 0  | -   | 1168  | wait   | pts/4 | 00:00:00 | bash  |
| (sleep) is | <mark>0 Т</mark> | 201    | 25389    | 25056   | 0  | 76   | 0  | -   | 929   | finish | pts/3 | 00:00:00 | sleep |
| stopped    | 0 R              | 201    | 25391    | 25088   | 0  | 77   | 0  | -   | 1065  | -      | pts/4 | 00:00:00 | ps    |

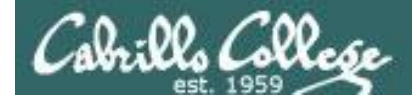

#### Job Control Example - suspending a **sleep** command

| [rsimms@opus ~]\$ Se | ep | 50 |
|----------------------|----|----|
|----------------------|----|----|

[1]+ Stopped
[rsimms@opus ~]\$ bg
[1]+ sleep 50 &

sleep 50

**bg** resumes the sleep command and it finishes

PID 25389 is sleeping and no longer stopped (status=S)

|   | [1                | rsimn | ns@op | ous ~]\$ | ş ps -l | -1 | u rsi | mm | IS  |       |        |       |          |       |
|---|-------------------|-------|-------|----------|---------|----|-------|----|-----|-------|--------|-------|----------|-------|
| , | F                 | S     | UID   | PID      | PPID    | С  | PRI   | NI | ADI | DR SZ | WCHAN  | TTY   | TIME     | CMD   |
|   | 5                 | S     | 201   | 25055    | 25044   | 0  | 75    | 0  | _   | 2481  | stext  | ?     | 00:00:00 | sshd  |
| • | 0                 | S     | 201   | 25056    | 25055   | 0  | 75    | 0  | _   | 1168  | _      | pts/3 | 00:00:00 | bash  |
|   | 5                 | R     | 201   | 25087    | 25084   | 0  | 81    | 0  | -   | 2481  | stext  | ?     | 00:00:00 | sshd  |
|   | 0                 | S     | 201   | 25088    | 25087   | 0  | 75    | 0  | _   | 1168  | wait   | pts/4 | 00:00:00 | bash  |
|   | 0                 | S     | 201   | 25389    | 25056   | 0  | 75    | 0  | -   | 929   | 322807 | pts/3 | 00:00:00 | sleep |
|   | 0                 | R     | 201   | 25394    | 25088   | 0  | 77    | 0  | -   | 1065  | -      | pts/4 | 00:00:00 | ps    |
|   | [rsimms@opus ~]\$ |       |       |          |         |    |       |    |     |       |        |       |          |       |

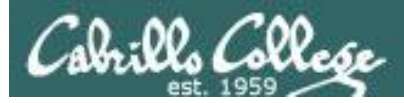

#### Job Control Additional Control Options

#### &

 Append to a command to run it in the background

#### fg

 Brings the most recent background process to the foreground

#### jobs

• Lists all background jobs

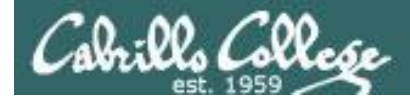

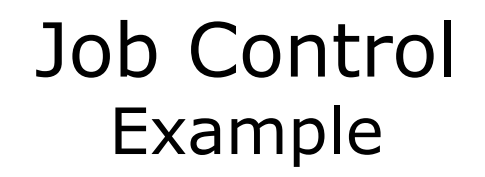

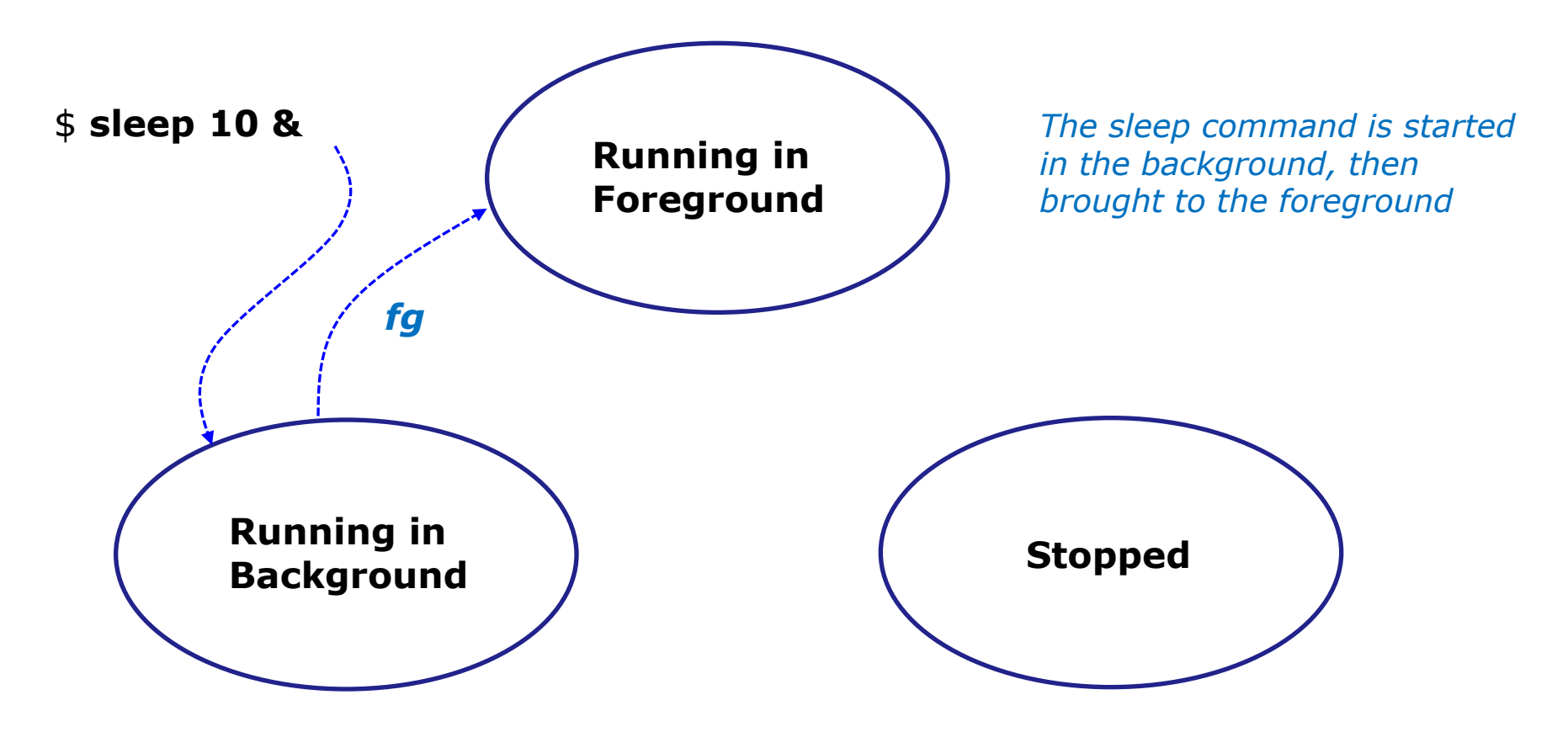
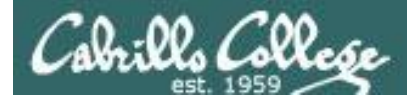

#### Job Control Example

```
[rsimms@opus ~]$ sleep 10 &
[1] 7761
[rsimms@opus ~]$ jobs
[1]+ Running
[rsimms@opus ~]$ fg
sleep 10
```

The **&** has **sleep** run in the background and jobs shows the shows it as the one and only background job

sleep 10 &

After **fg**, sleep now runs in the foreground. The prompt is gone. Need to wait until **sleep** finishes for prompt to return.

```
[rsimms@opus ~]$
[rsimms@opus ~]$
```

**&** is often used when running GUI tools like **firefox** or **wireshark** from the command line. This allows you to keep using the terminal for more commands while those applications run.

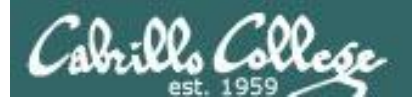

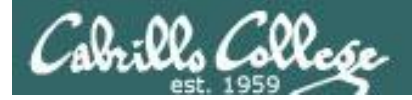

#### CIS 90 - Lesson 10

### Signals

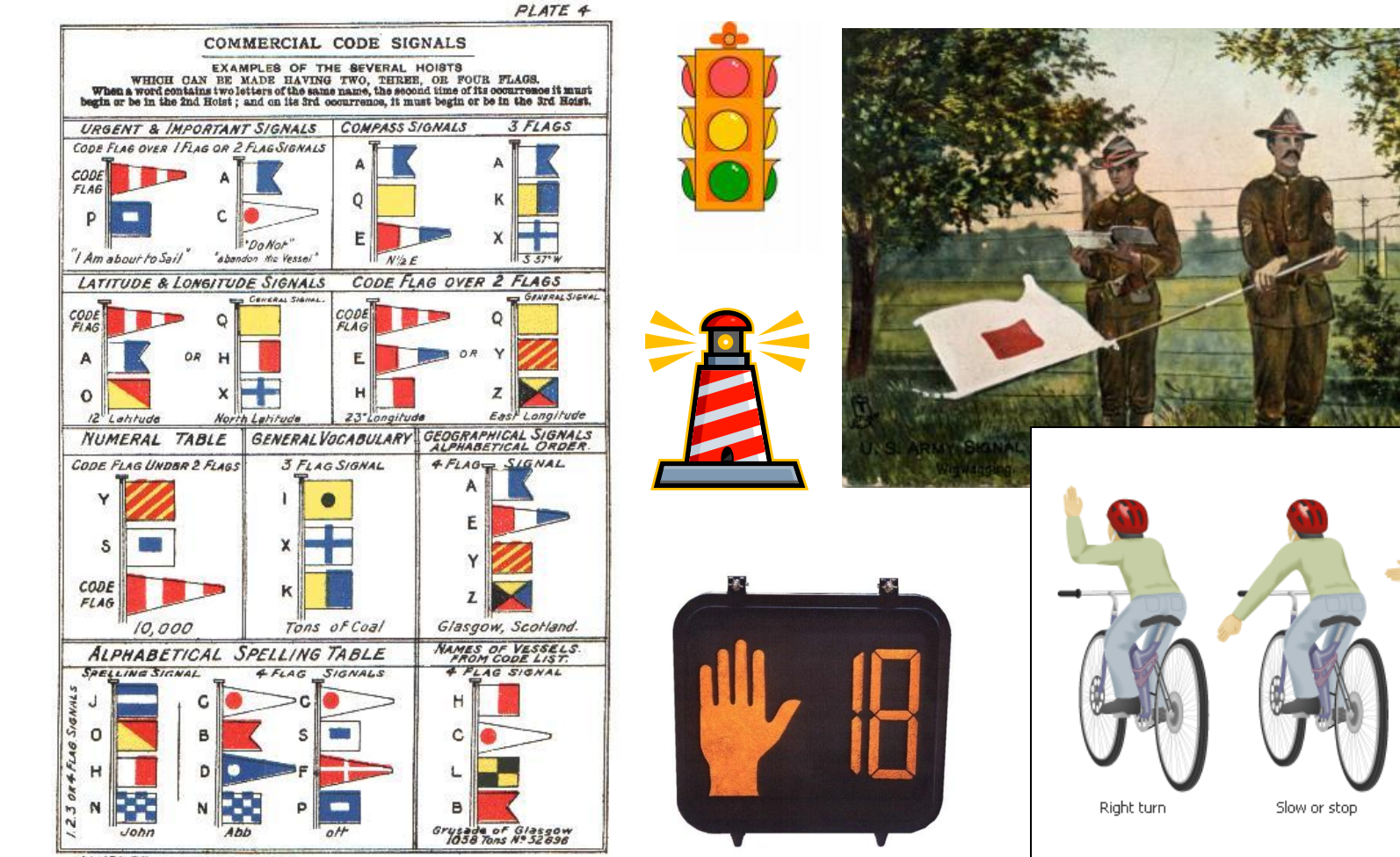

JAMES BROWN & SON GLASGOW.

Left turn

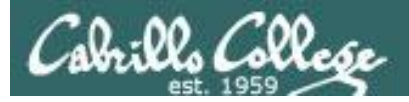

#### Signals are asynchronous messages sent to processes

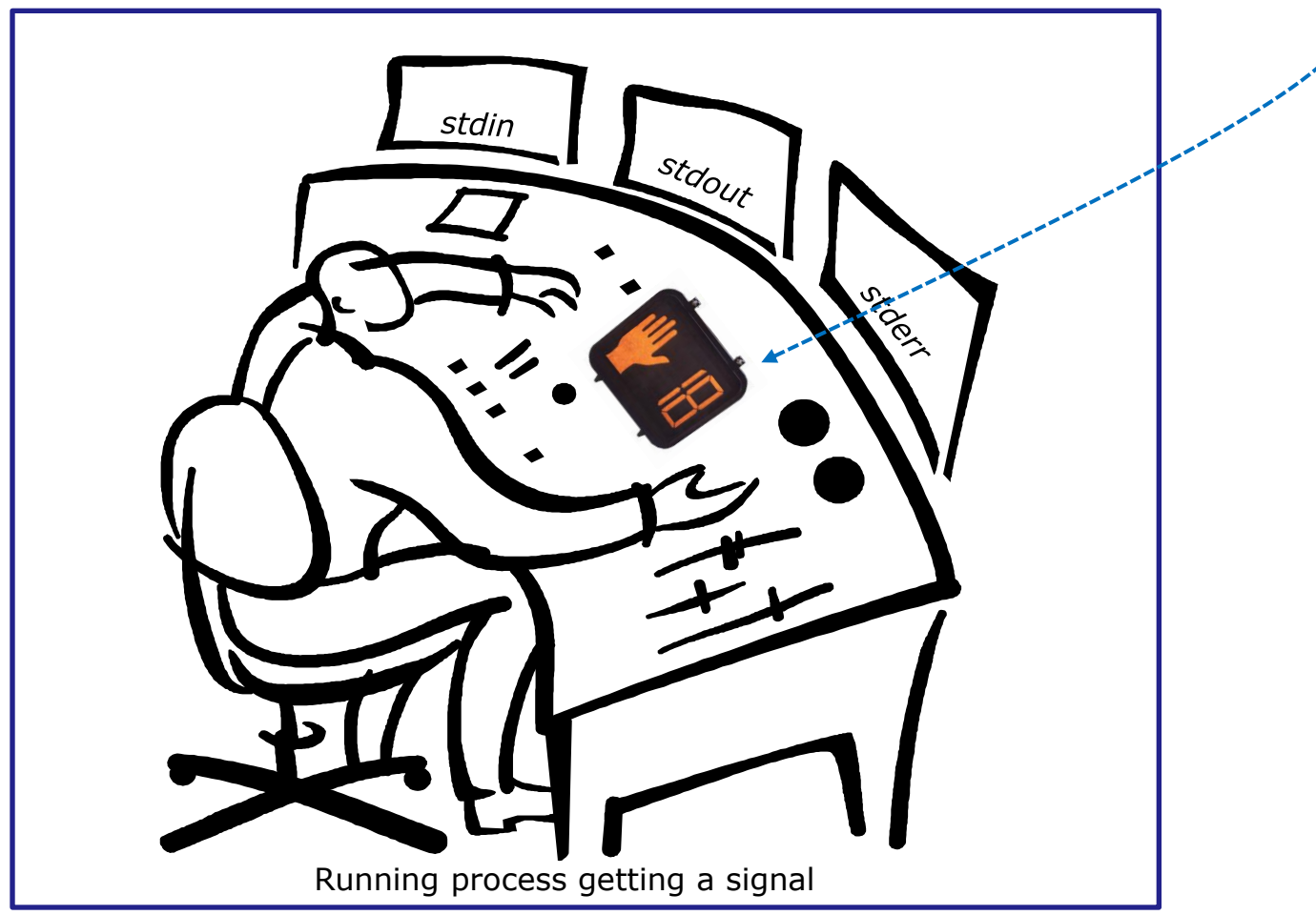

Asynchronous means it can happen at any time

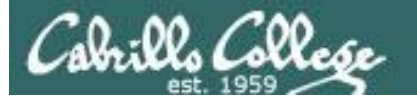

#### Signals are asynchronous messages sent to processes

They can result in one of three courses of action:

- 1. be ignored,
- 2. default action (die)
- 3. execute some predefined function.

Signals are sent:

- Using the kill command: \$ kill -# PID
  - Where # is the signal number and PID is the process id.
  - if no signal number is specified, SIGTERM is sent.
- Using special keystrokes (e.g. Ctrl-Z for SIGTSTP/20)
  - limited to just a few signals
  - sent to the process running in the foreground

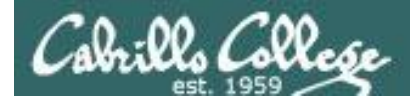

Signals are asynchronous messages sent to processes

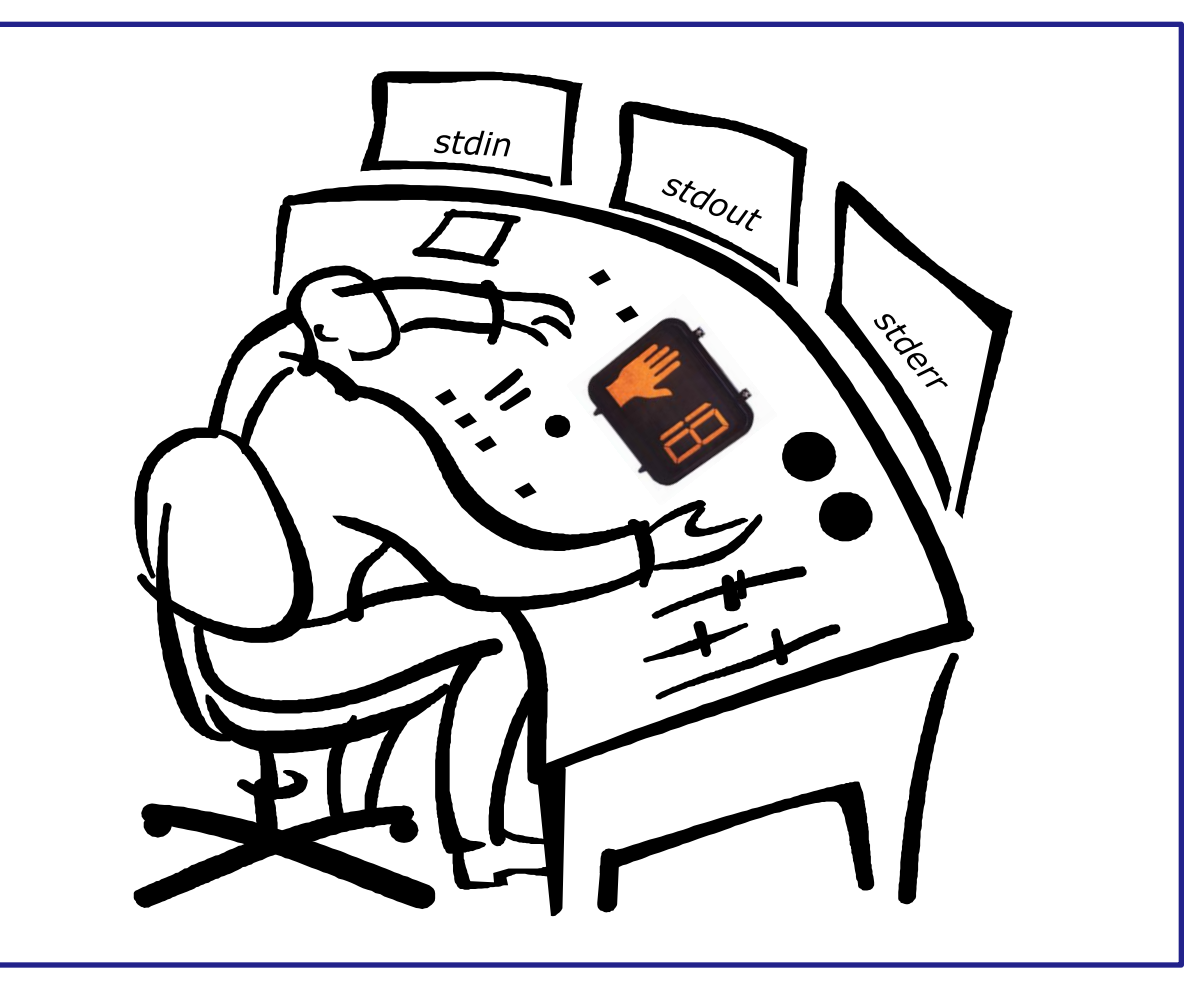

Running process gets a signal

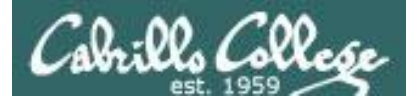

- SIGHUP 1 Hangup (POSIX)
- SIGINT 2 Terminal interrupt (ANSI) *Ctrl-C*
- SIGQUIT 3 Terminal quit (POSIX) Ctrl-
- SIGILL 4 Illegal instruction (ANSI)
- SIGTRAP 5 Trace trap (POSIX)
- SIGIOT 6 IOT Trap (4.2 BSD)
- SIGBUS 7 BUS error (4.2 BSD)
- SIGFPE 8 Floating point exception (ANSI)
- SIGKILL 9 Kill (can't be caught or ignored) (POSIX)
- SIGUSR1 10 User defined signal 1 (POSIX)
- SIGSEGV 11 Invalid memory segment access (ANSI)
- SIGUSR2 12 User defined signal 2 (POSIX)
- SIGPIPE 13 Write on a pipe with no reader, Broken pipe (POSIX)
- SIGALRM 14 Alarm clock (POSIX)
- SIGTERM 15 Termination (ANSI) (default kill signal when not specified)

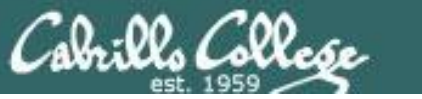

| SIGSTKFLT | 16 | Stack fault                                          |
|-----------|----|------------------------------------------------------|
| SIGCHLD   | 17 | Child process has stopped or exited, changed (POSIX) |
| SIGCONT   | 18 | Continue executing, if stopped (POSIX)               |
| SIGSTOP   | 19 | Stop executing(can't be caught or ignored) (POSIX)   |
| SIGTSTP   | 20 | Terminal stop signal (POSIX) Ctrl-Z or Ctrl-F        |
| SIGTTIN   | 21 | Background process trying to read, from TTY (POSIX)  |
| SIGTTOU   | 22 | Background process trying to write, to TTY (POSIX)   |
| SIGURG    | 23 | Urgent condition on socket (4.2 BSD)                 |
| SIGXCPU   | 24 | CPU limit exceeded (4.2 BSD)                         |
| SIGXFSZ   | 25 | File size limit exceeded (4.2 BSD)                   |
| SIGVTALRM | 26 | Virtual alarm clock (4.2 BSD)                        |
| SIGPROF   | 27 | Profiling alarm clock (4.2 BSD)                      |
| SIGWINCH  | 28 | Window size change (4.3 BSD, Sun)                    |
| SIGIO     | 29 | I/O now possible (4.2 BSD)                           |
| SIGPWR    | 30 | Power failure restart (System V)                     |

#### Use kill –I to see all signals

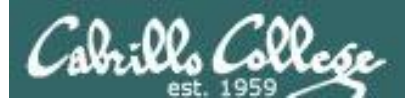

#### Signals Use **kill –I** to see all of them

#### /home/cis90/rodduk \$ kill -1

| 1)   | SIGHUP        | 2)    | SIGINT      | 3)  | SIGQUIT     | 4)  | SIGILL      |
|------|---------------|-------|-------------|-----|-------------|-----|-------------|
| 5)   | SIGTRAP       | 6)    | SIGABRT     | 7)  | SIGBUS      | 8)  | SIGFPE      |
| 9)   | SIGKILL       | 10)   | SIGUSR1     | 11) | SIGSEGV     | 12) | SIGUSR2     |
| 13)  | SIGPIPE       | 14)   | SIGALRM     | 15) | SIGTERM     | 16) | SIGSTKFLT   |
| 17)  | SIGCHLD       | 18)   | SIGCONT     | 19) | SIGSTOP     | 20) | SIGTSTP     |
| 21)  | SIGTTIN       | 22)   | SIGTTOU     | 23) | SIGURG      | 24) | SIGXCPU     |
| 25)  | SIGXFSZ       | 26)   | SIGVTALRM   | 27) | SIGPROF     | 28) | SIGWINCH    |
| 29)  | SIGIO         | 30)   | SIGPWR      | 31) | SIGSYS      | 34) | SIGRTMIN    |
| 35)  | SIGRTMIN+1    | 36)   | SIGRTMIN+2  | 37) | SIGRTMIN+3  | 38) | SIGRTMIN+4  |
| 39)  | SIGRTMIN+5    | 40)   | SIGRTMIN+6  | 41) | SIGRTMIN+7  | 42) | SIGRTMIN+8  |
| 43)  | SIGRTMIN+9    | 44)   | SIGRTMIN+10 | 45) | SIGRTMIN+11 | 46) | SIGRTMIN+12 |
| 47)  | SIGRTMIN+13   | 48)   | SIGRTMIN+14 | 49) | SIGRTMIN+15 | 50) | SIGRTMAX-14 |
| 51)  | SIGRTMAX-13   | 52)   | SIGRTMAX-12 | 53) | SIGRTMAX-11 | 54) | SIGRTMAX-10 |
| 55)  | SIGRTMAX-9    | 56)   | SIGRTMAX-8  | 57) | SIGRTMAX-7  | 58) | SIGRTMAX-6  |
| 59)  | SIGRTMAX-5    | 60)   | SIGRTMAX-4  | 61) | SIGRTMAX-3  | 62) | SIGRTMAX-2  |
| 63)  | SIGRTMAX-1    | 64)   | SIGRTMAX    |     |             |     |             |
| /hor | me/cis90/rodo | duk 🖇 | \$          |     |             |     |             |

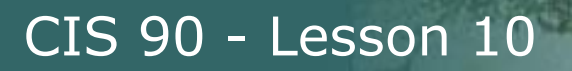

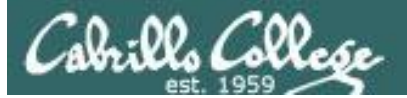

#### Signals Special keystrokes

/home/cis90/rodduk \$ stty -a
speed 38400 baud; rows 26; columns 78; line = 0;
intr = ^C; quit = ^\; erase = ^?; kill = ^U; eof = ^D; eol = <undef>;
eol2 = <undef>; swtch = <undef>; start = ^Q; stop = ^S; susp = ^F; rprnt = ^R;
werase = ^W; lnext = ^V; flush = ^O; min = 1; time = 0;

```
[rsimms@opus ~]$ stty -a
speed 38400 baud; rows 39; columns 84; line = 0;
intr = ^C; quit = ^\; erase = ^?; kill = ^U; eof = ^D; eol = <undef>; eol2 = <undef>;
swtch = <undef>; start = ^Q; stop = ^S; susp = ^Z; rprnt = ^R; werase = ^W;
lnext = ^V; flush = ^O; min = 1; time = 0;
```

```
use Ctrl-C to send a SIGINT/2
```

or Ctrl-\ to send a SIGQUIT/3

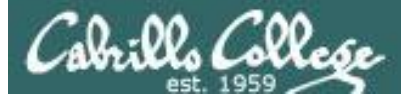

#### Signals Jim's app script

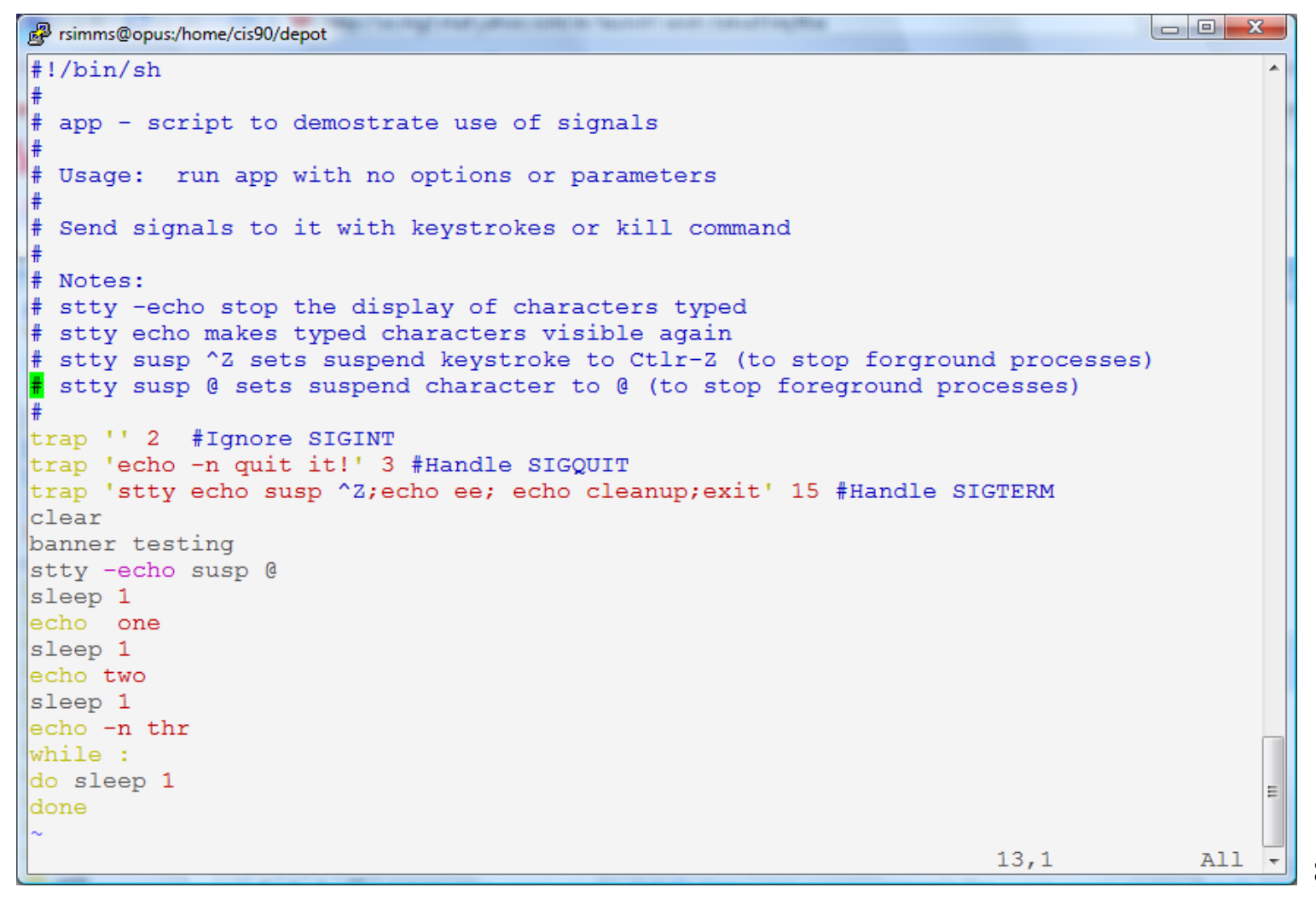

83

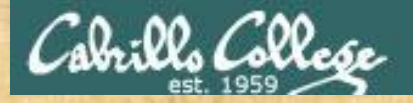

#### CIS 90 - Lesson 10

Signals Class Exercise

- View with cat bin/app
- Look for the three trap handlers
  - Signal 2 (SIGINT)
  - Signal 3 (SIGQUIT)
  - Signal 15 (SIGTERM)

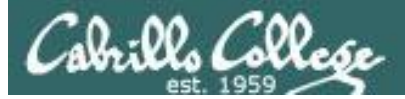

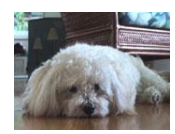

| <pre>######## ###### #####################</pre>                                                                     | P simmsben | @opus:~ |       |         | Sec.  |     |     |       |   |
|----------------------------------------------------------------------------------------------------|------------|---------|-------|---------|-------|-----|-----|-------|---|
| <pre># # # # # # # ##### #<br/># ###### ###### # # # # # #####<br/># ######</pre>                                    | #######    | ####### | ##### | ####### | ##### | #   | #   | ##### | * |
| <pre># # # # # # # # # # # #<br/># ###### ##### # # # # # # #####<br/># # # # # # # # # # # #####<br/># ######</pre> | #          | #       | # #   | #       | #     | ##  | # # | ŧ #   |   |
| <pre># ##### ##### # # # # # # # ##### # # # # # # # # # # # # ##### # # # # # # # # # ##### # ######</pre>          | #          | #       | #     | #       | #     | # # | # # | ŧ     |   |
| <pre># # # # # # # # # # # # #<br/># # # # # # #</pre>                                                               | #          | #####   | ##### | #       | #     | # # | # # | ####  |   |
| <pre># # # # # # # #######################</pre>                                                                     | #          | #       | #     | #       | #     | # # | # # | ŧ #   |   |
| <pre># ####### ###### # ###### one two thr</pre>                                                                     | #          | #       | # #   | #       | #     | # # | # # | ŧ #   |   |
| one<br>two<br>thr                                                                                                    | #          | ####### | ##### | #       | ##### | #   | #   | ##### |   |
| one<br>two<br>thr                                                                                                    |            |         |       |         |       |     |     |       |   |
| two<br>thr                                                                                                    | one        |         |       |         |       |     |     |       |   |
| thr E                                                                                                    | two        |         |       |         |       |     |     |       |   |
|                                                                                                    | thr        |         |       |         |       |     |     |       |   |
|                                                                                                    |            |         |       |         |       |     |     |       |   |
| -                                                                                                    |            |         |       |         |       |     |     |       | = |
| -                                                                                                    |            |         |       |         |       |     |     |       |   |
| -                                                                                                    |            |         |       |         |       |     |     |       |   |
|                                                                                                    |            |         |       |         |       |     |     |       |   |
|                                                                                                    |            |         |       |         |       |     |     |       | - |

Benji logs in and runs app ... uh oh, its stuck !

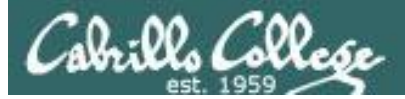

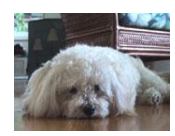

| P simmsben | @opus:~ |       |         | Sec.  | -   |       |     |   |
|------------|---------|-------|---------|-------|-----|-------|-----|---|
| #######    | ####### | ##### | ####### | ##### | #   | # ### | ##  | * |
| #          | #       | # #   | #       | #     | ##  | # #   | #   |   |
| #          | #       | #     | #       | #     | # # | # #   |     |   |
| #          | #####   | ####  | #       | #     | # # | # # # | ### |   |
| #          | #       | #     | #       | #     | # # | # #   | #   |   |
| #          | #       | # #   | #       | #     | # # | # #   | #   |   |
| #          | ######  | ####  | #       | ##### | #   | # ### | ##  |   |
|            |         |       |         |       |     |       |     |   |
| one        |         |       |         |       |     |       |     |   |
| two        |         |       |         |       |     |       |     |   |
| thr        |         |       |         |       |     |       |     |   |
|            |         |       |         |       |     |       |     |   |
|            |         |       |         |       |     |       |     | = |
|            |         |       |         |       |     |       |     |   |
|            |         |       |         |       |     |       |     |   |
|            |         |       |         |       |     |       |     |   |
|            |         |       |         |       |     |       |     | - |

Benji tries using the keyboard to send a SIGINT/2 using **Ctrl-C** but nothing happens (because app is ignoring SIGINT)

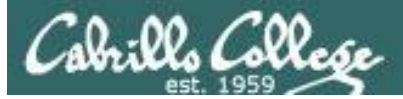

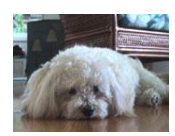

| 🧬 simmsben                        | @opus:~ |       |         | - Barr |     |     |        |     |
|-----------------------------------|---------|-------|---------|--------|-----|-----|--------|-----|
| #######                           | ####### | ##### | ####### | #####  | #   | #   | #####  | *   |
| #                                 | #       | # #   | #       | #      | ##  | # # | # #    |     |
| #                                 | #       | #     | #       | #      | # # | # # | ŧ      |     |
| #                                 | #####   | ##### | #       | #      | # # | # # | # #### |     |
| #                                 | #       | #     | #       | #      | # # | # # | # #    |     |
| #                                 | #       | # #   | #       | #      | # # | # # | # #    |     |
| #                                 | ####### | ##### | #       | #####  | #   | #   | #####  |     |
| one<br>two<br>thrQuit<br>quit it! | •       |       |         |        |     |     |        | III |

Benji tries using the keyboard to send a SIGQUIT/3 using **Ctrl-**\ but app reacts by saying "quit it"

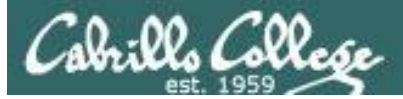

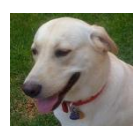

| Proddyduk@opus:~ | And a contract      |                        |          |
|------------------|---------------------|------------------------|----------|
| /home/cis90/1    | oddyduk \$ p        | os -u simmsben         | *        |
| PID TTY          | TIME                | CMD                    |          |
| 6657 ?           | 00:00:00            | sshd                   |          |
| 6658 pts/1       | 00:00:00            | bash                   |          |
| 7033 ?           | 00:00:00            | sshd                   |          |
| 7034 pts/2       | 00:00:00            | bash                   |          |
| 7065 pts/2       | 00:00:00            | app                    |          |
| 7579 pts/2       | 00:00:00            | sleep                  |          |
| /home/cis90/1    | coddyduk \$ }       | cill 7065              |          |
| -bash: kill:     | (7065) - O <u>r</u> | peration not permitted |          |
| /home/cis90/1    | coddyduk \$         |                        |          |
|                  |                     |                        |          |
|                  |                     |                        |          |
|                  |                     |                        | E        |
|                  |                     |                        |          |
|                  |                     |                        |          |
|                  |                     |                        | <b>T</b> |

Benji asks his friend Duke to kill off his stalled app process. Duke uses **ps** to look it up but does not have permission to kill it off

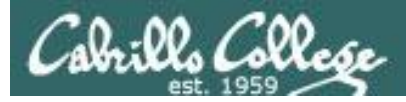

| 🥵 simmsben                      | @opus:~      |           |                                                                                           |                                                                                                |                                                             |                                                                                                    |                                                          |                                                                |                                                                               |        | J | l |  |
|---------------------------------|--------------|-----------|-------------------------------------------------------------------------------------------|------------------------------------------------------------------------------------------------|-------------------------------------------------------------|----------------------------------------------------------------------------------------------------|----------------------------------------------------------|----------------------------------------------------------------|-------------------------------------------------------------------------------|--------|---|---|--|
| ######                          | #######      | #####     | #######                                                                                   | #####                                                                                          | #                                                           |                                                                                                    | #                                                        | #                                                              | ####                                                                          | -      | • | l |  |
| #                               | #            | # #       | #                                                                                         | #                                                                                              | ##                                                          |                                                                                                    | #                                                        | #                                                              | #                                                                             | :      |   | l |  |
| #                               | #            | #         | #                                                                                         | #                                                                                              | #                                                           | #                                                                                                    | #                                                        | #                                                              |                                                                               |        |   | l |  |
| #                               | #####        | #####     | #                                                                                         | #                                                                                              | #                                                           | #                                                                                                    | #                                                        | #                                                              | ####                                                                          |        |   | l |  |
| #                               | #            | #         | #                                                                                         | #                                                                                              | #                                                           | #                                                                                                    | #                                                        | #                                                              | #                                                                             |        |   | l |  |
| #                               | #<br>####### | # #       | 🛃 simmsb                                                                                  | en@opus:~                                                                                      |                                                             |                                                                                                    |                                                          |                                                                |                                                                               |        | 1 |   |  |
| #<br>two<br>thrQuit<br>quit it! |              | # # # # # | /home/<br>PID<br>6657<br>6658<br>7033<br>7034<br>7065<br>7843<br>7844<br>/home/<br>/home/ | cis90/si<br>TTY<br>?<br>pts/1<br>?<br>pts/2<br>pts/2<br>pts/2<br>pts/1<br>cis90/si<br>cis90/si | mms<br>00<br>00<br>00<br>00<br>00<br>00<br>00<br>mms<br>mms | ben<br>T<br>(:00<br>(:00)<br>(:00)<br>(:00)<br>(:00)<br>(:00)<br>(:00)<br>(:00)<br>(:00)<br>(:00)<br>(:00)<br>(:00)<br>(:00)<br>(:00)<br>(:00) | \$<br>IME<br>:0(<br>:0(<br>:0(<br>:0(<br>:0(<br>\$<br>\$ | ps<br>()<br>()<br>()<br>()<br>()<br>()<br>()<br>()<br>()<br>() | s -u s<br>CMD<br>sshd<br>oash<br>sshd<br>oash<br>app<br>sleep<br>os<br>ill -2 | 2 7065 | n |   |  |

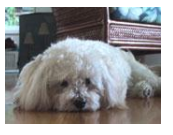

Benji logs into another Putty session and sends a SIGINT/2 using the **kill** command .... but nothing happens

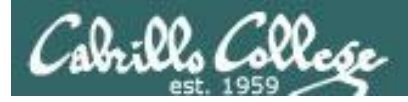

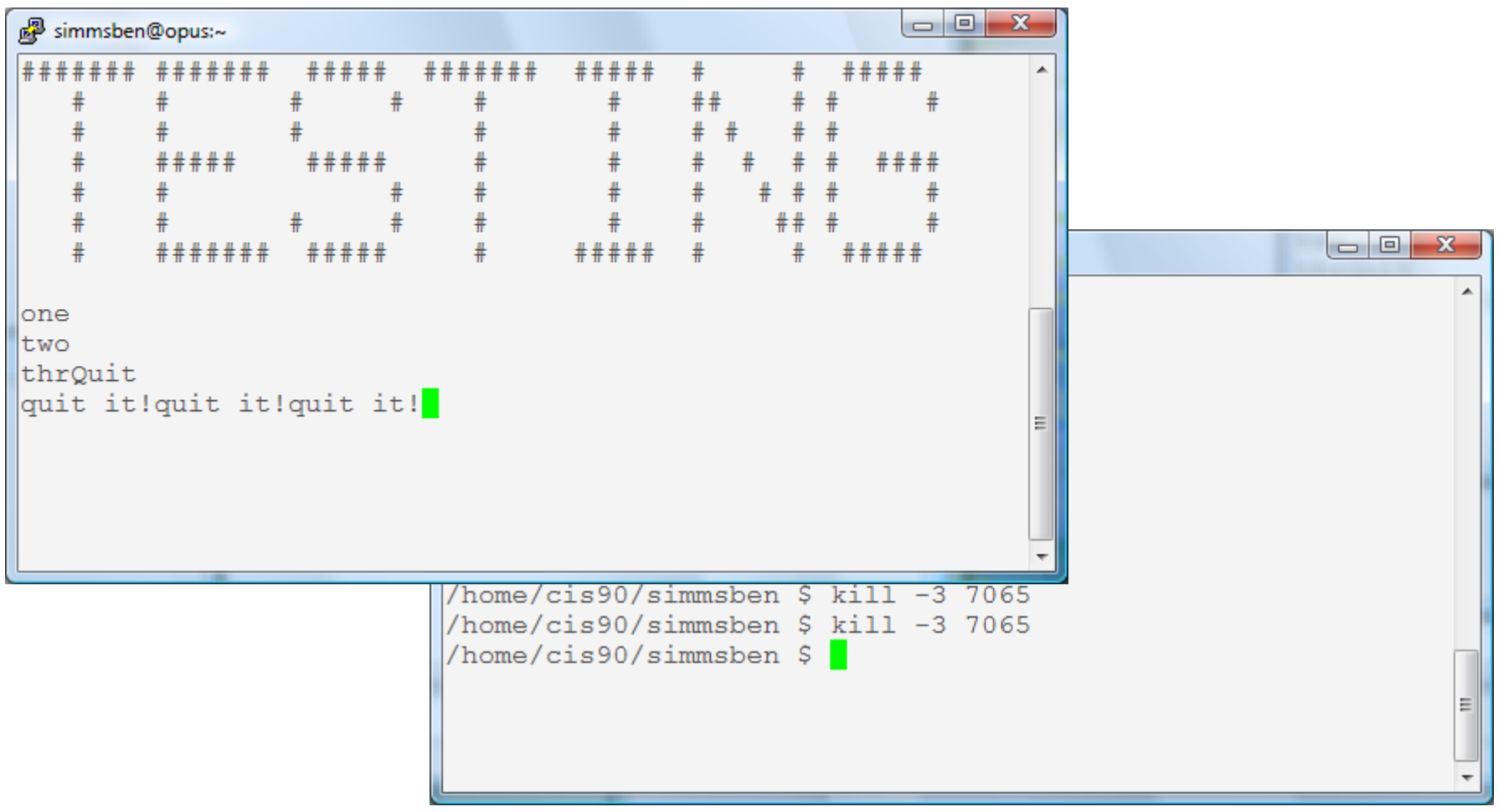

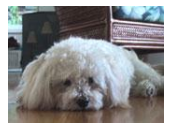

Benji ups the anty and sends two SIGQUIT/3's but the app process shrugs them off with "quit it!" messages

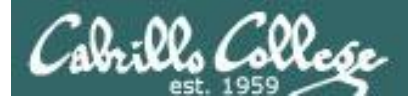

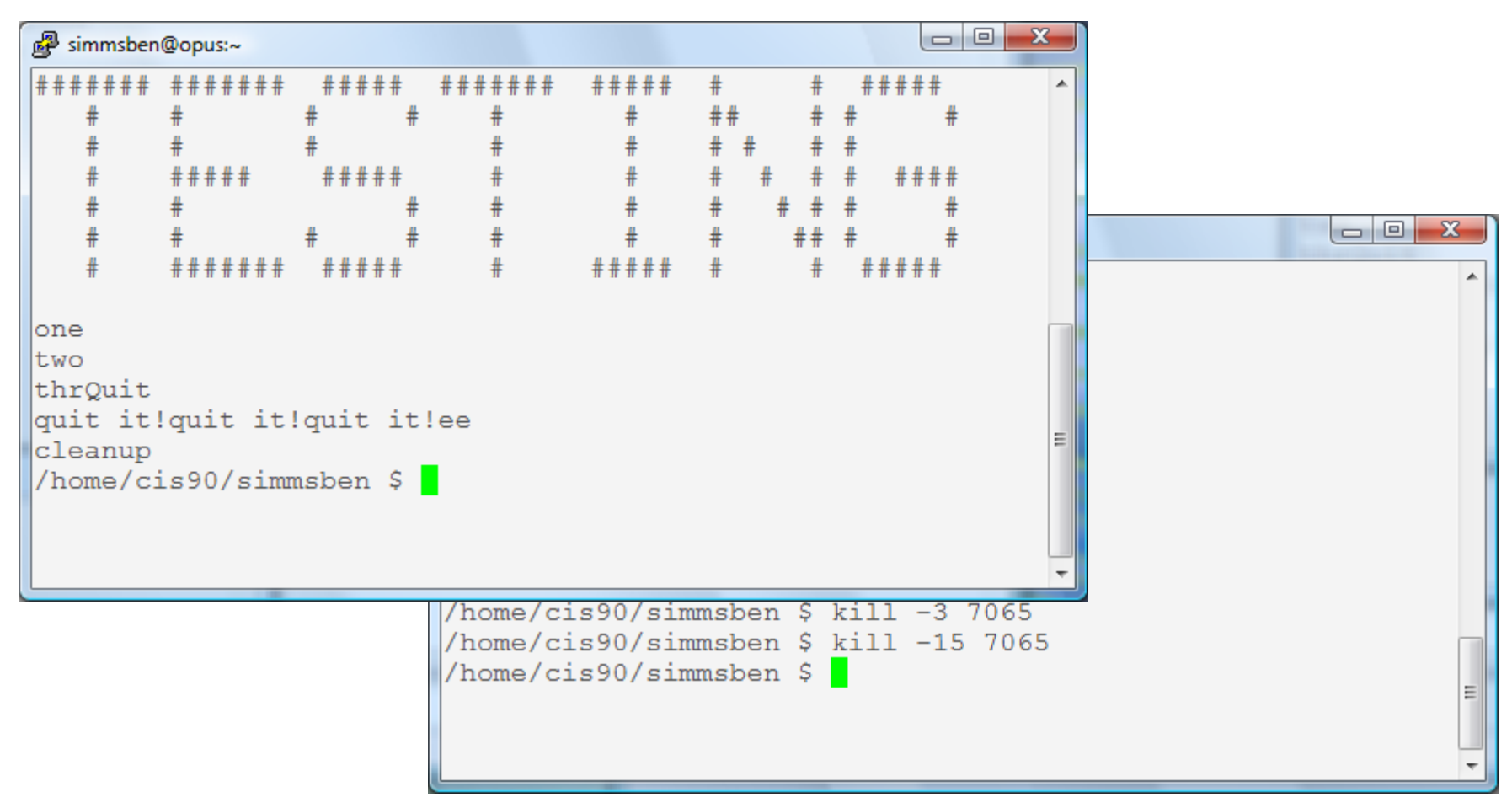

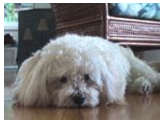

Benji decides to send a SIGTERM/15 this time and the app process finishes, cleans up and exits

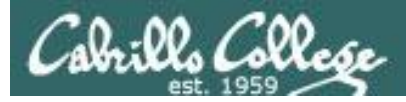

| 🧬 simmsben                  | @opus:~                     |                          |                                                                                                    |                                                                               |                                                                        |                                                  |                                                                         |               |      |    |
|-----------------------------|-----------------------------|--------------------------|----------------------------------------------------------------------------------------------------|-------------------------------------------------------------------------------|------------------------------------------------------------------------|--------------------------------------------------|-------------------------------------------------------------------------|---------------|------|----|
| #######<br>#<br>#<br>#      | #######<br>#<br>#<br>###### | #####<br>#<br>#<br>##### | #######<br># #<br>#<br>#                                                                                                    | ####<br>#<br>#<br>#                                                           | #<br>##<br># #<br># #                                                  | #<br>#<br>#                                      | ###<br>#<br>#<br>#                                                      | *##<br>#<br>* |      |    |
| #<br>#<br>one<br>two<br>thr | #<br># # # # # # # #        | #                        | <pre>simmsben@op<br/>/home/cis9<br/>PID TTY<br/>6657 ?<br/>6658 pts/<br/>7033 ?<br/>7034 pts/<br/>8237 pts/<br/>8237 pts/<br/>8280 pts/<br/>8280 pts/<br/>/home/cis9</pre> | 0/simm:<br>0/simm:<br>1 00<br>2 00<br>2 00<br>2 00<br>2 00<br>1 00<br>0/simm: | sben \$<br>TIME<br>0:00:00<br>0:00:00<br>0:00:00<br>0:00:00<br>0:00:00 | ps<br>CM<br>) ss<br>) ba<br>) ba<br>) ap<br>) sl | -u s<br>ID<br>shd<br>sh<br>sh<br>sh<br>sh<br>sh<br>sh<br>s<br>p<br>.eep | simms         | ben: |    |
|                             |                             |                          |                                                                                                    |                                                                               |                                                                        |                                                  |                                                                         |               |      | II |

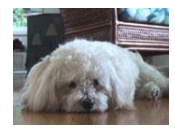

The same thing happens again another day. This time Benji does not care what happens with app ...

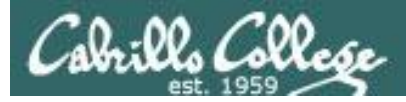

| 🧬 simmsben | @opus:~       |         |            |            |                 |      |      |        |         |    |   |
|------------|---------------|---------|------------|------------|-----------------|------|------|--------|---------|----|---|
| #######    | #######       | #####   | #######    | #####      | #               | #    | #    | ####   |         |    |   |
| #          | #             | # #     | #          | #          | ##              | #    | #    | #      |         |    |   |
| #          | #             | #       | #          | #          | # #             | #    | #    |        |         |    |   |
| #          | #####         | #####   | #          | #          | # #             | ŧ #  | #    | ####   | :       |    |   |
| #          | #             | #       | #          | #          | #               | # #  | #    | #      |         |    |   |
| #          | #<br>######## | # #     | 🧬 simms    | ben@opus:~ | - Andrewski kom |      |      |        |         |    |   |
| "          |               |         | /home/     | cis90/     | simms           | ben  | \$ j | ps -u  | simmsb  | en | * |
| one        |               |         | PID        | TTY        |                 | TI   | ME   | CMD    |         |    |   |
| two        |               |         | 6657       | ?          | 00              | :00: | 00   | sshd   |         |    |   |
| thrKille   | ed            |         | 6658       | pts/1      | 00              | :00: | 00   | bash   |         |    |   |
| /home/ci   | s90/sim       | nsben S | 7033       | ?          | 00              | :00: | 00   | sshd   |         |    |   |
| ,,         |               |         | 7034       | pts/2      | 00              | :00: | 00   | bash   |         |    |   |
|            |               |         | 8237       | pts/2      | 00              | :00: | 00   | app    |         |    |   |
|            |               |         | 8279       | pts/2      | 00              | :00: | 00   | sleep  | o       |    |   |
|            |               |         | 8280       | pts/1      | 00              | :00: | 00   | ps     | •       |    |   |
|            |               |         | /home/     | cis90/     | simms           | ben  | S    | kill - | -9 8237 |    |   |
|            |               |         | /home/     | /cis90/    | simms           | ben  | ŝ    |        |         |    |   |
|            |               |         | , 1101110, | 01000,     |                 | ~~~  | Ŧ    | •      |         |    |   |
|            |               |         |            |            |                 |      |      |        |         |    |   |
|            |               |         |            |            |                 |      |      |        |         |    |   |
|            |               |         |            |            |                 |      |      |        |         |    | = |
|            |               |         |            |            |                 |      |      |        |         |    |   |
|            |               |         |            |            |                 |      |      |        |         |    |   |
|            |               |         |            |            |                 | _    | _    |        |         |    |   |

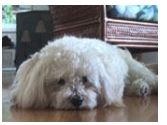

So he sends a SIGKILL/9 this time ... and app never even sees it coming .... poof ... app is gone

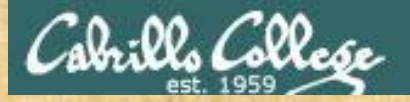

#### CIS 90 - Lesson 10

#### Signals Class Exercise

- Run app
- Try sending it a SIGINT from the keyboard (Ctrl-C)
- Try sending it a SIGQUIT from the keyboard (Ctrl-\)
- Login to another Putty session
  - Use the ps -u \$LOGNAME to find the app PID
  - Send it a SIGINT (kill -2 PID)
  - Send it a SIGQUIT (kill -3 PID)
  - Now send either a SIGKILL (9) or SIGTERM (15)

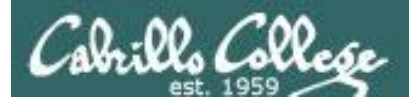

# Load Balancing

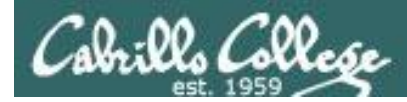

#### Load Balancing with **at** command

So that the multiprocessing CPU on a UNIX system does not get overloaded, some processes need to be run during low peak hours such as early in the morning or later in the day.

The **at** command reads from **stdin** for a list of commands to run, and begins running them at the time of day specified as the first argument

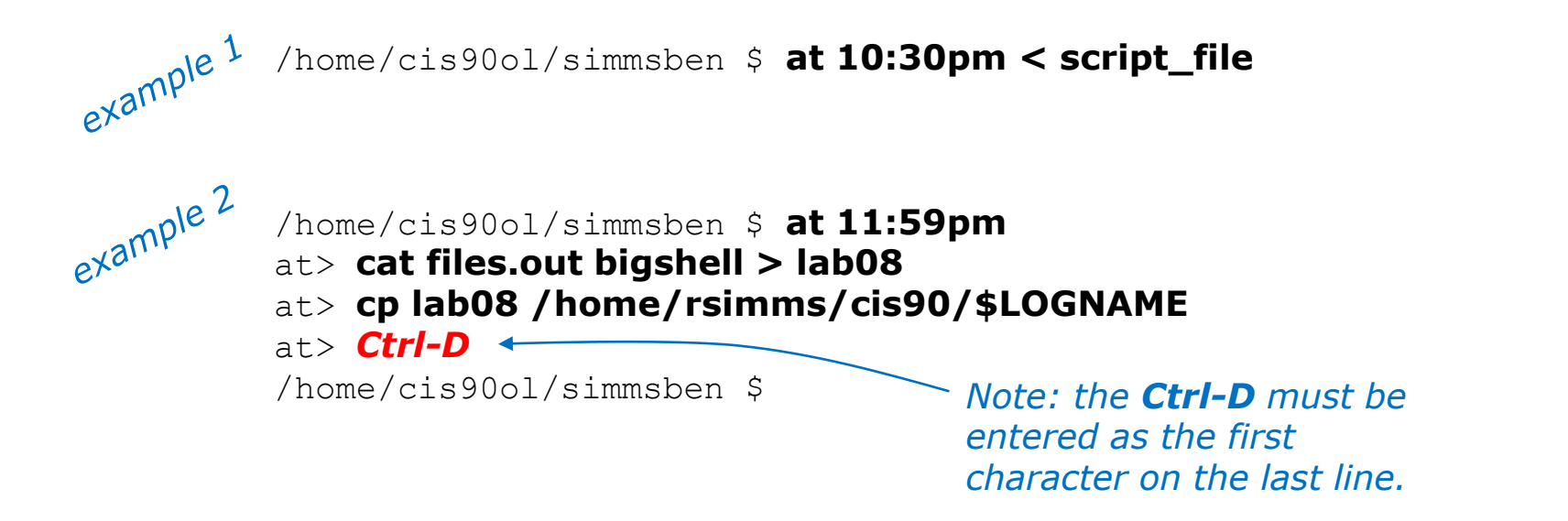

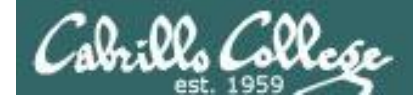

#### at command scheduling examples

This job makes a backup of myscript and sends an email when finished /home/cis90/rodduk \$ cat job1 cp bin/myscript bin/myscript.bak echo "Job 1 - finished, myscript has been backed up" | mail -s "Job 1" rodduk /home/cis90/rodduk \$ at now + 5 minutes < job1</pre> job 24 at 2008-11-12 12:14 /home/cis90/rodduk \$ at now + 2 hours < job1</pre> Many ways to specify a job 25 at 2008-11-12 14:09 future time to run /home/cis90/rodduk \$ at teatime < job1</pre> job 26 at 2008-11-12 16:00 /home/cis90/rodduk \$ at now + 1 week < job1 job 27 at 2008-11-19 12:10 /home/cis90/rodduk \$ at 3:00 12/12/2010 < job1 job 28 at 2008-12-12 03:00

/home/cis90/rodduk \$ atq
25 2008-11-12 14:09 a rodduk
28 2008-12-12 03:00 a rodduk
27 2008-11-19 12:10 a rodduk
26 2008-11-12 16:00 a rodduk
24 2008-11-12 12:14 a rodduk
/home/cis90/rodduk \$

Use the **atq** command to show queued jobs

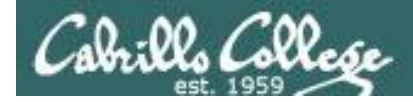

#### at command management

/home/cis90/rodduk \$ jobs

| /home/ci | _s90/rodduk | \$ <b>atq</b> |   |        |
|----------|-------------|---------------|---|--------|
| 25       | 2008-11-12  | 14:09         | а | rodduk |
| 28       | 2008-12-12  | 03:00         | а | rodduk |
| 27       | 2008-11-19  | 12:10         | а | rodduk |
| 26       | 2008-11-12  | 16:00         | а | rodduk |
| 24       | 2008-11-12  | 12:14         | а | rodduk |

The **jobs** command does not apply here. It lists processes running or suspended in the background.

The **atq** command lists jobs queued to run in the futures that were scheduled by at command

The **atrm** command is used to remove jobs from the queue

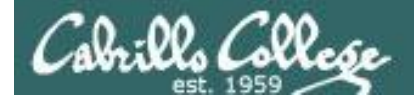

#### at command error handling

/home/cis90/simben \$ at now + 1 minute *Oops, specified a non-existent* at> kitty letter command to run in the future  $at > \langle EOT \rangle$ (kitty should have been cat) job 150 at 2011-04-20 10:47 /home/cis90/simben \$ atg 150 2011-04-20 10:47 a simmsben /home/cis90ol/simmsben \$ atg /home/cis90/simben \$ mail Mail version 8.1 6/6/93. Type ? for help. "/var/spool/mail/simben": 1 message 1 new >N 1 simben@Opus.cabril Wed Apr 20 10:47 16/709 "Output from your job " & 1 Message 1: From simben@Opus.cabrillo.edu Wed Apr 20 10:47:01 2011 Date: Wed, 20 Apr 2011 10:47:01 -0700 From: Benji Simms <simben@Opus.cabrillo.edu> Because, you may not be online Subject: Output from your job 150 when the command runs, any To: simben@Opus.cabrillo.edu error messages are mailed to you.

/bin/bash: line 2: kitty: command not found

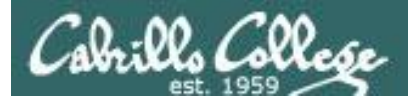

# Wrap up

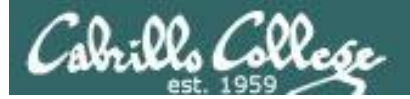

| New | v commands:<br>Ctrl-Z or F<br>bg | Suspends a foreground process<br>Resumes suspended process                                              |
|-----|----------------------------------|----------------------------------------------------------------------------------------------------|
|     | &<br>fg                          | Runs command in the background<br>Brings background job to foreground                                   |
|     | jobs                             | show background jobs                                                                                    |
|     | kill                             | Send a signal to a process                                                                              |
|     | at<br>atq<br>atrm                | Run job once in the future<br>Show all <i>at</i> jobs queued to run<br>Remove <i>at</i> jobs from queue |
|     | sleep                            | Sleep for specified amount of time                                                                      |
|     | stty                             | Terminal control                                                                                        |

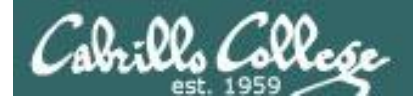

## Next Class

Assignment: Check Calendar Page on web site to see what is due next week.

#### Quiz #8 questions for next class:

- What command shows the current running processes?
- Name four states a process can be in.
- What is the difference between the fork and exec system calls?

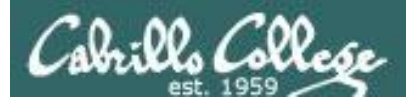

# The Test

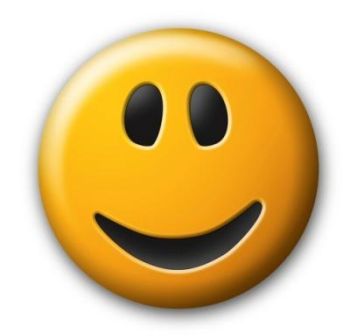

- 10 minute break
- rocks/hiderocks T2 (sun-hwa)
- trouble-T2 (sun-hwa)
  - set permissions on activities (sun-hwa)
- trick and treats for Benji (opus)
- Add website read permission on test2

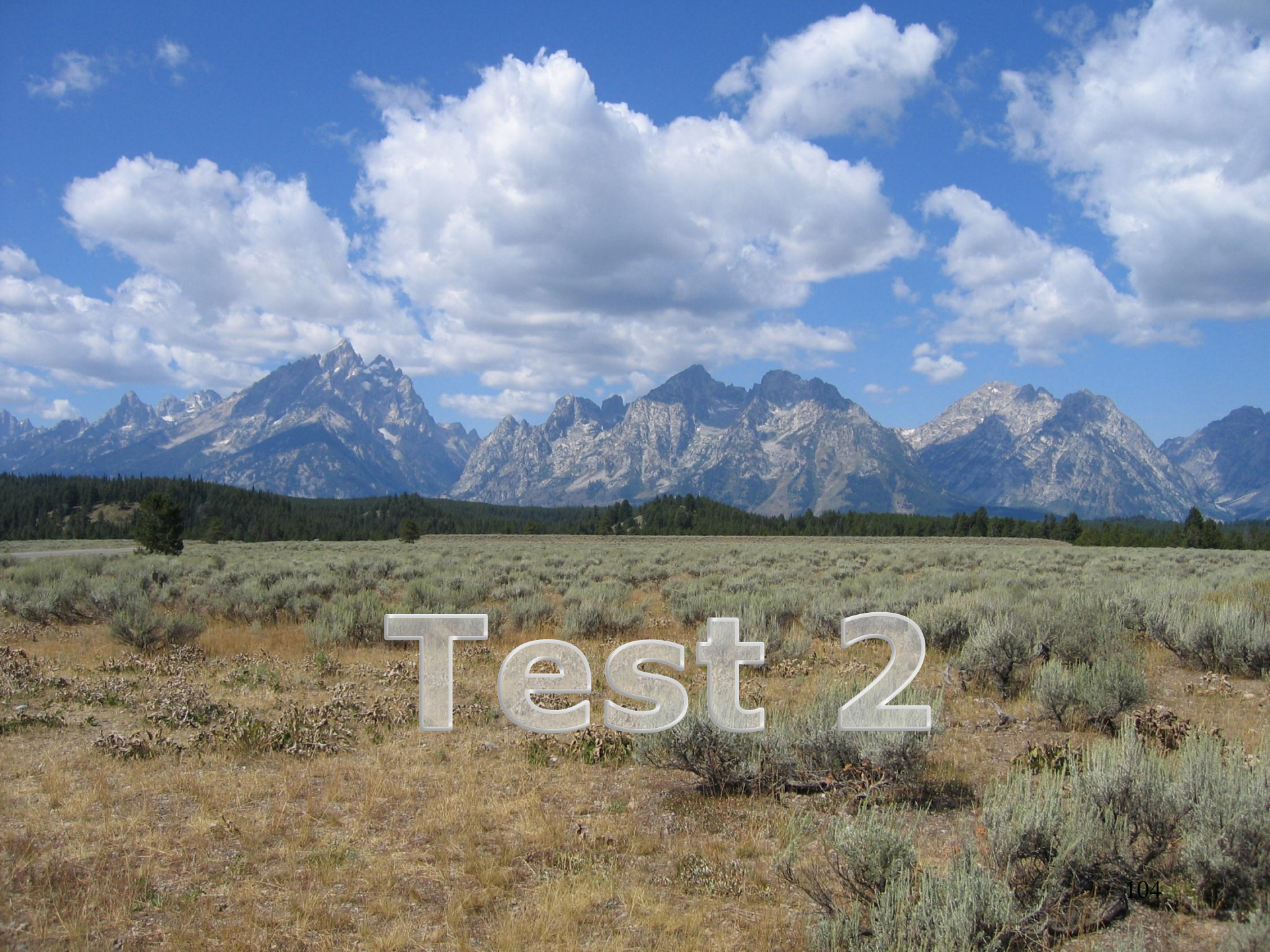

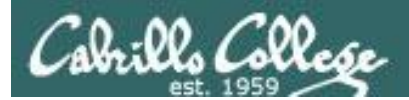

# Backup